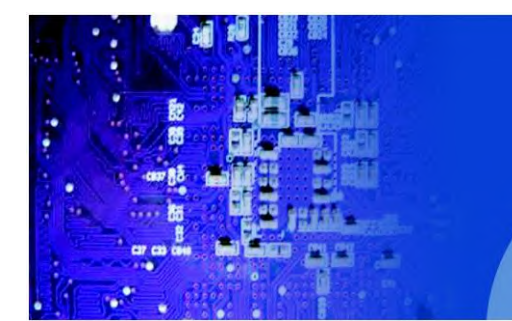

PC 9XX0 Industrial Panel PC

# User Manual

PC 9XX0: 7 / 8 / 12 / 15" Industrial Panel PC with Dual-Core N2600 1.6GHz Processor

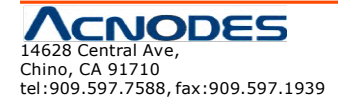

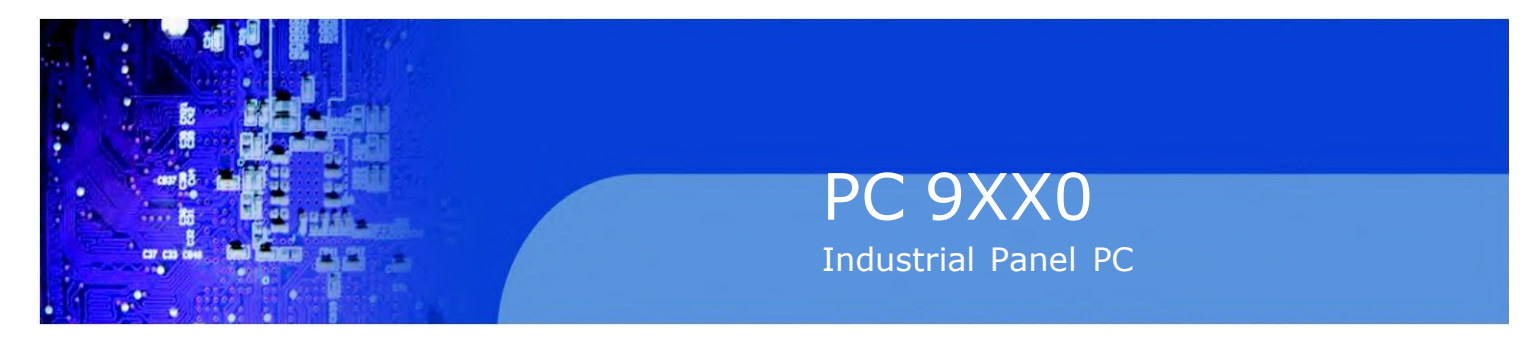

# Warning!\_

This equipment generates, uses and can radiate radio frequency energy and if not installed and used in accordance with the instructions manual, it may cause interference to radio communications. It has been tested and found to comply with the limits for a Class A computing device pursuant to FCC Rules, which are designed to provide reasonable protection against such interference when operated in a commercial environment. Operation of this equipment in a residential area is likely to cause interference in which case the user at his own expense will be required to take whatever measures may be required to correct the interference.

Electric Shock Hazard – Do not operate the machine with its back cover removed. There are dangerous high voltages inside.

## Disclaimer

This information in this document is subject to change without notice. In no event shall Acnodes Corp. be liable for damages of any kind, whether incidental or consequential, arising from either the use or misuse of information in this document or in any related materials.

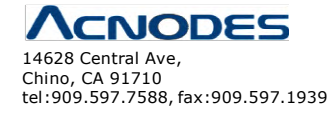

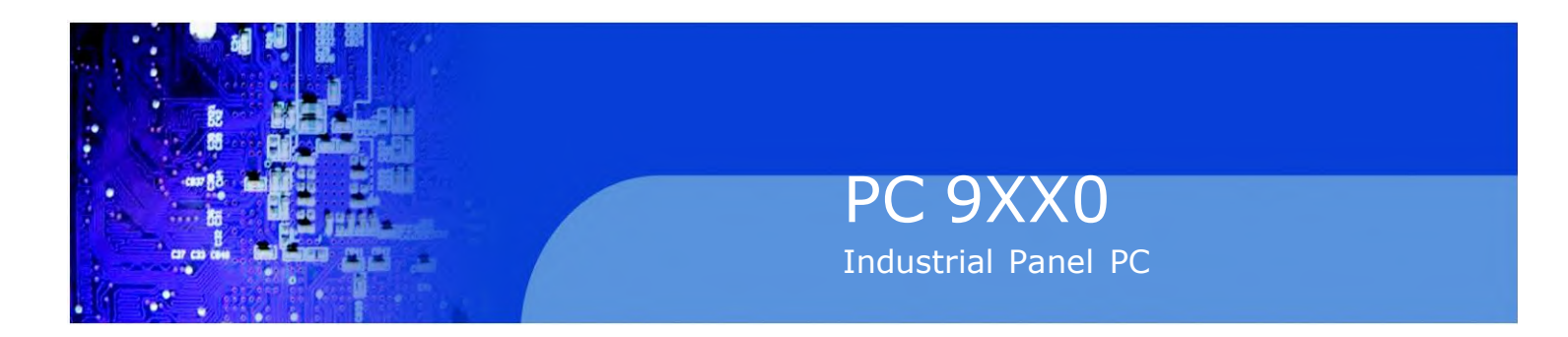

# **Packing List**

# **Safety Precautions**

Follow the messages below to prevent your systems from damage:

Avoid your system from static electricity on all occasions.

Prevent electric shock. Don't touch any components of this card when the card is power-on. Always disconnect power when the system is not in use.

Disconnect power when you change any hardware devices. For instance, when you connect a jumper or install any cards, a surge of power may damage the electronic components or the whole system.

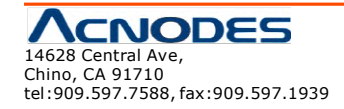

# Table of Contents\_\_\_\_\_

| Warning!           | 2 |
|--------------------|---|
| Disclaimer         | 2 |
| Packing List       | 3 |
| Safety Precautions | 3 |

# Chapter 1

|                        | Octimy otarted |
|------------------------|----------------|
| 1.1 Specifications     | 6              |
| 1.2 Dimensions         | 7              |
| 1.3 Brief Description  |                |
| 1.4Installation of HDD |                |

# Chapter 2

| 2.1 Mainboard                      | 15 |
|------------------------------------|----|
| 2.2 Installations                  | 18 |
| 2.3 Jumpers Setting and Connectors | 19 |

## Chapter 3

# BIOS Setup

<u>Hardware</u>

Gotting Started

| 3.1 Operations after POST Screen | .28 |
|----------------------------------|-----|
| 3.2 BIOS SETUP UTILITY           | .29 |
| 3.3 Main Settings                | .29 |
| 3.4 Advanced Settings            | 31  |
| 3.5 Chipset Settings             | 37  |
| 3.6 Boot Settings                | 41  |
| 3.7 Security Settings            | 44  |
| 3.8 Save and Exist Settings      | 45  |
| 3.9 Exit Options                 | .51 |

# Chapter 4

# Installation of Drivers

| 4.1 Chipset Driver                              | 54 |
|-------------------------------------------------|----|
| 4.2 Graphics Media Accelerator Driver           | 57 |
| 4.3 Network Adapter                             | 60 |
| 4.4 Realtek ALC662 HD Audio Driver Installation | 62 |

# Chapter 5

# **Touch Screen Installation**

| 5.1.2 Installing Software (Projected Capacitive) | 69 |
|--------------------------------------------------|----|
| 5.2.1 Software Functions(Resistive Touch)        | 74 |
| 5.2.2 Software Functions(Projected Capacitive)   | 85 |

# **Figures**

| Figure 1.1:Dimensions of PC 9070                          | 7  |
|-----------------------------------------------------------|----|
| Figure 1.2:Dimensions of PC 9080                          | 8  |
| Figure 1.3:Dimensions of PC 9120                          | 8  |
| Figure 1.3:Dimensions of PC 9150                          | 9  |
| Figure 1.4: Front View of PC 9XX0 SERIES                  | 10 |
| Figure 1.5: Rear View of PC 9070/PC 9080                  | 10 |
| Figure 1.5: Rear View of PC 9120/PC 9150                  | 11 |
| Figure 2.1: Mainboard Dimensions                          | 17 |
| Figure 2.2: Jumpers and Connectors Location_ Board Top    | 18 |
| Figure 2.3: Jumpers and Connectors Location_ Board Bottom | 19 |

# 1.1 Specifications

|                  | PC 9070                                               | PC 9080                                           | PC 9120      | PC 9150    |
|------------------|-------------------------------------------------------|---------------------------------------------------|--------------|------------|
| System           |                                                       |                                                   |              |            |
| CPU              | Atom Cedar View N260                                  | Atom Cedar View N2600 1.6GHz Dual Core Processors |              |            |
| System Chipset   | NM10                                                  |                                                   |              |            |
| System Memory    | Onboard DDR3 2GB 80                                   | 0 MHz                                             |              |            |
| IO Port          |                                                       |                                                   |              |            |
| USB              | 2 x USB 2.0 type A, US                                | B4/5                                              |              |            |
| Serial/Parallel  | 1 x RS-232/422/485 DB                                 | -9, COM1, Default RS-23                           | 2            |            |
|                  | 1 x RS-232 DB-9, COM                                  | 2                                                 |              |            |
| Audio            | 1 x Line out phone jack                               |                                                   |              |            |
| LAN              | 2 x GbE RJ-45                                         |                                                   |              |            |
| Power            | 3 pins terminal block co                              | nnector, DC Power input                           |              |            |
| Storage Space    |                                                       |                                                   |              |            |
| HDD              | 1 x 2.5" SATA 2 half size 1 x 2.5" SATA 2             |                                                   |              |            |
| Movable device   | 1 x Internal SD slot 1 x Internal SD slot             |                                                   |              |            |
| Expansion        |                                                       |                                                   |              |            |
| On board         | 1 x Mini-PCIe half size                               |                                                   |              |            |
| expansion bus    |                                                       |                                                   |              |            |
| Display          |                                                       |                                                   |              |            |
| Display Type     | 7" TFT-LCD                                            | 8"TFT-LCD                                         | 12.1"TFT-LCD | 15"TFT-LCD |
| Max. Resolution  | 800x480                                               | 800x600                                           | 800x 600     | 1024x768   |
| Max. Color       | 262K                                                  | 16.2M                                             | 16.2M        | 16.2M      |
| Luminance        | 350                                                   | 350                                               | 330          | 400        |
| (cd/m <b>²</b> ) |                                                       |                                                   |              |            |
| View             | 140/110                                               | 140/125                                           | 160/140      | 160/145    |
| angle(H°/V°)     |                                                       |                                                   |              |            |
| Touch screen     |                                                       |                                                   |              |            |
| Туре             | Resistive Touch / Projected Capacitive Touch (Option) |                                                   |              |            |
| Interface        |                                                       | RS-23                                             | 2 / USB      |            |
| Light            | 80% / 90%                                             |                                                   |              |            |
| Transmission(%)  |                                                       |                                                   |              |            |

| Power            |                                                                                        |                  |                   |                   |
|------------------|----------------------------------------------------------------------------------------|------------------|-------------------|-------------------|
| Power Input      | 9~36V DC                                                                               |                  |                   |                   |
| Mechanical       |                                                                                        |                  |                   |                   |
| Construction     | Sliver aluminum front bezel and chassis                                                |                  |                   |                   |
| IP Rating        |                                                                                        | IP65 front panel |                   |                   |
| Mounting         |                                                                                        | Panel moun       | ing, VESA 75 x 75 |                   |
| Dimension (mm)   | 202 x 149 x 39                                                                         | 231 x 176 x 51   | 319 x 245 x 51.68 | 410 x 310 x 54.67 |
| Net Weight (Kgs) | 2.3                                                                                    | 3.2              | 4.0               | 6.3               |
| Environmental    |                                                                                        |                  |                   |                   |
| Operatiing       |                                                                                        |                  | 0~50°C            |                   |
| temperature(°C)  |                                                                                        |                  |                   |                   |
| Storage          | -20~60°C                                                                               |                  |                   |                   |
| temperature(°C)  |                                                                                        |                  |                   |                   |
| Storage humidity | 10 to 90% @ 40°C, non- condensing                                                      |                  |                   |                   |
| Certification    | CE / FCC Class A                                                                       |                  |                   |                   |
| Operating        | Windows XP pro, Windows XP Embedded, Windows Embedded CE6.0(Note 1), Windows 7 pro for |                  |                   |                   |
| System Support   | Embedded Windows Embedded standard 7(Win 7 support 3D Graphic function)                |                  |                   |                   |

Note 1: PC9XX0 series is covered by one or more of the following patents: US6, 570, 884, US6,115,776, and US6,327,625.

# **1.2 Dimensions**

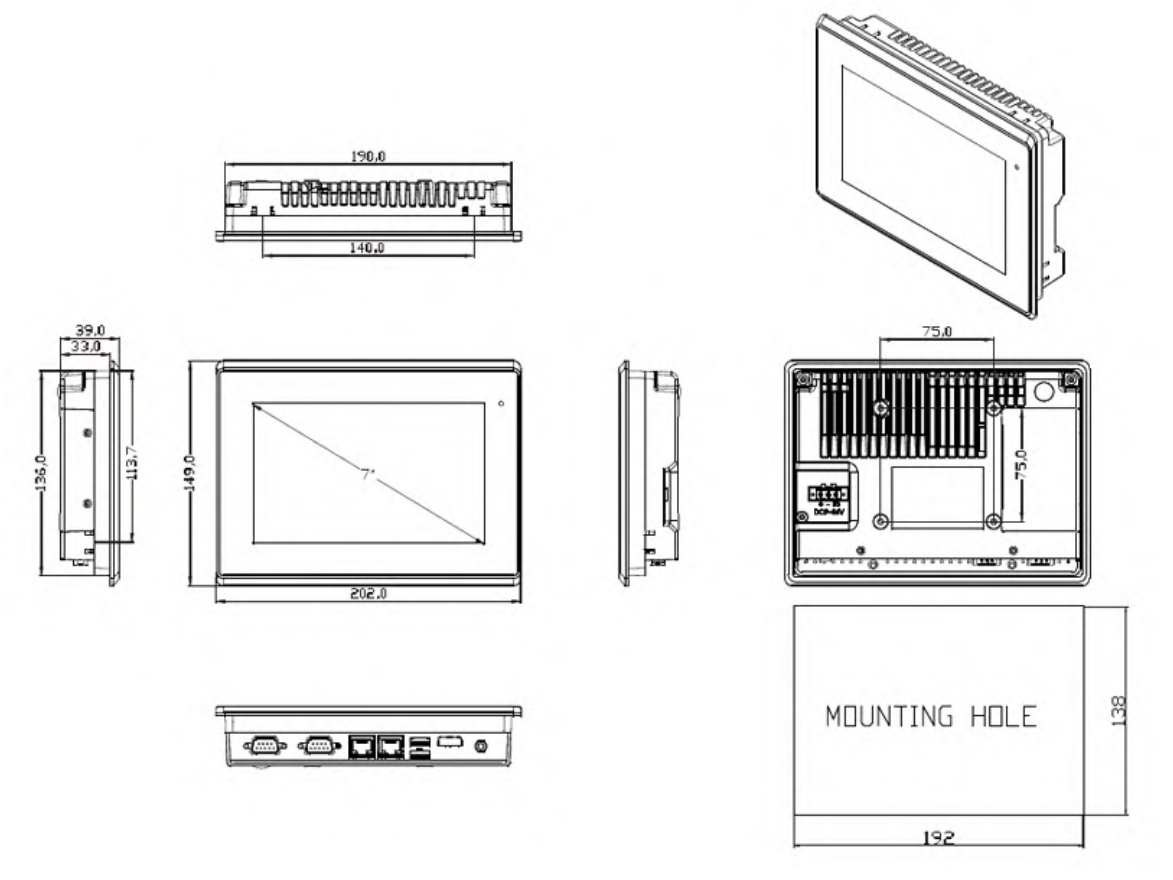

Figure 1.1: Dimensions of PC9070

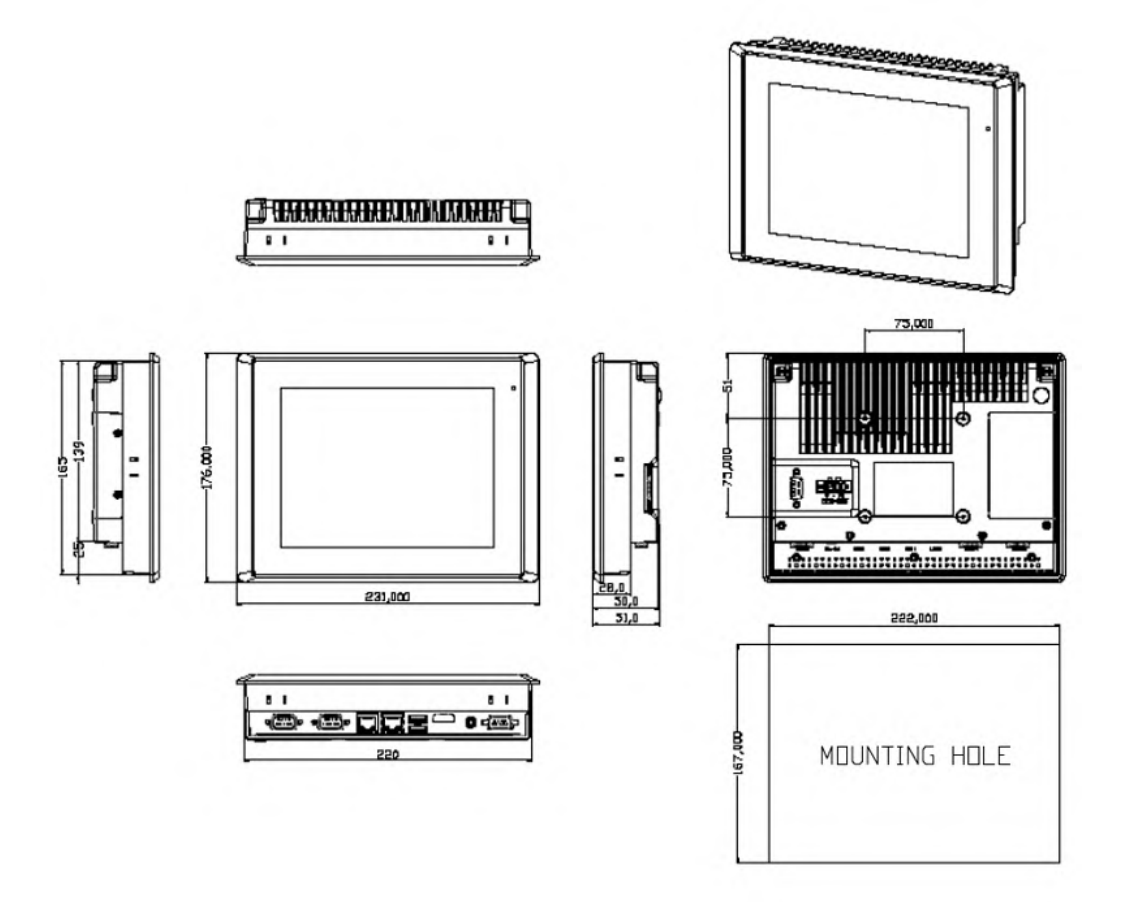

Figure 1.2: Dimensions of PC9080

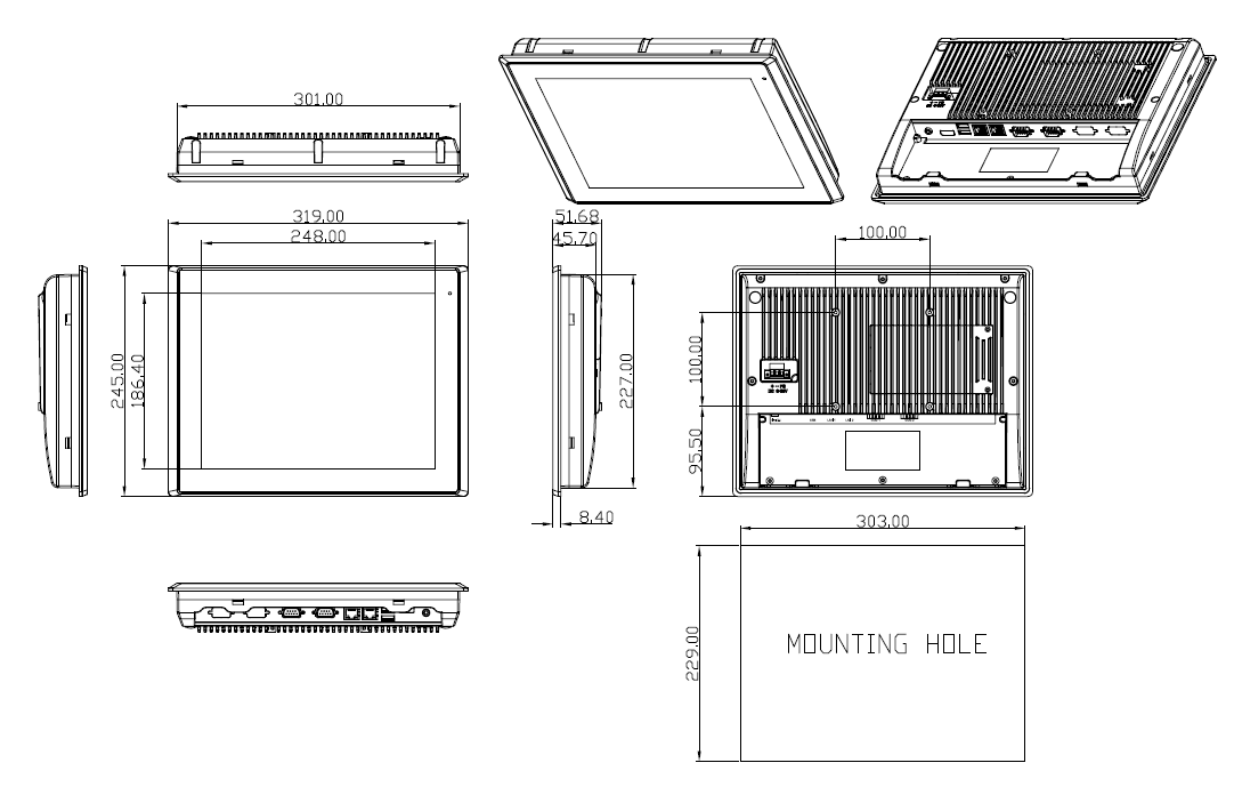

Figure 1.3: Dimensions of PC9120

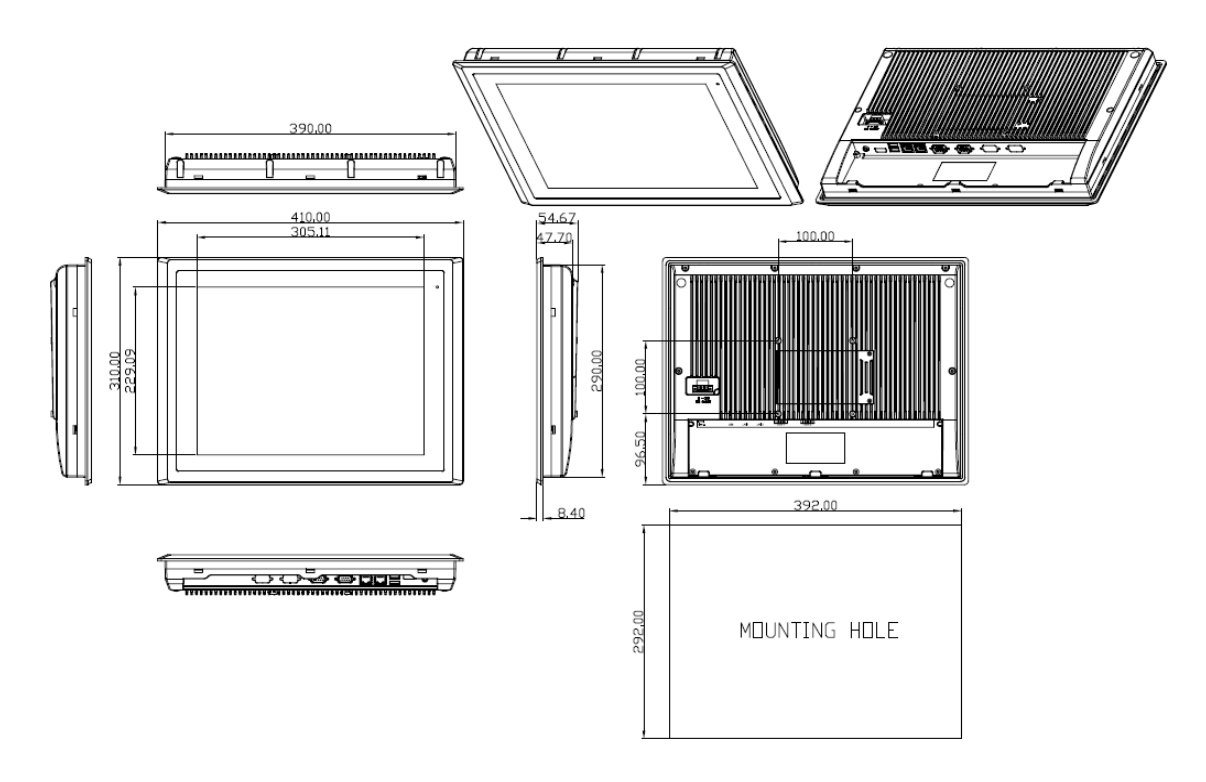

Figure 1.4: Dimensions of PC9150

# **1.3 Brief Description of PC9XX0 SERIES**

There are 7", 8", 12",15" Industrial Compact Size Panel PC in PC9XX0 series, which comes with flat front panel touch screen and fanless design. It is powered by an Intel Atom N2600 1.6GHz CPU built-in, 2GB DDR III 800 MHz. PC9XX0 series is 9~36VDC wide-ranging power input and IP65 compliant front panel. Optional projected capacitive touchscreen support 7H anti-scratch surface is ideal for use as a PC-based controller for Industrial Automation & Factory Automation.

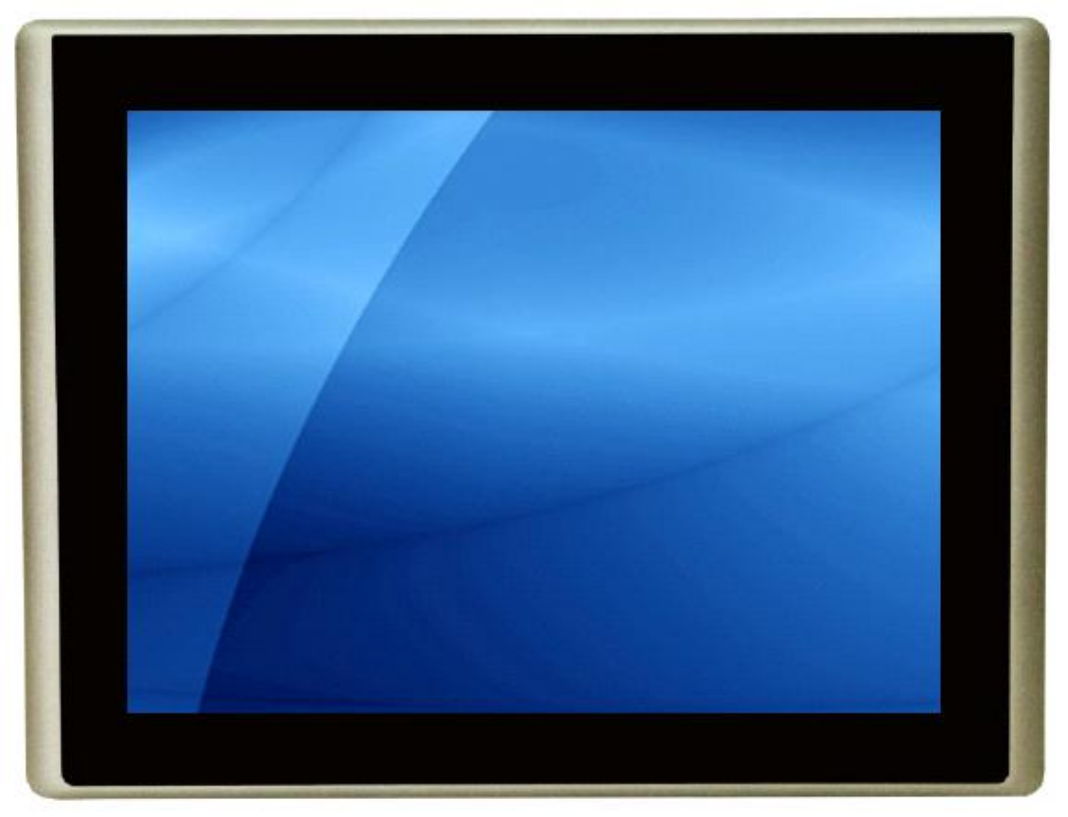

Figure 1.5: Front View of PC9XX0 SERIES

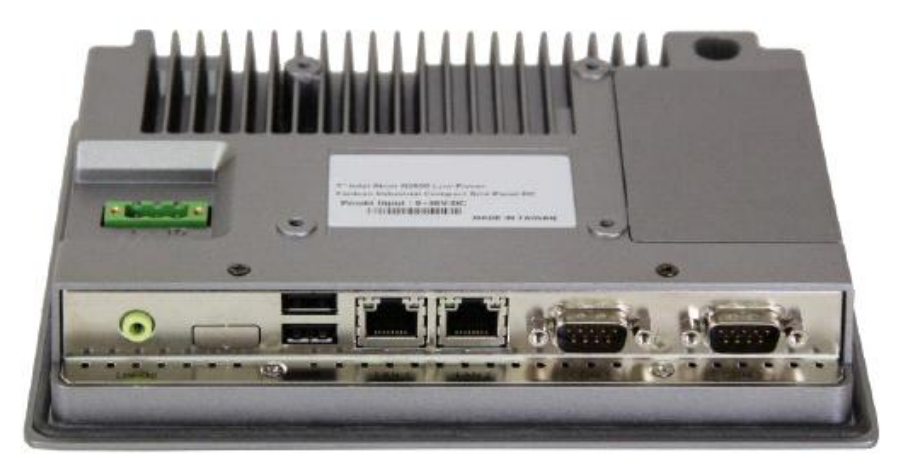

Figure 1.6: Rear View of PC 9070 / PC 9080

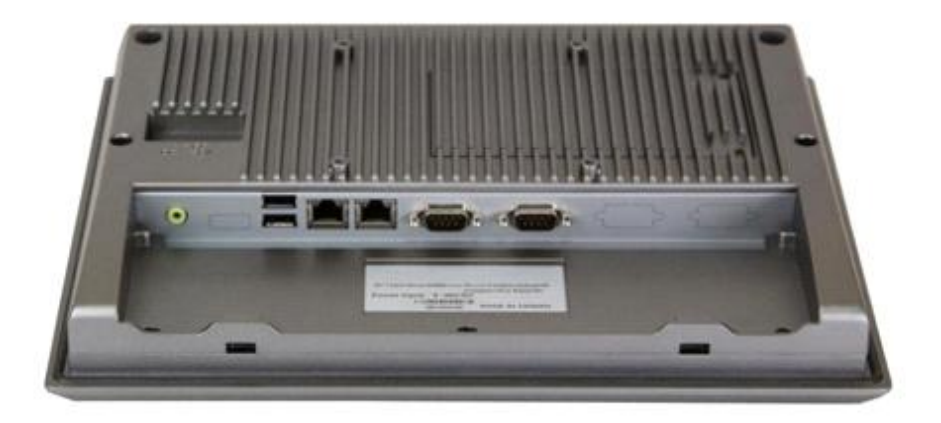

Figure 1.7: Rear View of PC 9120/ PC 9150

# 1.4 Installation of HDD(PC9070/PC9080)

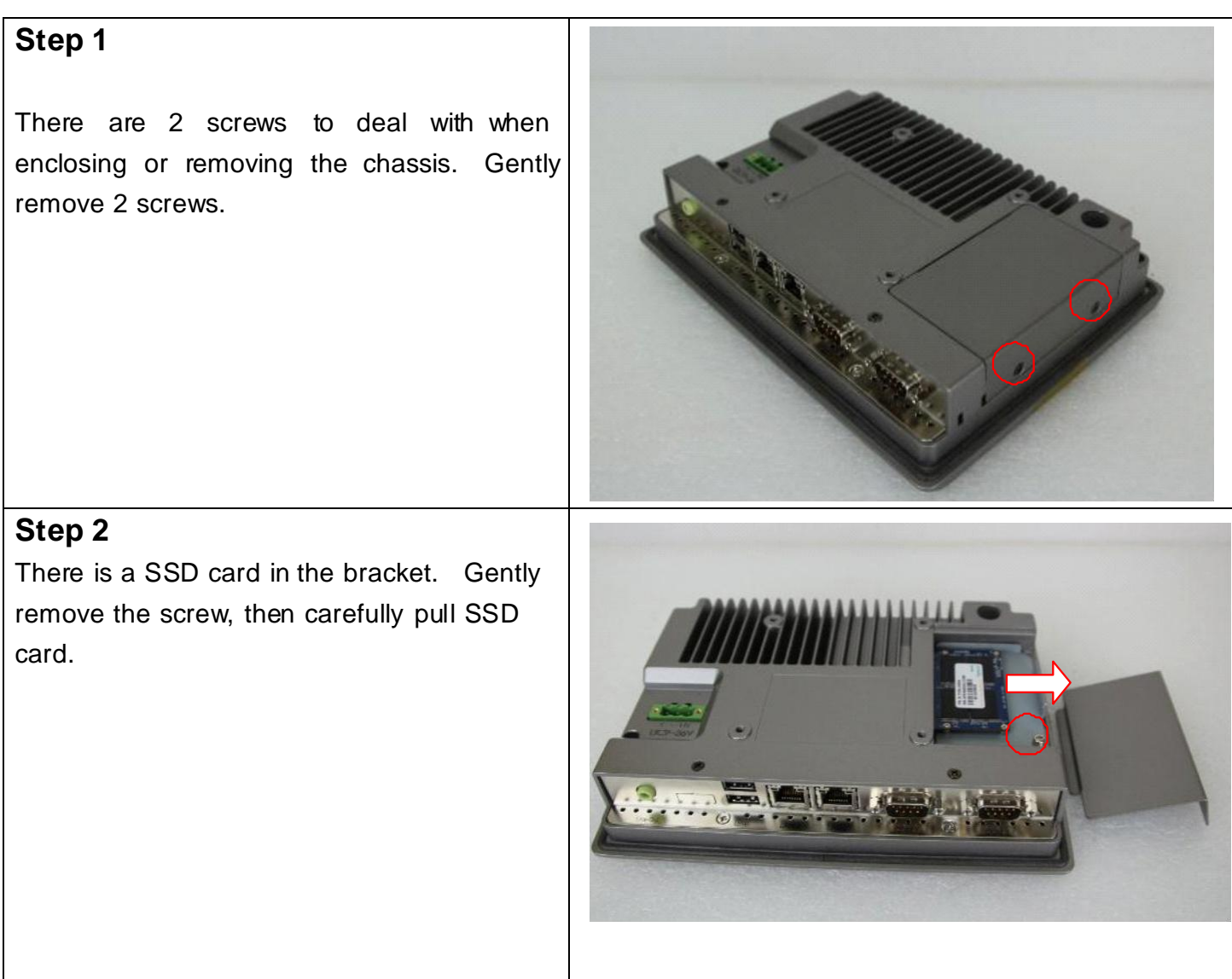

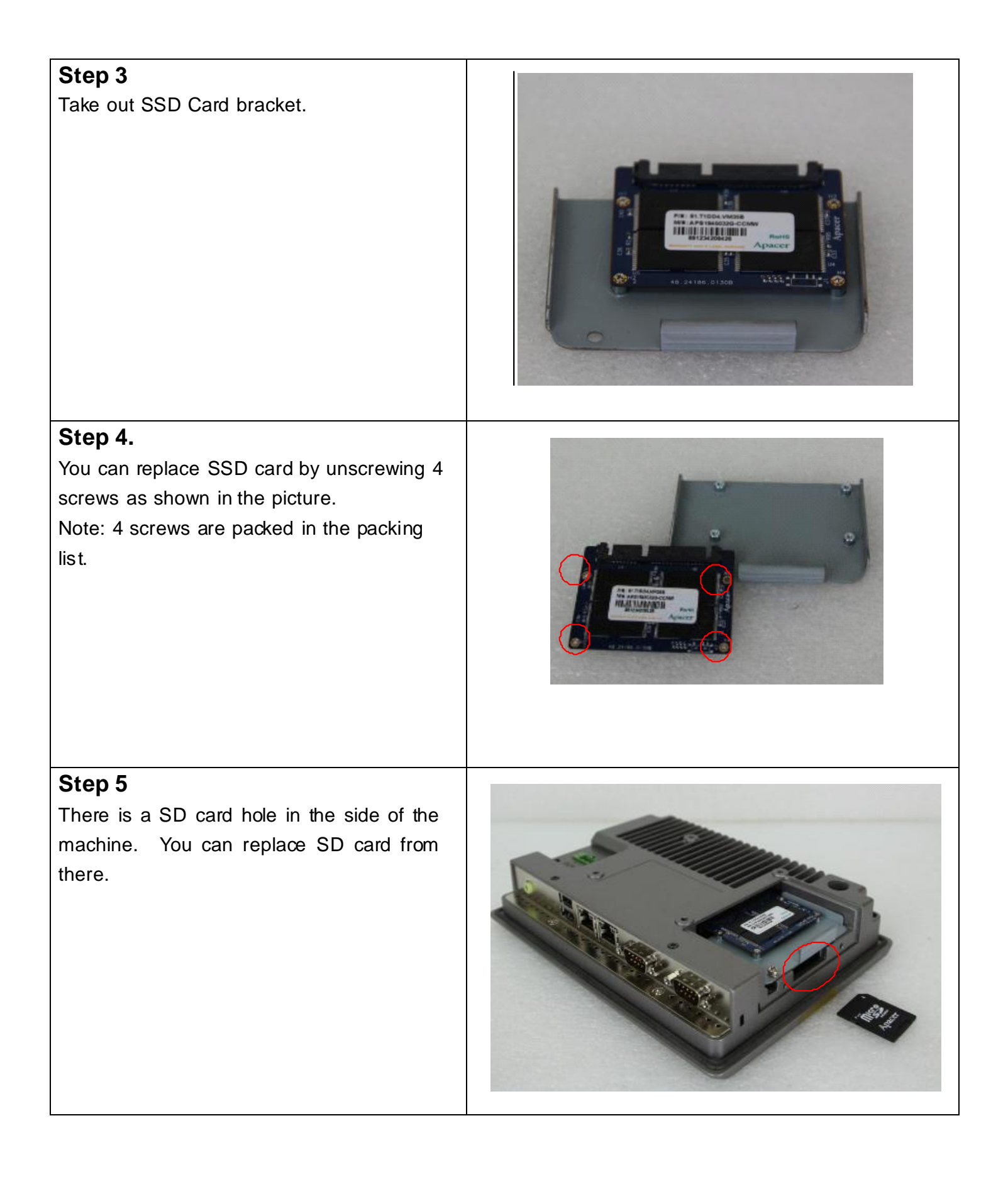

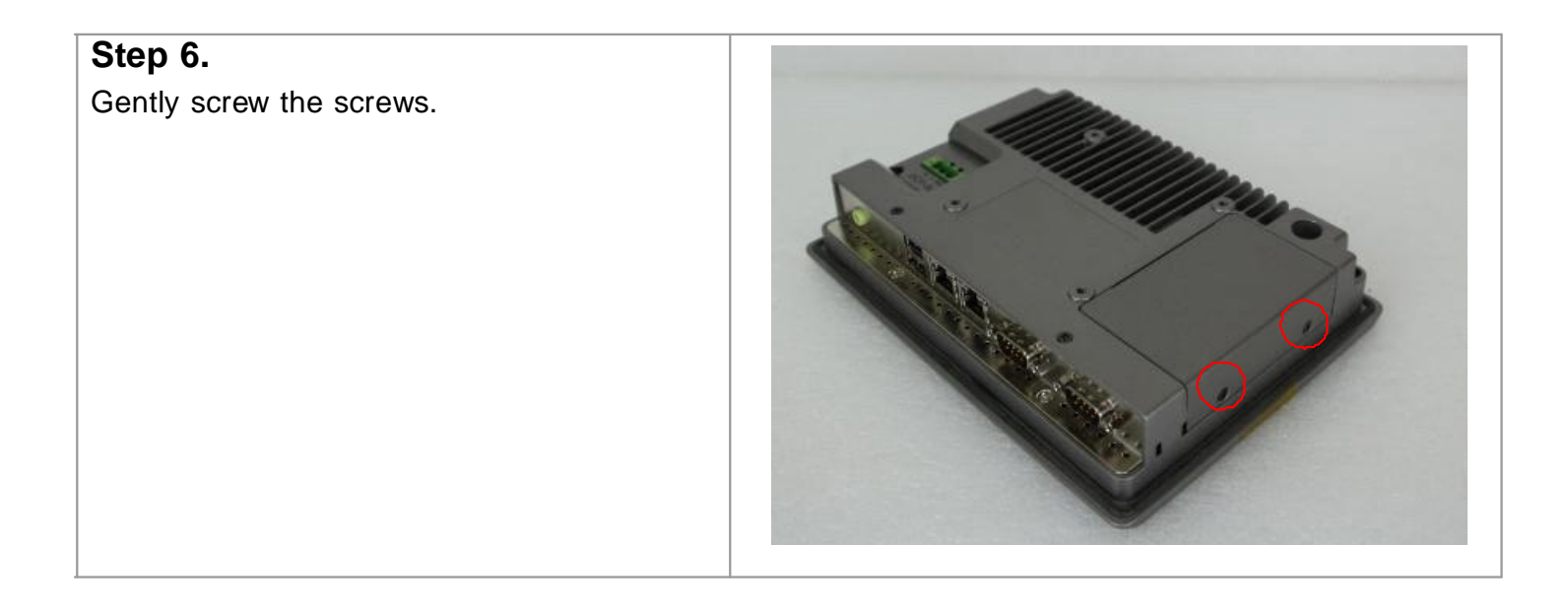

# Installation of HDD(PC 9120 / PC 9150)

## Step 1

There are 2 screws to deal with when enclosing or removing the chas sis. Gently remove 2 screws.

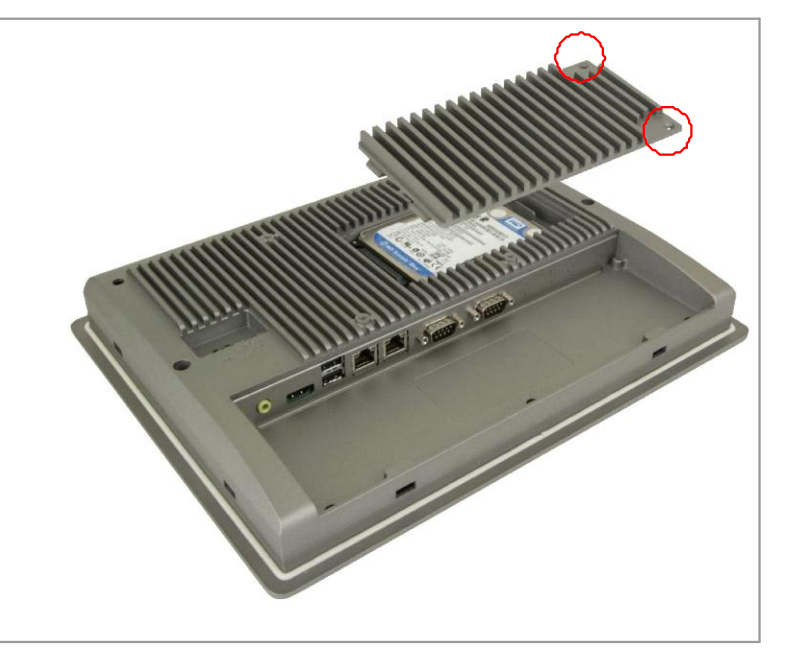

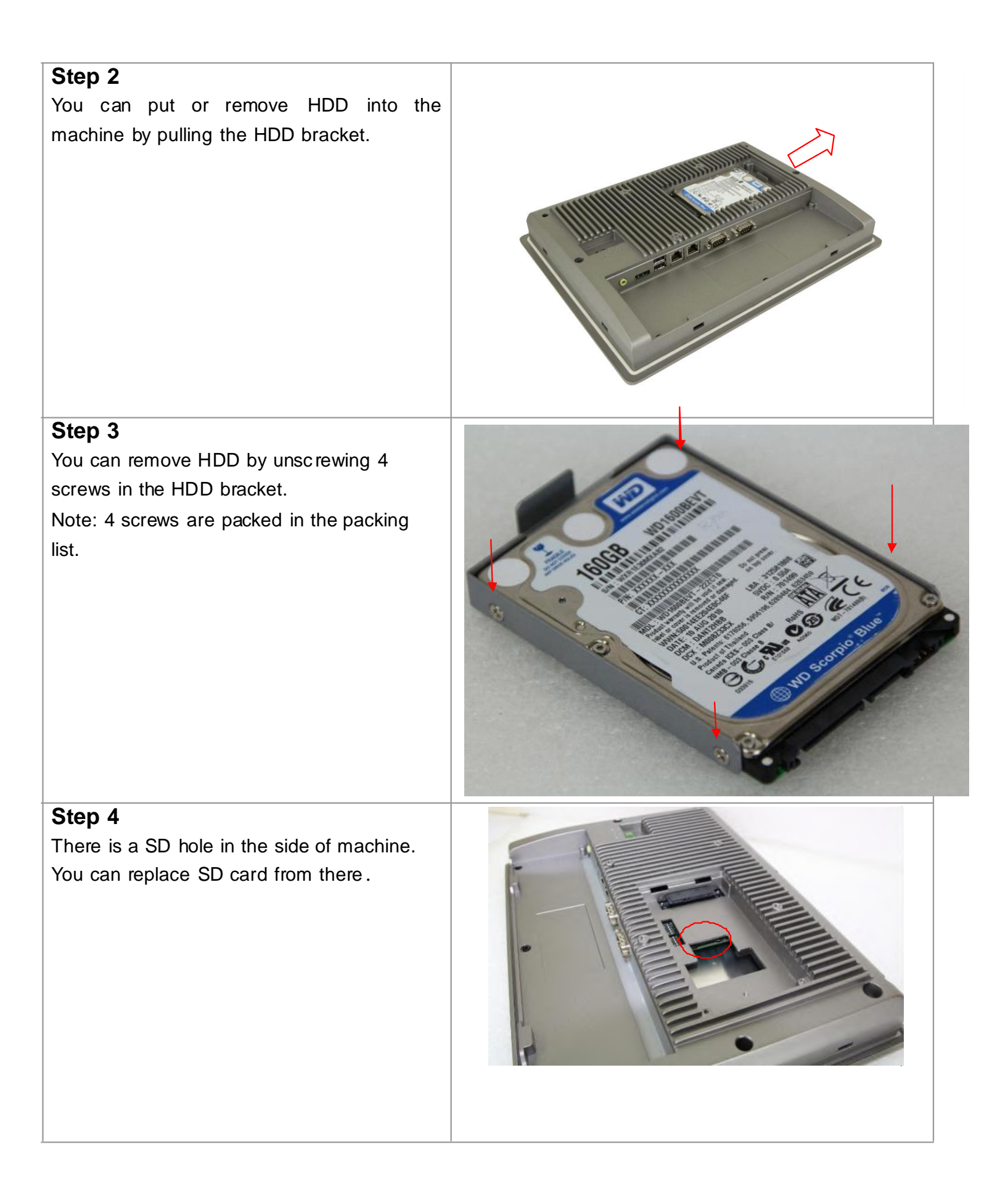

# Chapter 2\_\_\_\_\_

# 2.1 Mainboard

| Specifications |                                                     |  |  |  |
|----------------|-----------------------------------------------------|--|--|--|
| Board Size     | 170mm x 113mm                                       |  |  |  |
| CPU Support    | Atom N2600 /1.60GHz                                 |  |  |  |
| Chipset        | NM10 Express                                        |  |  |  |
| Memory         | Onboard 2GB DDRIII SDRAM                            |  |  |  |
| Support        |                                                     |  |  |  |
| Graphics       | Integrated GMA 3600 (N2600)                         |  |  |  |
| Display Mode   | 1 x CRT Port                                        |  |  |  |
|                | 1 x LVDS1 (18/24-bit single LVDS)                   |  |  |  |
| Support        | Up to 1920 x1200 for CRT                            |  |  |  |
| Resolution     | Up to 1366 x768 for LVDS1 (N2600)                   |  |  |  |
| Dual Display   | CRT+LVDS1                                           |  |  |  |
| Super I/O      | Winbond W83627UHG-E                                 |  |  |  |
| BIOS           | AMIBIOS                                             |  |  |  |
| Storage        | 1 x SATA Connector (7P)                             |  |  |  |
|                | 1 x SATA Connector (7P+15P)                         |  |  |  |
|                | 1 x SD Socket (USB to SD)                           |  |  |  |
| Ethernet       | 2 x PCIe GbE LAN by Realtek RTL8111E                |  |  |  |
|                | 2 x USB 2.0 (type A)stack ports (USB4/USB5)         |  |  |  |
|                | 2 x USB 2.0 Pin header via CN3 (USB2/USB3)          |  |  |  |
| USB            | 2 x USB 2.0 Pin header via CN1 (USB0/USB1)          |  |  |  |
|                | Mini-PCIe(USB7)                                     |  |  |  |
|                | 1 x PS 222/PS 422/PS 495 DP0 connector for outernal |  |  |  |
|                | (COM1)                                              |  |  |  |
|                | pin 9 w/5V/12V/Ring select                          |  |  |  |
| Serial         | 1 x RS232 port, DB9 connector for external (COM2)   |  |  |  |
|                | pin 9 w/5V/12V/Ring select                          |  |  |  |
|                | 1 x RS422/485 header via CN2 (COM3)                 |  |  |  |
|                | 2 x UART via CN3 (COM5,COM6)                        |  |  |  |
| Digital I/O    | 8-bit digital I/O Pin header via CN2                |  |  |  |

|                | 4-bit digital Input                                         |  |  |  |
|----------------|-------------------------------------------------------------|--|--|--|
|                | 4-bit digital Output                                        |  |  |  |
|                | 4-bit digital I/O Pin header via CN3                        |  |  |  |
|                | 2-bit digital Input                                         |  |  |  |
|                | 2-bit digital Output                                        |  |  |  |
| Battery        | Support CR2477 Li battery by 2-pin header                   |  |  |  |
| Audio          | Realtek ALC662 HD audio codec                               |  |  |  |
|                | Line-in, Line-out, MIC via 2x6-pin header                   |  |  |  |
|                | Audio Line out in phone jack                                |  |  |  |
| Keyboard       | 1 x PS2 keyboard/mouse 1x6 box pin header via CN3           |  |  |  |
| /Mouse         |                                                             |  |  |  |
| Expansion Bus  | 1 x mini-PCI-express slot                                   |  |  |  |
|                | 1 x PCI-express via CN3                                     |  |  |  |
| Touch Ctrl     | 1 x Touch control header for TCH1 (COM4)                    |  |  |  |
| Pow er         | Wide Range DC 9~36V input                                   |  |  |  |
| Management     | 1 x 3-pin power input connector                             |  |  |  |
| Switches and   | 1 x Power on/off switch via CN1                             |  |  |  |
| LED Indicators | 1 x Reset switch via CN1                                    |  |  |  |
|                | 1 x Power LED status via CN1                                |  |  |  |
|                | 1 x HDD LED status via CN1                                  |  |  |  |
|                | 1 x Buzzer                                                  |  |  |  |
| External I/O   | 2 x COM Ports (COM1/CO M2)                                  |  |  |  |
| port           | 2 x USB 2.0 Ports (USB4/USB5)                               |  |  |  |
|                | 2 x GbE LAN Ports                                           |  |  |  |
|                | 1 x Line out Audio phone jack                               |  |  |  |
| Watchdog       | Software programmable $1 - 255$ second by Super I/O         |  |  |  |
| Timer          |                                                             |  |  |  |
| Tomporatura    | Operating: -20 to 70                                        |  |  |  |
| remperature    | Storage: -40 to 85                                          |  |  |  |
| Humidity       | 5% - 95%, non-condensing, operating                         |  |  |  |
| Power          | <u>12V /0.95A (Intel Atom N2600 processor with 2GB DDR3</u> |  |  |  |
| Consumption    | DRAM)                                                       |  |  |  |
| EMI/EMS        | Meet CE/FCC class A                                         |  |  |  |

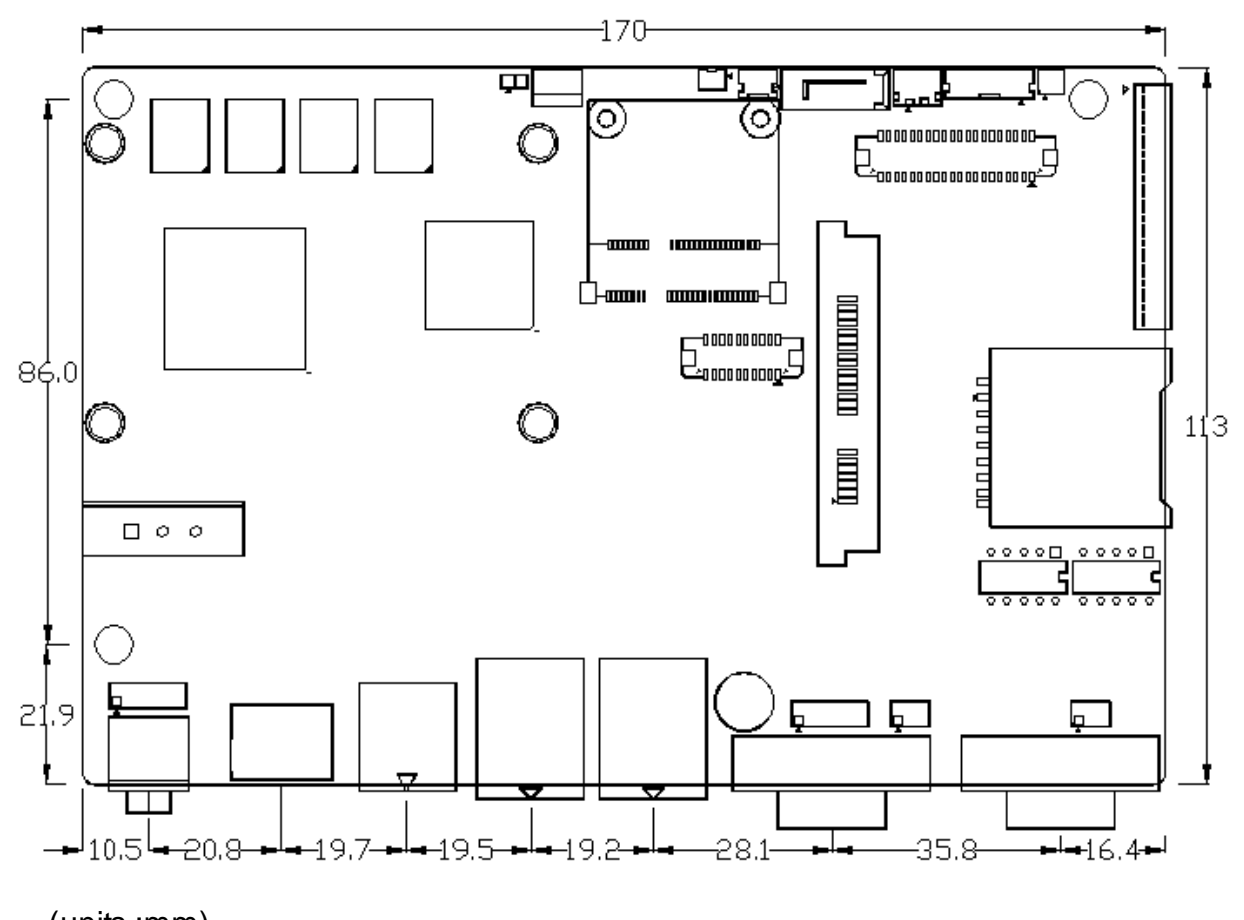

(units :mm)

Figure 2.1: Mainboard Dimensions

# 2.2 Installations

SBC-7106 is a 4" industrial motherboard developed on the basis of Cedarview-M Processors and NM10, which provides abundant peripheral interfaces to meet the needs of different customers. Also, it features dual GbE ports, 3-COM ports and one Mini PCIE c onfiguration, one VGA port, one HDMI port, one LVDS interface. To s atisf y the special needs of high-end customers, CN1 and CN2 and CN3 richer extension functions. The product is widely used in various sectors of industrial control.

## 2.2.1 Jumpers Setting and Connectors

Board Top

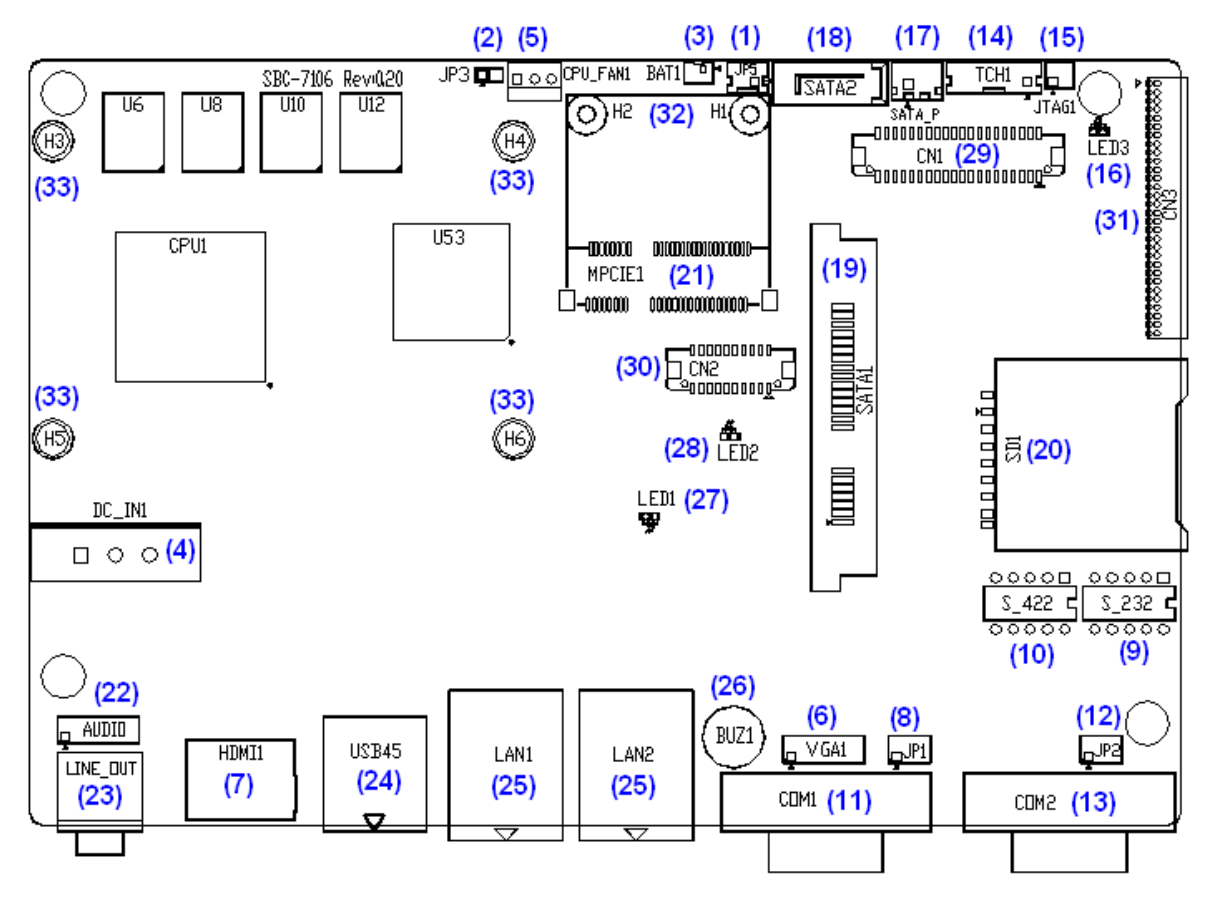

Figure 2.2: Jumpers and Connectors Location\_ Board Top

Board Bottom

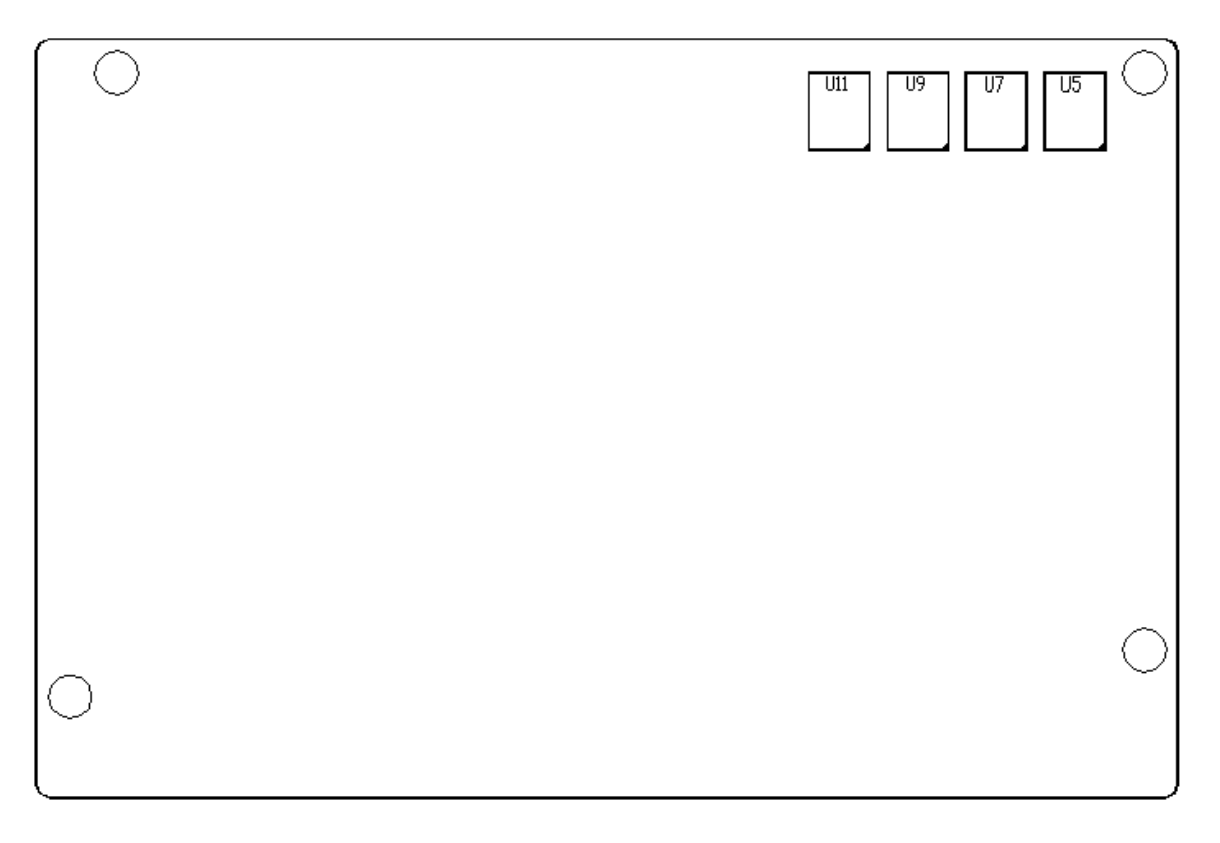

Figure 2.3: Jumpers and Connectors Location\_ Board Bottom

# **2.3 Jumpers Setting and Connectors**

## <u>1. JP5:</u>

(2.0mm Pitch 1X2 box Pin Header), ATX Power and Auto Power on jumper setting.

| JP5   | Mode          |  |
|-------|---------------|--|
| Open  | ATX Power     |  |
| Close | Auto Power on |  |
|       | (Default)     |  |

## <u>3. BAT1 :</u>

(1.25mm Pitch 1X2 box Pin Header) 3.0V Li battery is embedded to provide power for CMOS.

| Din# | Signal |
|------|--------|
| PIN# | Name   |
| Pin1 | VBAT   |
| PIN2 | Ground |

## 4. DC IN1:

(5.08mm Pitch 1x3 Pin Connector), DC9V~36V System power input connector

| Pin# | Power Input |
|------|-------------|
| Pin1 | DC+9V~32V   |
| Pin2 | Ground      |
| Pin3 | FG          |

## <u>6. VGA1:</u>

(CRT 2.0mm Pitch 2X6 Pin Header), Video Graphic Array Port, Provide 2x6Pin cable to VGA Port.

| Signal Name | Pin# | Pin# | Signal Name |
|-------------|------|------|-------------|
| CRT_RED     | 1    | 2    | Ground      |
| CRT_GREEN   | 3    | 4    | Ground      |
| CRT_BLUE    | 5    | 6    | Ground      |
| CRT_H_SYN   | 7    | 8    | CRT_D DCDAT |
| С           |      |      | А           |
| CRT_V_SYNC  | 9    | 10   | CRT_D DCCL  |
|             |      |      | К           |
| Ground      | 11   | 12   | Ground      |

## <u>8. JP1:</u>

(2.0mm Pitch 2x3 Pin Header),COM1 jumper setting, pin 1~6 are used to select signal out of pin 9 of COM1 port.

| JP1 Pin#  |      | Function            |
|-----------|------|---------------------|
| Close 1-2 | COM1 | RI (Ring Indicator) |
|           |      | (default)           |
| Close 3-4 | COM1 | Pin9=+5V            |
|           |      | (option)            |
| Close 5-6 | COM1 | Pin9=+12V           |
|           |      | (option)            |

## 9. RS-232:

(Switch),COM1 jumper setting, it provides selectable RS232 or RS422 or RS485 serial signal output.

| Function  | S_232 Pin#             |
|-----------|------------------------|
| RS232     | ON:                    |
| (Default) | Pin1, Pin2, Pin3, Pin4 |
| RS422     | OFF:                   |
| (option)  | Pin1, Pin2, Pin3, Pin4 |
| RS485     | OFF:                   |
| (option)  | Pin1, Pin2, Pin3, Pin4 |

## <u>10. RS-422:</u>

(Switch),COM1 setting, it provides selectable RS232 or RS422 or RS485 serial signal output.

| Function  |      | RS_422 Pin#            |
|-----------|------|------------------------|
| RS232     | OFF: | Pin1, Pin2, Pin3, Pin4 |
| (Default) |      |                        |
| RS422     | ON:  | Pin1, Pin2, Pin3, Pin4 |
| (option)  |      |                        |
| RS485     | ON:  | Pin1, Pin2, Pin3, Pin4 |
| (option)  |      |                        |

Note: Must keep the setting with BIOS setting.

## <u>11. COM1:</u>

(Type DB9), Rear serial port, standard DB9 Male serial port is provided to make a direct

connection to serial devices. COM1 port is controlled by pins No.1~6 of JP1,select output Signal RI or 5V or 12V, For details, please refer to description of JP1 and S\_232 and S\_422 setting.

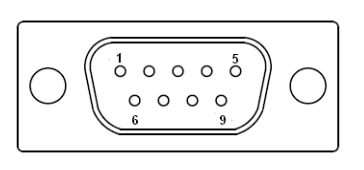

| R S232 (Default):                                |                                |  |
|--------------------------------------------------|--------------------------------|--|
| Pin#                                             | Signal Name                    |  |
| 1                                                | DCD# (Data Carrier Detect)     |  |
| 2                                                | RXD (Received Data)            |  |
| 3                                                | TXD (Transmit Data)            |  |
| 4                                                | DTR (Data Terminal Ready)      |  |
| 5                                                | Ground                         |  |
| 6                                                | DSR (Data Set Ready)           |  |
| 7                                                | RTS (Request To Send)          |  |
| 8                                                | CTS (Clear To Send)            |  |
| 9                                                | JP1 select Setting (RI/5V/12V) |  |
| BIOS Setup                                       |                                |  |
| Advanced/W83627UHG Super IO                      |                                |  |
| Configuration/Serial Port 1 Configuration RS-232 |                                |  |

| RS422 (option):                                  |             |  |
|--------------------------------------------------|-------------|--|
| Pin#                                             | Signal Name |  |
| 1                                                | 422_RX+     |  |
| 2                                                | 422_RX-     |  |
| 3                                                | 422_TX-     |  |
| 4                                                | 422_TX+     |  |
| 5                                                | Ground      |  |
| 6                                                | NC          |  |
| 7                                                | NC          |  |
| 8                                                | NC          |  |
| 9                                                | NC          |  |
| BIOS Setup                                       |             |  |
| Advanced/W83627UHG Super IO                      |             |  |
| Configuration/Serial Port 1 Configuration RS-422 |             |  |

| RS485 (option):                                  |             |  |
|--------------------------------------------------|-------------|--|
| Pin#                                             | Signal Name |  |
| 1                                                | NC          |  |
| 2                                                | NC          |  |
| 3                                                | 485-        |  |
| 4                                                | 485+        |  |
| 5                                                | Ground      |  |
| 6                                                | NC          |  |
| 7                                                | NC          |  |
| 8                                                | NC          |  |
| 9                                                | NC          |  |
| BIOS Setup                                       |             |  |
| Advanced/W83627UHG Super IO                      |             |  |
| Configuration/Serial Port 1 Configuration RS-485 |             |  |

## <u>12 JP2:</u>

(2.0mm Pitch 2x3 Pin Header),COM2 jumper setting, pin 1~6 are used to select signal out of pin 9 of COM2 port.

| JP2 Pin#  |      | Function            |
|-----------|------|---------------------|
| Close 1-2 | COM1 | RI (Ring Indicator) |
|           |      | (default)           |
| Close 3-4 | COM1 | Pin9=+5V            |
|           |      | (option)            |
| Close 5-6 | COM1 | Pin9=+12V           |
|           |      | (option)            |

## <u>13. COM2:</u>

(Type DB9), Rear serial port, standard DB9 Male serial port is provided to make a direct connection to serial devices.

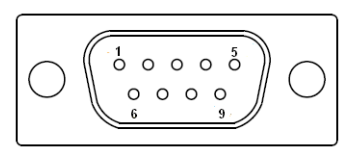

| Pin# | Signal Name                |
|------|----------------------------|
| 1    | DCD# (Data Carrier Detect) |
| 2    | RXD (Received Data)        |
| 3    | TXD (Transmit Data)        |
| 4    | DTR (Data Terminal Ready)  |
| 5    | Ground                     |
| 6    | DSR (Data Set Ready)       |
| 7    | RTS (Request To Send)      |
| 8    | CTS (Clear To Send)        |
| 9    | RI (Ring Indicator)        |

## 16. LED3:

LED STATUS. Green LED for Touch Power status.

## <u>19 SATA1:</u>

(SATA 7Pin+15Pin), SATA Connectors, one SATA connectors are provided, with transfer speed up to 3.0Gb/s.

## 20 SD1:

(SD card socket), Secu re Digital Memory Card socket.

## 23. LINE OUT:

(Diameter 3.5mm Jack), HD Audio port, An onboard Realtek ALC662 codec is used to provide high quality audio I/O ports. Line Out can be connected to a headphone or amplifier.

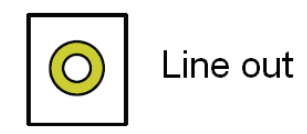

## 24. USB45:

**USB4/USB5** (Double stack USB type A), Rear USB connector, it provides up to 4 USB2.0 ports, High-speed USB 2.0 allows data transfers up to480 Mb/s ,support USB full-speed and low-speed signaling.

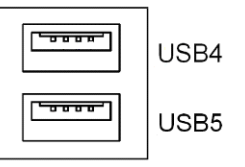

Each USB Type A Receptacle (2 Ports) Current limited value is 1.5A. If the external USB device current exceeds 1.5A, please separate connectors into different Receptacle.

## 25. LAN1/LAN2:

LAN1/LAN2: (RJ 45 Connector). Rear LAN port, Two standard 10/100/1000M RJ-45 Ethernet ports are provided. Used Realtek RTL8111E chipset, LINK LED (green) and ACTIVE LED (yellow) respectively located at the left-hand and right-hand side of the Ethernet port indicate the activity and transmission state of LAN.

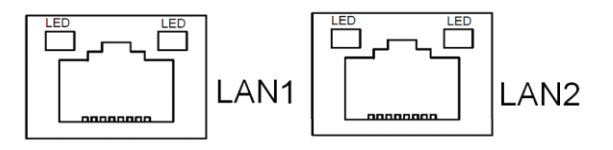

## <u>26. BUZ1:</u>

Onboard buzzer.

## 27 LED1:

LED STATUS. Green LED for Motherboard Power status.

## 28. LED2:

LED STATUS. Green LED for Motherboard Standby Power Good status.

## 31. CN3:

(1.27mm Pitch 2X30 Pin Header), For expand output connector, It provides four GPIO, Two USB 2.0,one PS/2 mouse one PS/2 keyboard,two uart,one PCIe x1,one SMbus.

| Function | Signal Name    | Pin# | Pin# | Signal Name     | Function |
|----------|----------------|------|------|-----------------|----------|
|          | 5V_S5_USB      | 1    | 2    | 5V_S5_USB       |          |
|          | 5V_S5_USB      | 3    | 4    | 5V_S5_USB       |          |
|          | USB23_OC       | 5    | 6    | CLKREQPSON_ATX- |          |
| USB2     | USB2_N         | 7    | 8    | USB2_P          | USB2     |
| USB3     | USB3_N         | 9    | 10   | USB3_P          | USB3     |
|          | Ground         | 11   | 12   | Ground          |          |
| PS/2 MS  | PS2_MSCLK      | 13   | 14   | PS2_MSDATA      | PS/2 MS  |
| PS/2 KB  | PS2_KBCLK      | 15   | 16   | PS2_KBDATA      | PS/2 KB  |
|          | COM6_RI        | 17   | 18   | COM6_DCD-       |          |
| COM6     | COM6_TXD       | 19   | 20   | COM6_RXD        | COM6     |
| (UART)   | COM6_DTR       | 21   | 22   | RICOM6_RTS      | (UART)   |
|          |                |      |      | -               |          |
|          | COM6_DSR       | 23   | 24   | COM6_CTS-       |          |
|          | Ground         | 25   | 26   | Ground          |          |
|          | COM5_RI        | 27   | 28   | COM5_DCD-       |          |
| COM5     | COM5_TXD       | 29   | 30   | COM5_RXD        | COM5     |
| (UART)   | COM5_DTR       | 31   | 32   | DSRCOM5_RTS-    | (UART)   |
|          | COM5_DSR       | 33   | 34   | DTRCOM5_CTS-    |          |
| GPIO24   | ICH_GPIO24     | 35   | 36   | ICH_GPIO13      | GPIO13   |
| GPIO26   | ICH_GPIO26     | 37   | 38   | ICH_GPIO27      | GPIO27   |
|          | Ground         | 39   | 40   | Ground          |          |
|          | PE1_TX_N0      | 41   | 42   | PE1_TX_P0       |          |
|          | PE1_RX_N0      | 43   | 44   | PE1_RX_P0       |          |
| PCIE     | Ground         | 45   | 46   | Ground          | PCIE     |
|          | CLK_100M_PE1_N | 47   | 48   | CLK_100M_PE1_P  |          |
|          | PM_PCIE_WAKE   | 49   | 50   | PLTRST_BUF-     |          |
| SMBUS    | SMB_CLK_S      | 51   | 52   | SMB_DATA_S      | SMBUS    |
|          | 5              |      |      | 5               |          |
|          | PE1_CLKRE      | 53   | 54   | Ground          |          |
| PCIE     | Q              |      |      |                 | PCIE     |
|          | 3P3V_S5        | 55   | 56   | 3P3V_S5         |          |

|     | 3P3V_S5 | 57 | 58 | 3P3V_S5 |     |
|-----|---------|----|----|---------|-----|
| 12V | 12V_S0  | 59 | 60 | 12V_S0  | 12V |

# **3 BIOS Setup Description**

# 3.1 Operations after POST Screen

After CMOS discharge or BIOS flashing operation, Press [Delete] key to enter CMOS Setup.

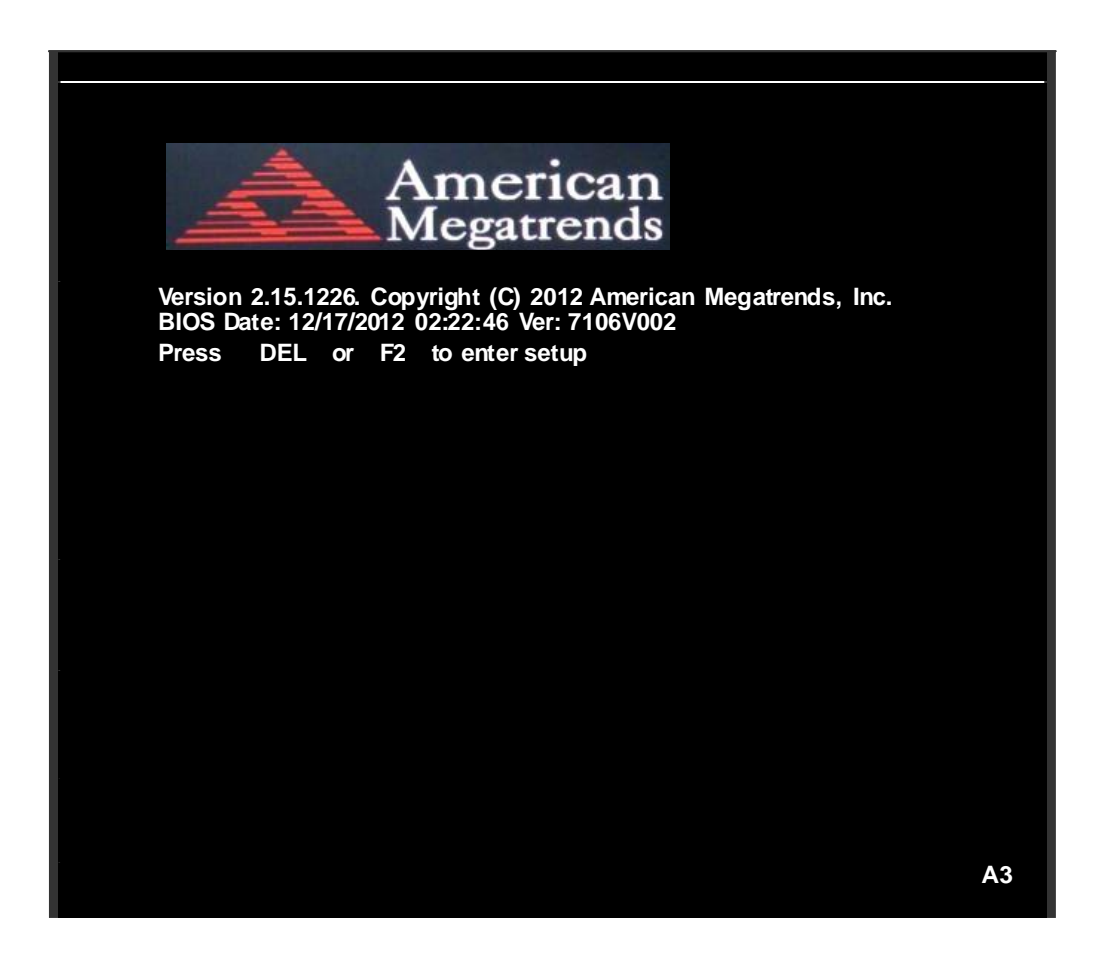

After optimizing and exiting CMOS Setup, the POST screen displayed for the first time is as follows and includes basic information on BIOS, CPU, memory, and storage devices.

# 3.2 BIOS SETUP UTILITY

Press [Delete] key to enter BIOS Setup utility during POST, and then a main menu containing system summary information will appear.

| Aptio Setup Utility – Copyright (C) 2012 American Megatrends, Inc. |         |             |          |                       |  |
|--------------------------------------------------------------------|---------|-------------|----------|-----------------------|--|
| Main Advanced                                                      | Chipset | Boot        | Security | Save & Exit           |  |
| BIOS Information                                                   |         |             |          | Intel Reference Code  |  |
| BIOS Vendor                                                        | Ameri   | ican Megat  | rends    | Version               |  |
| Core Version                                                       | 4.6.5.3 | 4.6.5.3     |          |                       |  |
| Compliancy                                                         | UEFI    | 2.3; PI 1.2 |          |                       |  |
| Project Version                                                    | 7106    | /002        |          |                       |  |
| Build Date and Tim                                                 | ne 12 1 | 7 2012 0    | 3:22:46  |                       |  |
| ? Intel RC Version                                                 |         |             |          |                       |  |
|                                                                    |         |             |          | : Select Screen       |  |
| System Language                                                    | [Englis | sh]         |          | : Select Item         |  |
|                                                                    |         |             |          | Enter: Select         |  |
| System Date                                                        | [Sun (  | 01/01/2012  | ]        | +/- : Charge Opt. F1  |  |
| System Time                                                        | [00:00  | :08]        |          | : General Help F2:    |  |
|                                                                    |         |             |          | Previous Values       |  |
| Access Level                                                       | Admir   | nistrator   |          | F3:Optimized Defaults |  |
|                                                                    |         |             |          | F4:Save and Exit      |  |
|                                                                    |         |             |          | ESC Exit              |  |
| Version 2.15.1226. Copyright (C) 2012 American Megatrends , Inc.   |         |             |          |                       |  |

# 3.3 Main Settings

| BIOS Information    |                      | Intel Reference Code |
|---------------------|----------------------|----------------------|
| BIOS Vendor         | American Megatren ds | Version              |
| Core Version        | 4.6.5.3              |                      |
| Compliancy          | UEFI 2.3; PI 1.2     |                      |
| Project Version     | 7106V002             |                      |
| Build Date and Time | 12 17 2012 03:22:46  |                      |
| ? Intel RC Version  |                      |                      |

| Version 2.15.1226. Copyright (C) 2012 American Megatrends , Inc. |                  |                       |  |  |
|------------------------------------------------------------------|------------------|-----------------------|--|--|
|                                                                  |                  | ESC Exit              |  |  |
|                                                                  |                  | F4:Save and Exit      |  |  |
| Access Level                                                     | Administrator    | F3:Optimized Defaults |  |  |
|                                                                  |                  | Previous Values       |  |  |
| System Time                                                      | [00:00:08]       | : General Help F2:    |  |  |
| System Date                                                      | [Sun 01/01/2012] | +/- : Charge Opt. F1  |  |  |
|                                                                  |                  | Enter: Select         |  |  |
| System Language                                                  | [English]        | : Select Item         |  |  |
|                                                                  |                  | : Select Screen       |  |  |

#### System Time:

Set the system time, the time format is:

Hour : 0 to 23 Minute : 0 to 59 Second : 0 to 59

#### System Date:

Set the system date, the date format is:

**Day**: Note that the "Day? automatically changes when you set the date.

Month: 01 to 12

Date: 01 to 31

Year: 1998 to 2099

## 3.4 Advanced Settings

| Aptio Setup Utility – Copyright (C) 2012 American Megatrends, Inc. |                                                                     |                                                                |                                 |              |                                                                                                    |
|--------------------------------------------------------------------|---------------------------------------------------------------------|----------------------------------------------------------------|---------------------------------|--------------|----------------------------------------------------------------------------------------------------|
| Main                                                               | Advanced                                                            | Chipset                                                        | Boot                            | Security     | Save & Exit                                                                                                    |
|                                                                    |                                                                     |                                                                |                                 |              | PCI,PCI-X and PCI                                                                                                    |
| AAAA                                                               | PCI Subsyst<br>ACPI Settin<br>CPU Con fig<br>Thermal Co             | em Settings<br>gs<br>guration<br>onfiguration                  | 5                               |              | Express Settings                                                                                                    |
| AAAAA                                                              | IDE Config<br>USB Config<br>W8362 7UH<br>W8362 7UH<br>Serial Port ( | uration<br>guration<br>IG Super IC<br>IG HW Mor<br>Console Rec | ) Configu<br>nitor<br>direction | iration      |                                                                                                    |
|                                                                    | PPM Confi                                                           | guration                                                       |                                 |              | : Select Screen<br>: Select Item<br>Enter: Select<br>+/- : Charge Opt. F1<br>: General Help F2:<br>Previous Values<br>F3:Optimized Defaults<br>F4:Save and Exit<br>ESC Exit |
|                                                                    | Version 2.1                                                         | 5.1226. Copyr                                                  | ight (C) 2                      | 012 Americar | Megatrends, Inc.                                                                                                    |

#### 3.4.1 PCI Subsystem Settings

PCI Bus Driver Versio V2.05.02

#### PCI Common Settings:

PCI Latency Timer:

#### [32 PCI Bus Clocks]

- [64 PCI Bus Clocks]
- [96 PCI Bus Clocks]
- [128 PCI Bus Clocks]
- [160 PCI Bus Clocks]
- [192 PCI Bus Clocks]
- [224 PCI Bus Clocks]
- [248 PCI Bus Clocks]

#### VG A Palette Snoop:

#### [Disabled]

[Enabled]

#### **PERR# Generation:**

#### [Disabled]

[Enabled]

#### **SERR# Generation:**

[Disabled]

[Enabled]

#### 3.4.2 ACPI Settings

Enable ACPI Auto Conf:

[Disabled]

[Enabled]

#### **Enable Hibernation:**

[Enabled]

[Disabled]

ACPI Sleep State:

[Both S1 and S3 available for OS to choose from ] [Suspend Disabled] [S1 only(CPU Stop Clock) ] [S3 only (Suspend to RAM) ]

#### Lock Legacy Resources:

[Disabled]

[Enabled]

#### S3 Video Repost:

[Disabled]

[Enabled]

#### 3.4.3 CPU Configuration

| Processor Type     | Intel(R) Atom(TM) CPU N2600 |
|--------------------|-----------------------------|
| EMT64              | Not Supported               |
| Processor Speed    | 1600 MHz                    |
| System Bus Speed   | 400 MHz                     |
| Ratio Status       | 16                          |
| Actual Ratio       | 16                          |
| System Bus Speed   | 400 MHz                     |
| Processor Stepping | 30661                       |
| Microcode Revision | 269                         |

| L1 Cache RAM    | 2x56 k    |
|-----------------|-----------|
| L2 Cache RAM    | 2x512 k   |
| Processor Core  | Dual      |
| Hyper-Threading | Supported |

Hyper-Threading:

### [Enabled]

[Disabled]

Execute Disable Bit:

## [Enabled]

[Disabled]

#### Limit CPUID Maximum:

### [Disabled]

[Enabled]

#### 3.4.4 Thermal Configuration

CPU Thermal Configuration

DTS SMM

### [Disabled]

[Enabled]

Platform Thermal ConfigurationCritical Trip Point [POR]Active Trip Point Lo [55 C]Active Trip Point Hi [71C]Passive Trip Point [95]Passive TC1 Value1Passive TC2 Value5Passive TSP Value10

#### 3.4.5 IDE Configuration

| SATA Port0 | Not Present |
|------------|-------------|
| SATA Port1 | Not Present |

### SATA Controller(S):

### [Enabled]

[Disabled]

Configure SATA as:

[IDE]

#### [AHCI]

#### Misc Configuration for hard disk

| 3.4.6 | USB Configuration      |              |
|-------|------------------------|--------------|
|       | USB Configuration      |              |
|       | USB Devices:           |              |
|       | 1 Drive 1 keyboard     |              |
|       | Legacy USB Support:    |              |
|       |                        | [Enabled]    |
|       |                        | [Disabled]   |
|       | EHCI Hand-off:         |              |
|       |                        | [Disabled]   |
|       |                        | [Enabled]    |
|       |                        |              |
|       | USB hardware delays a  |              |
|       | USB transfer time-out: |              |
|       |                        | [20 sec]     |
|       |                        | [10 sec]     |
|       |                        | [5 sec]      |
|       |                        | [1 sec]      |
|       | Device reset time-out: |              |
|       |                        | [20 sec]     |
|       |                        | [10 sec]     |
|       |                        | [30 sec]     |
|       |                        | [40 sec]     |
|       | Device power-up delay  |              |
|       |                        | [Auto]       |
|       |                        | [Manual]     |
|       | Mass Storage Devices   |              |
|       | Multiplecard Reader 1  |              |
|       |                        | [Auto]       |
|       |                        | [Floppy]     |
|       |                        | [Forced FDD] |
|       |                        | [Hard Disk]  |
|       |                        | [CD-ROM]     |
|       |                        |              |

## 3.4.7 W83627UH G Super IO Configuration

W83627UHG Super IO ch W83627UHG Serial Port 1 Configuration UART Mode Selection

[RS-485] [RS-422]

Serial Port 2 Configuration Serial Port 3 Configuration UART Mode Selection

[RS-485]

[RS-422]

Serial Port 4 Configuration Serial Port 5 Configuration Serial Port 6 Configuration Power Failure

> [Keep last state] [Always off] [Always on]

#### 3.4.8 W83627UHG HW Monitor

PC Health Status

| System temperature1 | : +38       |
|---------------------|-------------|
| System Speed        | : N/A       |
| VCORE               | : +0.968 V  |
| +12V                | : +12.302 V |
| +3.3V               | : +3.320 V  |
| +1.5V               | : +1.528 V  |
| AVCC                | : +5.203 V  |
| VCC5V               | : +5.216 V  |
| VSB5                | : +5.203 V  |
| VBAT                | : +3.334 V  |

#### 3.4.9 Serial Port Console Redirection

COM0

Console Redirection

[Enabled] [Disabled]

Console Redirection Settings Serial Port for Out-of-Band Management/ Windows Emergency Management Services (EMS) Console Redirection

[Enabled]

Console Redirection Settings

## 3.4.10 PPM Configuration

| PPM Configuration  |            |
|--------------------|------------|
| E101.              | [Enabled]  |
|                    | [Disabled] |
| CPU C state Report |            |
|                    | [Enabled]  |
|                    | [Disabled] |
| Enhanced C state   |            |
|                    | [Enabled]  |
|                    | [Disabled] |
| CPU Hard C4E       |            |
|                    | [Enabled]  |
|                    | [Disabled] |
| CPU C6 state       |            |
|                    | [Enabled]  |
|                    | [Disabled] |
| C4 Exit Timing     |            |
|                    | [Fast]     |
|                    |            |
|                    | [Slow]     |
| C-state POPDOWN    | [Enchlod]  |
|                    |            |
|                    | [Disabled] |
| U-SIGIE FUFUF      | [Enabled]  |
|                    | [Disabled] |
### 3.5 Chipset Settings

| Aptio Setup Utility – Copyright (C) 2012 American Megatrends, Inc. |              |         |      |          |                        |  |
|--------------------------------------------------------------------|--------------|---------|------|----------|------------------------|--|
| Main                                                               | Advanced     | Chipset | Boot | Security | Save & Exit            |  |
|                                                                    |              |         |      |          | Host Bridge Parameters |  |
| >                                                                  | Host Bridge  |         |      |          |                        |  |
|                                                                    | South Bridge |         |      |          |                        |  |
|                                                                    |              |         |      |          |                        |  |
|                                                                    |              |         |      |          |                        |  |
|                                                                    |              |         |      |          |                        |  |
|                                                                    |              |         |      |          |                        |  |
|                                                                    |              |         |      |          | : Select Screen        |  |
|                                                                    |              |         |      |          | : Select Item          |  |
|                                                                    |              |         |      |          | Enter: Select          |  |
|                                                                    |              |         |      |          | +/- : Charge Opt. F1   |  |
|                                                                    |              |         |      |          | : General Help F2:     |  |
|                                                                    |              |         |      |          | Previous Values        |  |
|                                                                    |              |         |      |          | F3:Optimized Defaults  |  |
|                                                                    |              |         |      |          | F4:Save and Exit       |  |
|                                                                    |              |         |      |          | ESC Exit               |  |
| Version 2.15.1226. Copyright (C) 2012 American Megatrends , Inc.   |              |         |      |          |                        |  |

#### 3.5.1 Host Bridge

Memory Frequency and Timing Intel IGD Configuration

\*\*\*\*\*\*\* Memory Information \*\*\*\*\*\*\*

| Memory Frequency | 800 MHz(DDR3) |
|------------------|---------------|
| Total Memory     | 2048 MB       |
| DIMM#0           | Not Present   |
| DIMM#1           | 2048 MB       |

#### Memory Frequency and Timing

MRC Fast Boot

[Enabled] [Disabled]

Max TOLUD

[Dynamic] [1GB] [1.25GB]

| [1.5GB]  |
|----------|
| [1.75GB] |
| [2GB]    |
| [2.25GB] |
| [2.5GB]  |
| [2.75GB] |
| [3GB]    |
| [3.25GB] |

#### Intel IGD Configuration

IGFX – Boot Type

| [VBIOS Default] |         |  |  |  |  |  |  |
|-----------------|---------|--|--|--|--|--|--|
| [VGA]           |         |  |  |  |  |  |  |
| [LVDS]          | [LVDS]  |  |  |  |  |  |  |
| [VGA + LVI      | DS]     |  |  |  |  |  |  |
|                 |         |  |  |  |  |  |  |
| [VBIOS De       | efault] |  |  |  |  |  |  |
| [640x480        | 18bit]  |  |  |  |  |  |  |
| [800x480        | 18bit]  |  |  |  |  |  |  |
| [800x600        | 18bit]  |  |  |  |  |  |  |
| [1024x600       | 18bit ] |  |  |  |  |  |  |
| [1024x768       | 18bit ] |  |  |  |  |  |  |
| [1280x768       | 18bit   |  |  |  |  |  |  |

LCD Panel Type

| [800x480   |         |
|------------|---------|
| [800x600   | 18bit]  |
| [1024x600  | 18bit ] |
| [1024x768  | 18bit ] |
| [1280x768  | 18bit ] |
| [1280x800  | 18bit ] |
| [1280x1024 | 18bit]  |
| [1366x768  | 18bit]  |
| [1024x768  | 24bit]  |
| [1280x768  | 24bit]  |
| [1280x800  | 24bit]  |
| [1280x1024 | 24bit]  |

#### Panel Scaling

#### [Auto]

[Force Scaling] [off] [Maintain Aspect Ratio]

#### Active LFP

### [LVDS] [No LVDS]

| IGD Clock Source       |                                                                                                    |
|------------------------|----------------------------------------------------------------------------------------------------|
|                        | [External Clock]                                                                                                    |
|                        | [Internal Clock]                                                                                                    |
|                        |                                                                                                    |
| Fixed Graphics Memory  |                                                                                                    |
|                        | [128MB]                                                                                                    |
|                        | [256MB]                                                                                                    |
|                        |                                                                                                    |
| ALS Support            |                                                                                                    |
|                        | [Disabled]                                                                                                    |
|                        | [Enabled]                                                                                                    |
|                        |                                                                                                    |
| Back light Control     |                                                                                                    |
|                        | [DC]                                                                                                    |
|                        | [PW M]                                                                                                    |
|                        |                                                                                                    |
| Back light Logic       |                                                                                                    |
|                        | [Positive]                                                                                                    |
|                        | [Negative]                                                                                                    |
|                        |                                                                                                    |
|                        |                                                                                                    |
| Back light Control Lev |                                                                                                    |
| Back light Control Lev | [Auto]                                                                                                    |
| Back light Control Lev | [Auto]<br>[Disabled]                                                                                                    |
| Back light Control Lev | [Auto]<br>[Disabled]<br>[Level 8]                                                                                                    |
| Back light Control Lev | [Auto]<br>[Disabled]<br>[Level 8]<br>[Level 1]                                                                                                    |
| Back light Control Lev | [Auto]<br>[Disabled]<br>[Level 8]<br>[Level 1]<br>[Level 2]                                                                                                    |
| Back light Control Lev | [Auto]<br>[Disabled]<br>[Level 8]<br>[Level 1]<br>[Level 2]<br>[Level 3]                                                                                                    |
| Back light Control Lev | [Auto]<br>[Disabled]<br>[Level 8]<br>[Level 1]<br>[Level 2]<br>[Level 3]<br>[Level 4]                                                                                                    |
| Back light Control Lev | [Auto]<br>[Disabled]<br>[Level 8]<br>[Level 1]<br>[Level 2]<br>[Level 3]<br>[Level 4]<br>[Level 5]                                                                                                    |
| Back light Control Lev | [Auto]<br>[Disabled]<br>[Level 8]<br>[Level 1]<br>[Level 2]<br>[Level 3]<br>[Level 4]<br>[Level 5]<br>[Level 6]                                                                                                    |
| Back light Control Lev | [Auto]<br>[Disabled]<br>[Level 8]<br>[Level 1]<br>[Level 2]<br>[Level 3]<br>[Level 4]<br>[Level 5]<br>[Level 6]<br>[Level 7]                                                                                                    |
| Back light Control Lev | [Auto]<br>[Disabled]<br>[Level 8]<br>[Level 1]<br>[Level 2]<br>[Level 3]<br>[Level 4]<br>[Level 5]<br>[Level 6]<br>[Level 7]<br>[Level 8]                                                                                                    |
| Back light Control Lev | [Auto]<br>[Disabled]<br>[Level 8]<br>[Level 1]<br>[Level 2]<br>[Level 3]<br>[Level 3]<br>[Level 5]<br>[Level 6]<br>[Level 7]<br>[Level 8]<br>[Level 9]                                                                                                 |
| Back light Control Lev | [Auto]<br>[Disabled]<br>[Level 8]<br>[Level 1]<br>[Level 2]<br>[Level 3]<br>[Level 3]<br>[Level 5]<br>[Level 6]<br>[Level 7]<br>[Level 8]<br>[Level 9]<br>[Level 10]                                                                                   |
| Back light Control Lev | [Auto]<br>[Disabled]<br>[Level 8]<br>[Level 1]<br>[Level 2]<br>[Level 3]<br>[Level 3]<br>[Level 4]<br>[Level 5]<br>[Level 6]<br>[Level 7]<br>[Level 8]<br>[Level 9]<br>[Level 10]<br>[Level 11]                                                        |
| Back light Control Lev | [Auto]<br>[Disabled]<br>[Level 8]<br>[Level 1]<br>[Level 2]<br>[Level 2]<br>[Level 3]<br>[Level 3]<br>[Level 4]<br>[Level 5]<br>[Level 6]<br>[Level 6]<br>[Level 8]<br>[Level 9]<br>[Level 10]<br>[Level 11]                                           |
| Back light Control Lev | [Auto]<br>[Disabled]<br>[Level 8]<br>[Level 1]<br>[Level 2]<br>[Level 2]<br>[Level 3]<br>[Level 3]<br>[Level 4]<br>[Level 5]<br>[Level 6]<br>[Level 6]<br>[Level 7]<br>[Level 8]<br>[Level 9]<br>[Level 10]<br>[Level 11]<br>[Level 12]<br>[Level 13]  |
| Back light Control Lev | [Auto]<br>[Disabled]<br>[Level 8]<br>[Level 1]<br>[Level 2]<br>[Level 3]<br>[Level 3]<br>[Level 4]<br>[Level 5]<br>[Level 5]<br>[Level 6]<br>[Level 6]<br>[Level 8]<br>[Level 9]<br>[Level 10]<br>[Level 11]<br>[Level 12]<br>[Level 13]<br>[Level 14] |

#### 3.5.2 South Bridge

**TPT** Devices

PCI Express Root Port 0

PCI Express Root Port 1

- PCI Express Root Port 2
- PCI Express Root Port 3

#### DMI Link ASPM Control

[Enabled] [Disabled]

PCI-Exp. High Priorit

[Disabled] [Enabled]

High Precision Event Timer Configuration High Precision Timer

> [Enabled] [Disabled]

SLP\_S4 Assertion Widt

| [1-2 Seconds] |
|---------------|
| [2-3 Seconds] |
| [3-4 Seconds] |
| [4-5 Seconds] |

Restore AC Power Loss

[Last State] [Power off] [Power on]

# 3.6 Boot Settings

| Aptio Setup Utility – Copyright (C) 2012 American Megatrends, Inc. |                         |              |                       |  |  |
|--------------------------------------------------------------------|-------------------------|--------------|-----------------------|--|--|
| Main Advanced Ch                                                   | <mark>ipset</mark> Boot | Security     | Save & Exit           |  |  |
| Boot Configuration                                                 |                         |              | Number of seconds to  |  |  |
| Setup Prompt Timeout                                               |                         |              | Wait for setup        |  |  |
| Bootup Numlock State                                               | [On]                    |              | Activation key.       |  |  |
|                                                                    |                         |              | 65535(0xFFFF)means    |  |  |
| Quiet Boot                                                         | [Disabled]              |              | Indef inite waiting.  |  |  |
| Fast Boot                                                          | [Enabled]               |              |                       |  |  |
| Skip USB                                                           | [Disabled]              |              |                       |  |  |
| Skip PS2                                                           | [Disabled]              |              |                       |  |  |
|                                                                    |                         |              |                       |  |  |
| CSM16 Module Version                                               | 07.69                   |              |                       |  |  |
|                                                                    |                         |              |                       |  |  |
| Gatea20 Active                                                     | [Upon Reque             | est]         |                       |  |  |
| Option ROM Messages                                                | [Force BIOS             | ]            |                       |  |  |
| Interrupt 19 Capture                                               | [Enabled]               |              |                       |  |  |
|                                                                    |                         |              | : Select Screen       |  |  |
| Driver Option Priorities                                           |                         |              | : Select Item         |  |  |
| Boot Option Priorities                                             |                         |              | Enter: Select         |  |  |
|                                                                    |                         |              | +/- : Charge Opt. F1  |  |  |
| Boot Option Priorities                                             |                         |              | : General Help F2:    |  |  |
| Boot Option #1                                                     | [Sata PM: H             | litachi]     | Previous Values       |  |  |
| Boot Option #2                                                     | []                      |              | F3:Optimized Defaults |  |  |
| Hard Drive BBS Prioritie                                           | S                       |              | F4:Save and Exit      |  |  |
| <b>?</b> CSM Parameters                                            |                         |              | ESC Exit              |  |  |
| Version 2.15.122                                                   | 6. Copyright (C) 20     | 012 American | Megatrends, Inc.      |  |  |

### Setup Prompt Timeout

[1]

### Bootup Numlock State

[On] [off]

[Disabled]

|                           | [Enabled]                  |  |  |
|---------------------------|----------------------------|--|--|
| Fast Boot                 | [Enabled]                  |  |  |
|                           | [Disabled]                 |  |  |
| Skip VGA                  |                            |  |  |
|                           | [Enabled]                  |  |  |
|                           | [Disabled]                 |  |  |
| Skip USB                  | [Dischlad]                 |  |  |
|                           | [Enabled]                  |  |  |
| Skip PS2                  | [[                         |  |  |
|                           | [Disabled]                 |  |  |
|                           | [Enabled]                  |  |  |
|                           | 07.00                      |  |  |
| CSM16 Module version      | 07.69                      |  |  |
| Gatea20 Active            |                            |  |  |
|                           | [Upon Request]             |  |  |
|                           | [Always]                   |  |  |
|                           |                            |  |  |
| Option ROM Messages       | [Force BIOS]               |  |  |
|                           | [Keep Current]             |  |  |
|                           |                            |  |  |
| Interrupt 19 Capture      |                            |  |  |
|                           | [Immediate]                |  |  |
|                           | [Postponed]                |  |  |
| Boot Option #1            |                            |  |  |
| Boot Option #2            |                            |  |  |
|                           |                            |  |  |
|                           | Sets the system boot order |  |  |
| Hard Drive BBS Priorities | [SATA PM:*** ]             |  |  |
|                           | SATA PM:***                |  |  |
|                           | *****                      |  |  |
|                           | Disabled                   |  |  |
| COMP                      |                            |  |  |
| INVI Horomotors           |                            |  |  |

[Never]

| Boot option filter    |                   |
|-----------------------|-------------------|
|                       | [UEFI and Legacy] |
|                       | [Legacy only]     |
|                       | [UEFI only]       |
|                       |                   |
| Launch PXE OpROM poli |                   |
|                       | [Do not Launch]   |
|                       | [UEFI only]       |
|                       | [Legacy only]     |
|                       |                   |
| Launch Storage OpROM  |                   |
|                       | [Legacy only]     |
|                       | [Do not Launch]   |
|                       | [UEFI only]       |
|                       |                   |
| Launch Video OpROM po |                   |
|                       | [Do not Launch]   |
|                       | [UEFI only]       |
|                       | [Legacy only]     |
|                       |                   |
| Other PCI device ROM  |                   |
|                       | [UEFI OpROM]      |
|                       | [Legacy OpROM]    |

### 3.7 Security Settings

| Aptio Setup Utility – Copyright (C) 2012                         |                     |  |  |  |  |
|------------------------------------------------------------------|---------------------|--|--|--|--|
| American Megatrends, Inc.                                        |                     |  |  |  |  |
| Main Advanced Chipset Boot Security                              | Save & Exit         |  |  |  |  |
| Password Description                                             | Set Administrator   |  |  |  |  |
|                                                                  | Password            |  |  |  |  |
| If ONLY the Administrator's password is set,                     |                     |  |  |  |  |
| Then this only limits access to Setup and is                     |                     |  |  |  |  |
| Only asked for when entering Setup.                              |                     |  |  |  |  |
| If ONLY the User's password is set, then this                    |                     |  |  |  |  |
| Is a power on password and must be entered to                    |                     |  |  |  |  |
| Is a power on password and must be entered to                    |                     |  |  |  |  |
| Boot or enter Setup. In Setup the User will                      |                     |  |  |  |  |
| Have Administrator rights. : Select Screen                       |                     |  |  |  |  |
| The password length must be                                      | : Select Item       |  |  |  |  |
| In the following range:                                          | Enter: Select       |  |  |  |  |
| Minimum length 3                                                 | +/- : Charge Opt F1 |  |  |  |  |
| Maximum length 20                                                | : General Help F2:  |  |  |  |  |
| Previous Values                                                  |                     |  |  |  |  |
| Administrator Password F3:Optimized Defau                        |                     |  |  |  |  |
| User Password                                                    | F4:Save and Exit    |  |  |  |  |
| ESC Exit                                                         |                     |  |  |  |  |
| Version 2.15.1226. Copyright (C) 2012 American Megatrends , Inc. |                     |  |  |  |  |

#### 6.4.1 Administrator Password

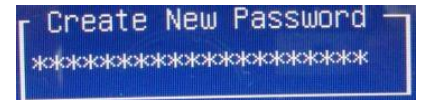

#### 6.4.2 User Password

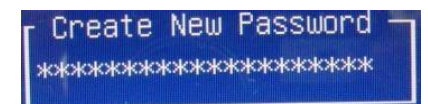

Type the password with up to 20 characters and then press *≪*Enter≻ key. This will clear all previously typed CM OS pas swords. You will be requested to confirm the password. Type the pass word again and press *≪*Enter≻ key. You may press *≪*Esc≻ key to abandon pass word entry operation.

To clear the password, just press  $\prec$ Enter> key when password input window pops up. A confirmation message will be shown on the screen as to whether the password will be disabled.

You will have direct access to BIOS setup without typing any password after system reboot once the password is disabled.

Once the password feature is used, you will be requested to type the password each time you enter BIOS setup. This will prevent unauthorized persons from changing your system configurations.

Also, the feature is capable of requesting users to enter the password prior to system boot to control unauthorized access to your computer. Users may enable the feature in Security Option of Advanced B IOS Features . If Security Option is set to System, you will be requested to enter the pas sword before system boot and when entering BIOS setup; if Security Option is set to Setup, you will be requested for pass word for entering BIOS setup.

### **3.8 Save and Exist Settings**

| BIOS SETUP UTILITY        |                                                          |                            |                |            |     |                        |                                                                  |
|---------------------------|----------------------------------------------------------|----------------------------|----------------|------------|-----|------------------------|------------------------------------------------------------------|
| Main                      | Advanced                                                 | PCIPnP                     | Boot           | Security   | Chi | ipset                  | Exit                                                             |
| Advanced Chipset Settings |                                                          |                            |                |            |     | Configure North Bridge |                                                                  |
| sectio                    | ns m                                                     | ov cause sv                | stem to        | malfunctio | n   | Teatu                  | C                                                                |
| A A                       | North Bridg                                              | ge Configur<br>ge Configur | ation<br>ation | manuncuo   | /// | Enter<br>F1            | Select Screen<br>Select Item<br>Go to sub screen<br>General Help |
|                           |                                                          |                            |                |            |     | F10<br>ESC             | Save and Exit<br>Exit                                            |
|                           | V02.61 © Copyright 1985-2006 American Mega trends , Inc. |                            |                |            |     |                        |                                                                  |

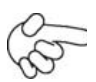

Note: Due to limited address length of BIOS, only a portion of panel parameters are listed in BIOS Setup. If the connected panel is not included in the parameter list, display problem will occur. In this case, Please do not change BIOS setup.

#### 3.8.1 North Bridge Configuration

| BIOS SETUP UTILITY |                       |                 |      |                        |
|--------------------|-----------------------|-----------------|------|------------------------|
|                    | (                     | Chipset         |      |                        |
| North Bridge       | Chipset Configur      | ation           |      | ENABLE: Allow          |
| Memory             | Remap                 | Featu           | ıre  | Remapping of           |
| [Enabled]          |                       |                 |      | Over lapped PCI Memory |
| PCI MMIO A         | Allocation: 4Gb To    | 3072MB          |      | Above the total        |
| Memory             |                       | Н               | ole  | Physical memory        |
| [Disabled]         |                       |                 |      |                        |
|                    |                       |                 |      | DISABLE: Do not allow  |
| Initate Graphic    | Adapter               | [PCI/IGE        | )]   | remapping of memory    |
| IGD Gr             | raph ics Mo           | de Sel          | ect  |                        |
| [Enabled ,64 MB]   |                       |                 |      |                        |
| IGD GTI Grap       | VT                    |                 |      |                        |
| mode,2MB]          |                       |                 |      | Select Screen          |
|                    |                       |                 |      | Select Item            |
| PEG Port Co        | onfiguration          |                 |      | +- Charge Field        |
|                    | U                     |                 |      | F1 General Help        |
| Video Fr           | unction Configu rati  | on              |      | F10 Save and Exit      |
|                    |                       |                 |      | ESC Exit               |
|                    |                       |                 |      |                        |
|                    |                       |                 |      |                        |
| V02.               | 61 © Copyright 1985-2 | 2006 American M | lega | trends , Inc.          |

Memory Remap Feature:

[**Enabled**] [Disabled]

Memory Hole:

[Disabled]

[15MB-16MB]

#### Initate Graphic Adapter:

Select which graphics controller to use as the primary boot device.

[**IGD**] [PCI/IGD]

#### IGD Graphics Mode Select:

[Enabled, 64MB] [Disabled] [Enabled, 32MB] [Enabled, 128MB]

#### **Video Function Configuration:**

| BIOS SETUP UTILITY    |                    |               |                   |  |
|-----------------------|--------------------|---------------|-------------------|--|
|                       |                    | Ch            | ipset             |  |
| Video Functio n Co    | onfiguration       |               | Options           |  |
| DVMT Mode Select      |                    | [DVM          | Fixed Mode        |  |
| Mode]                 |                    |               | DVMT Mode         |  |
| DVMT/FIXED            |                    | Memo ry       |                   |  |
| [256MB]               |                    |               |                   |  |
|                       |                    |               |                   |  |
| Boot                  | Display            | Device        |                   |  |
| [VBIOS-Default]       |                    |               |                   |  |
| Flat Panel Type       |                    | [1024x768     |                   |  |
| 18bit 1c]             |                    |               |                   |  |
| Backlight             | Control            | Support       | Select Screen     |  |
| [VBIOS-Default]       |                    |               | Select Item       |  |
| Backlight Control Lev | vel                | [Level 5]     | +- Charge option  |  |
| Backlight Control Mo  | ode                | [DC]          | F1 General Help   |  |
| Backlight             | Image              | Adaptation    | F10 Save and Exit |  |
| [VBIOS-Default]       |                    |               | ESC Exit          |  |
|                       |                    |               |                   |  |
|                       |                    |               |                   |  |
|                       |                    |               |                   |  |
|                       |                    |               |                   |  |
| V02.61 © Co           | opyright 1985-2006 | American Mega | trends , Inc.     |  |

#### **DVMT Mode Select:**

[**DVMT Mode**] [FIXED Mode]

#### **DVMT/FIXED Memory** Size:

[**256MB**] [128MB] [Maximum DVMT]

#### **Boot Display Device:**

[BIOS-Default] [CRT] [LVDS] [CRT + LVDS]

#### Flat Panel Type:

#### [1024x 768 18bit 1ch]

[640x480 18bit 1ch] [800x600 18bit 1ch] [1280x800 18bit 1ch] [1366x768 18bit 1ch] [1024x 768 24bit 2ch] [1440x900 24bit 2ch] [1600x900 24bit 2ch] [1680x1050 24bit 2ch] [1920x1080 24bit 2ch]

#### **Backlight Control Support**

#### [VBIOS-D efault]

[Both BLC & BIA Disabled] [BLC Enabled]

#### **Backlight Control Control:**

- [Level5] [Level0] [Level1] [Level2] [Level3] [Level4] [Level6]
- [Level7]

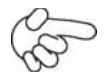

Note: Panel support PWM Function.

#### Backlight Control Mode:

### **[DC]** [PWM]

#### **Backlight Image Adaptation:**

### [VBIOS-Default] [BIA Disabled] [BIA Enabled at Level1] [BIA Enabled at Level2]

[BIA Enabled at Level3] [BIA Enabled at Level4] [BIA Enabled at Level5]

### 3.8.2 South Bridge Configuration:

|        | Aptio Setup Utility – Copyright (C) 2012 American Megatrends, Inc. |               |             |             |                     |                         |  |
|--------|--------------------------------------------------------------------|---------------|-------------|-------------|---------------------|-------------------------|--|
| Main   | Advanced                                                           | Chipset       | Boot        | Security    |                     | Save & Exit             |  |
| Save   | Changes and                                                        | l Exit        |             |             |                     | Exit system setup after |  |
| Disca  | Discard Changes and Exit Saving the change                         |               |             |             | Saving the changes. |                         |  |
| Save   | Changes and                                                        | Reset         |             |             |                     |                         |  |
| Disca  | ard Changes a                                                      | nd Reset      |             |             |                     |                         |  |
|        |                                                                    |               |             |             |                     |                         |  |
| Save   | Options                                                            |               |             |             |                     |                         |  |
| Save   | Changes                                                            |               |             |             |                     |                         |  |
| Disca  | rd Changes                                                         |               |             |             |                     |                         |  |
|        |                                                                    |               |             |             |                     |                         |  |
| Resto  | ore Defaults Sa                                                    | ave           |             |             |                     | : Select Screen         |  |
| user   | Defaults Restor                                                    | re            |             |             |                     | : Select Item           |  |
| user   | Defaults                                                           |               |             |             |                     | Enter: Select           |  |
|        |                                                                    |               |             |             |                     | +/- : Charge Opt. F1    |  |
| Boot   | Override                                                           |               |             |             |                     | : General Help F2:      |  |
| Multip | bleCard Reade                                                      | r 1.00        |             |             |                     | Previous Values         |  |
| SATA   | PM:***                                                             |               |             |             |                     | F3:Optimized Defaults   |  |
| Laun   | ch EFI Shell fro                                                   | om filesystem | device      |             |                     | F4:Save and Exit        |  |
|        |                                                                    |               |             |             |                     | ESC Exit                |  |
|        | Version 2.1                                                        | 5.1226. Сору  | right (C) 2 | 012 America | n Me                | egatrends , Inc.        |  |

#### Save Changes and Exit

Save & Exit Setup save Configuration and exit?

|                                            | [Yes] |
|--------------------------------------------|-------|
|                                            | [No]  |
| Discard Changes and Ext                    |       |
| Exit Without Saving Quit without saving?   |       |
|                                            | [Yes] |
|                                            | [No]  |
| Save Changes and Reset                     |       |
| Save & reset Save Configuration and reset? |       |

|                                                  | [No]  |
|--------------------------------------------------|-------|
| Discard Changes and Reset                        |       |
| Reset Without Saving Reset without saving?       |       |
|                                                  | [Yes] |
|                                                  | [No]  |
| Save Changes                                     |       |
| Save Setup Values Save configuration?            |       |
|                                                  | [Yes] |
|                                                  | [No]  |
| Discard Changes                                  |       |
| Load Previous Values Load Previous Values?       |       |
|                                                  | [Voc] |
|                                                  |       |
| Destars Defeults                                 | [NO]  |
|                                                  |       |
| Load Optimized Defaults Load optimized Defaults? |       |
|                                                  | [Yes] |
|                                                  | [No]  |
| Save user Defaults                               |       |
| Save Values as User Defaults Save configuration? |       |
|                                                  | [Yes] |
|                                                  | [No]  |
| Restore user Defaults                            |       |
| Restore User Defaults Restore User Defaults?     |       |
|                                                  | [Yes] |
|                                                  | [No]  |
| Launch EFI Shell from filesystem device          |       |
| WARNING Not Found                                |       |
|                                                  | [ok]  |

### 3.9 Exit Options

|        |               | BIC          | DS SETUP | UTILITY    |     |         |              |        |
|--------|---------------|--------------|----------|------------|-----|---------|--------------|--------|
| Main   | Advanced      | PCIPnP       | Boot     | Security   | Cł  | nipset  | Exit         |        |
| Exit   | Options       |              |          |            |     | Exit s  | ystem setup  | )      |
| Save C | Changes and   | Exit         |          |            |     | after s | saving the   |        |
| Disc   | card Changes  | s and Exit   |          |            |     | chang   | jes          |        |
| Discar | d Changes     |              |          |            |     |         |              |        |
|        |               |              |          |            |     | F10 k   | ey can be u  | sed    |
| Load C | Optimal Defa  | aults        |          |            |     | For th  | is operation | I      |
| Load H | Failsafe Defa | ults         |          |            |     |         |              |        |
|        |               |              |          |            |     |         |              |        |
|        |               |              |          |            |     |         |              |        |
|        |               |              |          |            |     |         |              |        |
|        |               |              |          |            |     |         |              |        |
|        |               |              |          |            |     | S       | Select Scree | n      |
|        |               |              |          |            |     | S       | elect Item   |        |
|        |               |              |          |            |     | Enter   | Gotosubs     | screen |
|        |               |              |          |            |     | F1      | General H    | lelp   |
|        |               |              |          |            |     | F10     | Save and     | Exit   |
|        |               |              |          |            |     | ESC     | Exit         |        |
|        |               |              |          |            |     |         |              |        |
|        | V02.61 ©      | Copyright 19 | 985-2006 | American M | ega | trends  | , Inc.       |        |

#### Save Changes and Exit:

Save configuration changes and exit setup?

(F10 key can be used for this operation)

[OK] [Cancel]

#### **Discard Changes and Exit:**

Discard Changes and Exit setup?

(ESC key can be used for this operation)

[OK] [Cancel]

#### **Discard Changes:**

Discard changes?

(F7 key can be used for this operation)

[OK]

[Cancel]

#### Load Optimized Defaults:

Load Optimized Defaults?

(F9 key can be used for this operation)

[OK]

[Cancel]

#### Load Fail-Safe Defaults:

Load Fail-Safe Defaults?

(F9 key can be used for this operation)

[OK]

[Cancel]

# Chapter 4\_

# **Installation of Drivers**

This chapter describes the installation procedures for software and drivers under the windows XP. The software and drivers are included with the motherboard. The contents include **Chipset driver**, **VGA driver**, **LAN drivers**, **Audio driver Installation instructions are given below**.

#### Important Note:

After installing your Windows operating system (Windows XP), you must install first the Chipset Software Installation Utility before proceeding with the installation of drivers.

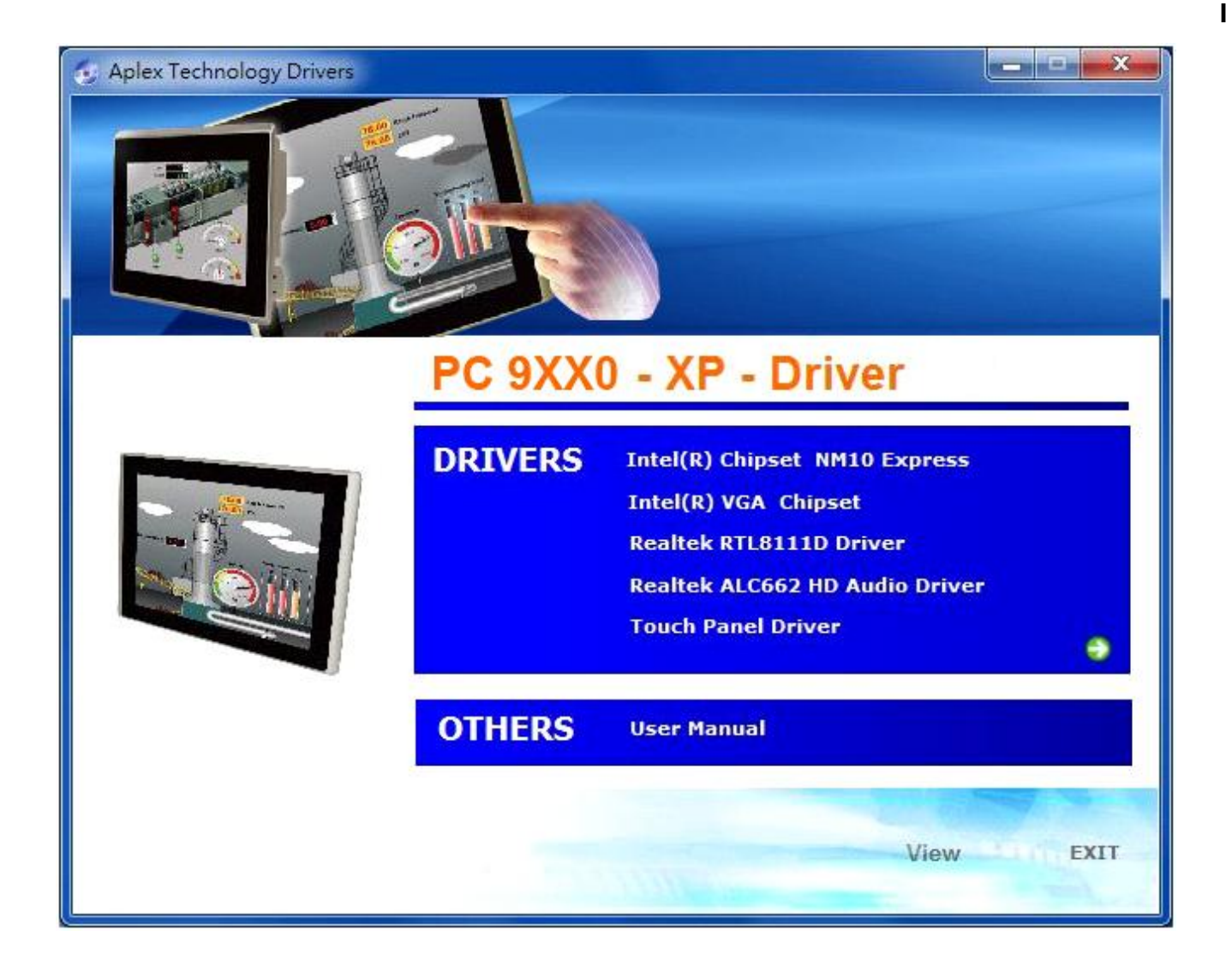

# 4.1 Chipset Driver

To install the chipset driver, please follow the steps below.

Step 1. Select Intel (R) Chipset NM10 Express from the list

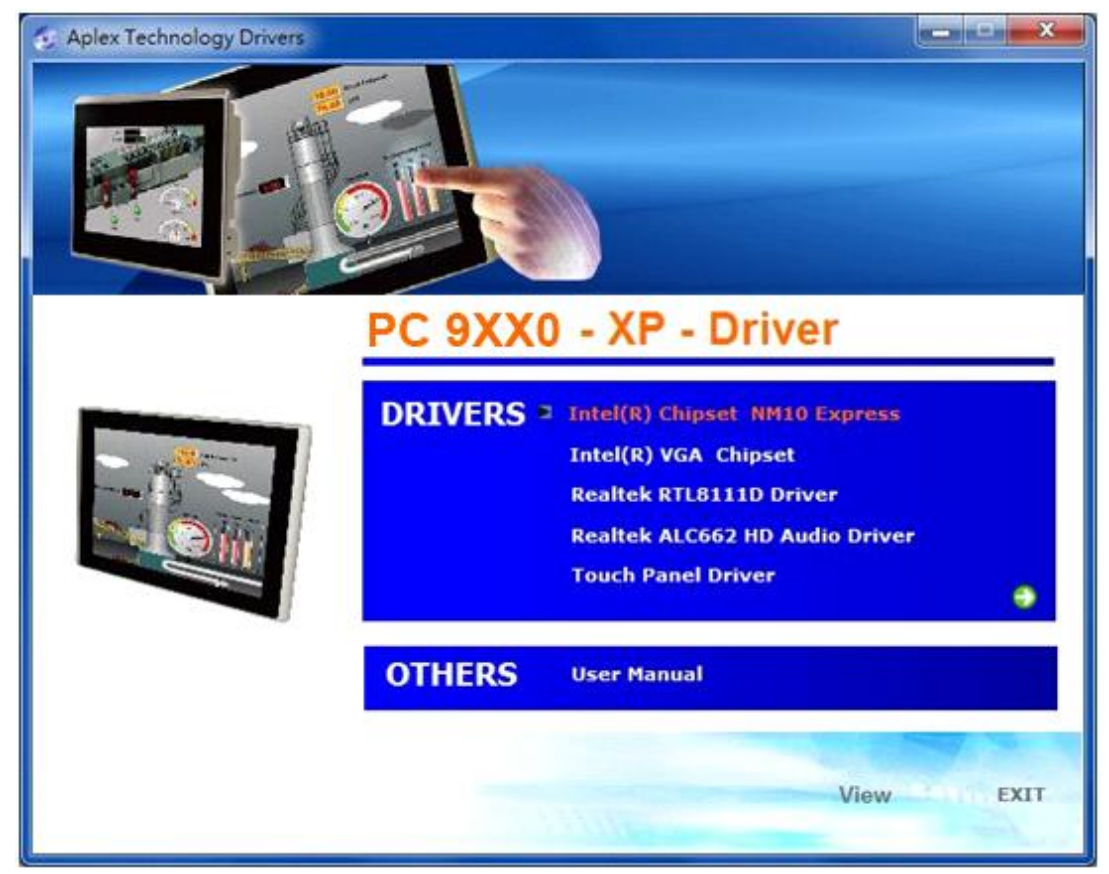

Step 2. Click Next to setup program.

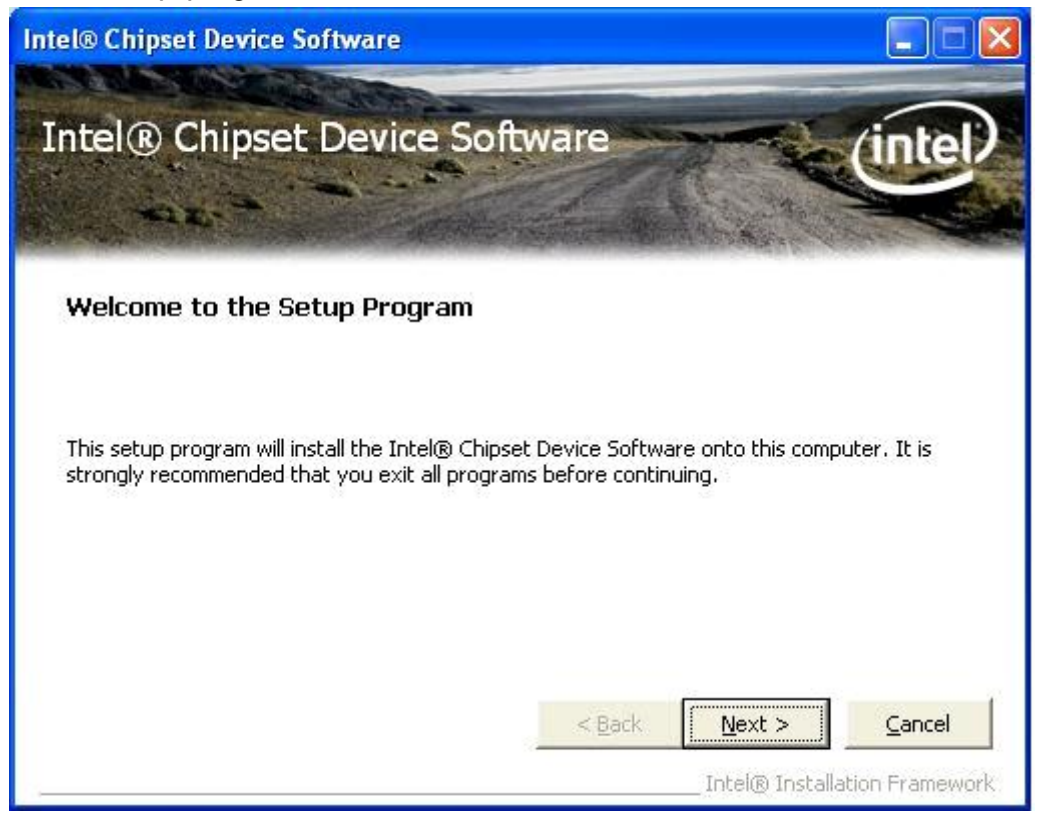

Step 3. Read the license agreement. Click Yes to accept all of the terms of the license agreement.

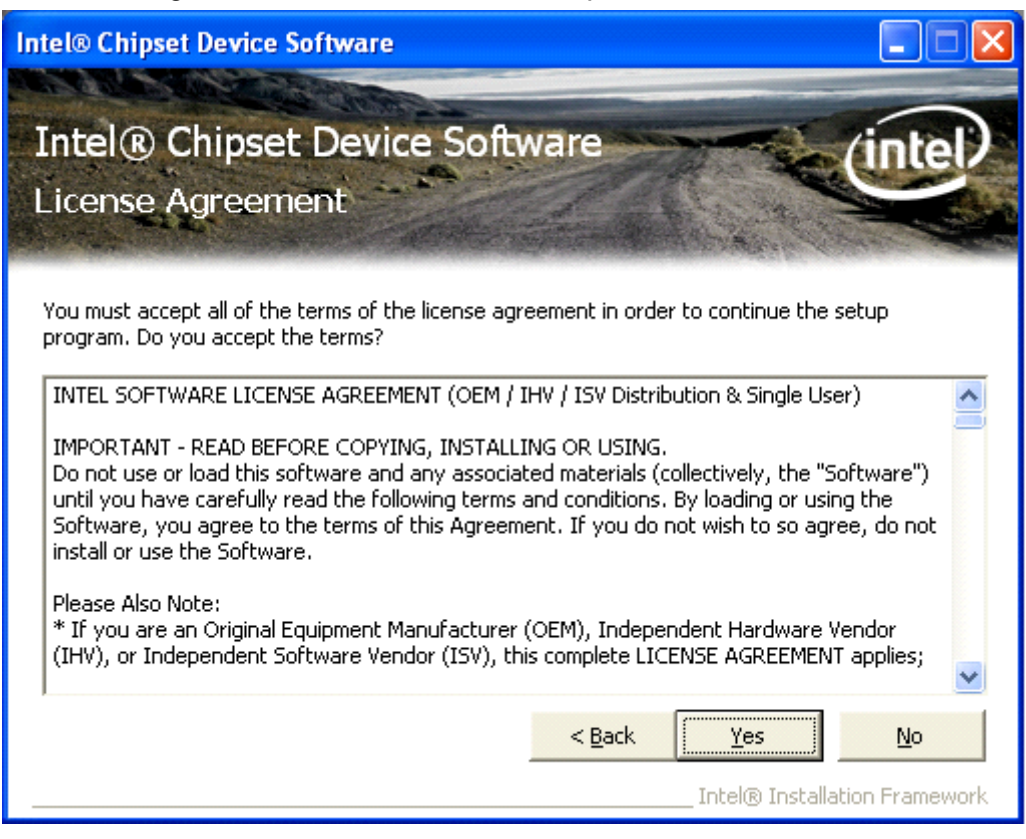

#### Step 4. Click Next to continue.

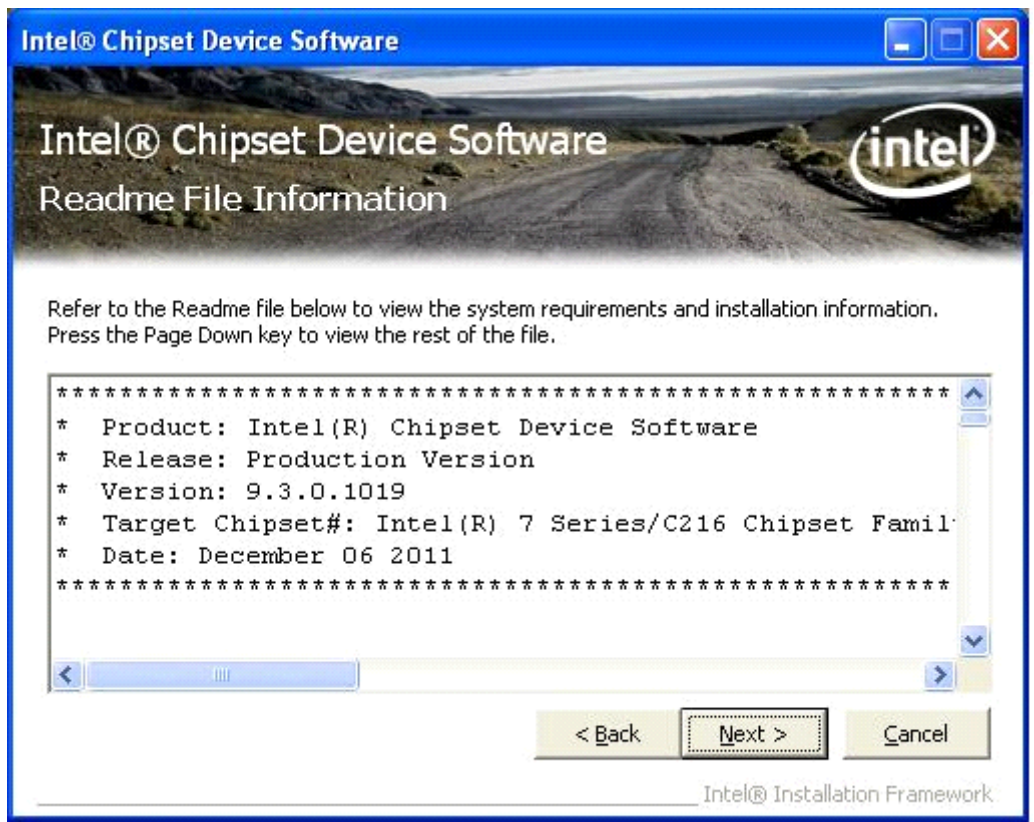

#### Step 5. Click Next.

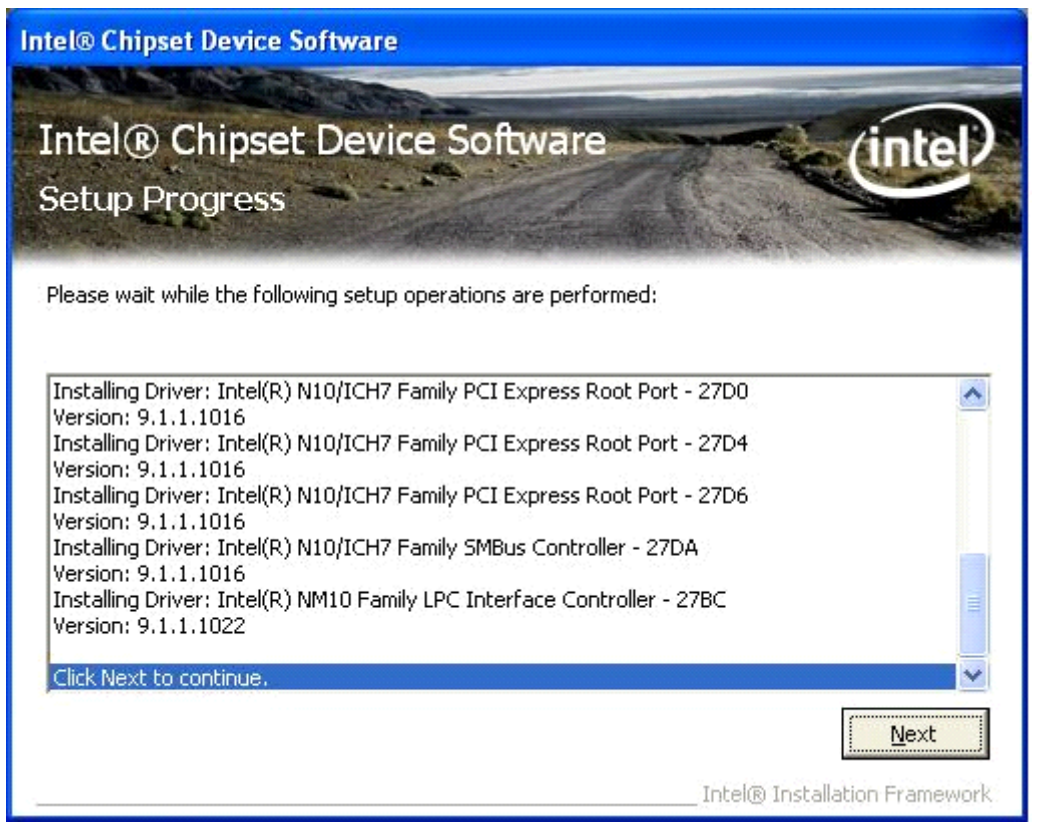

**Step 6**. Select **Yes, I want to restart this computer now**. Click **Finish**, then remove any installation media from the drives.

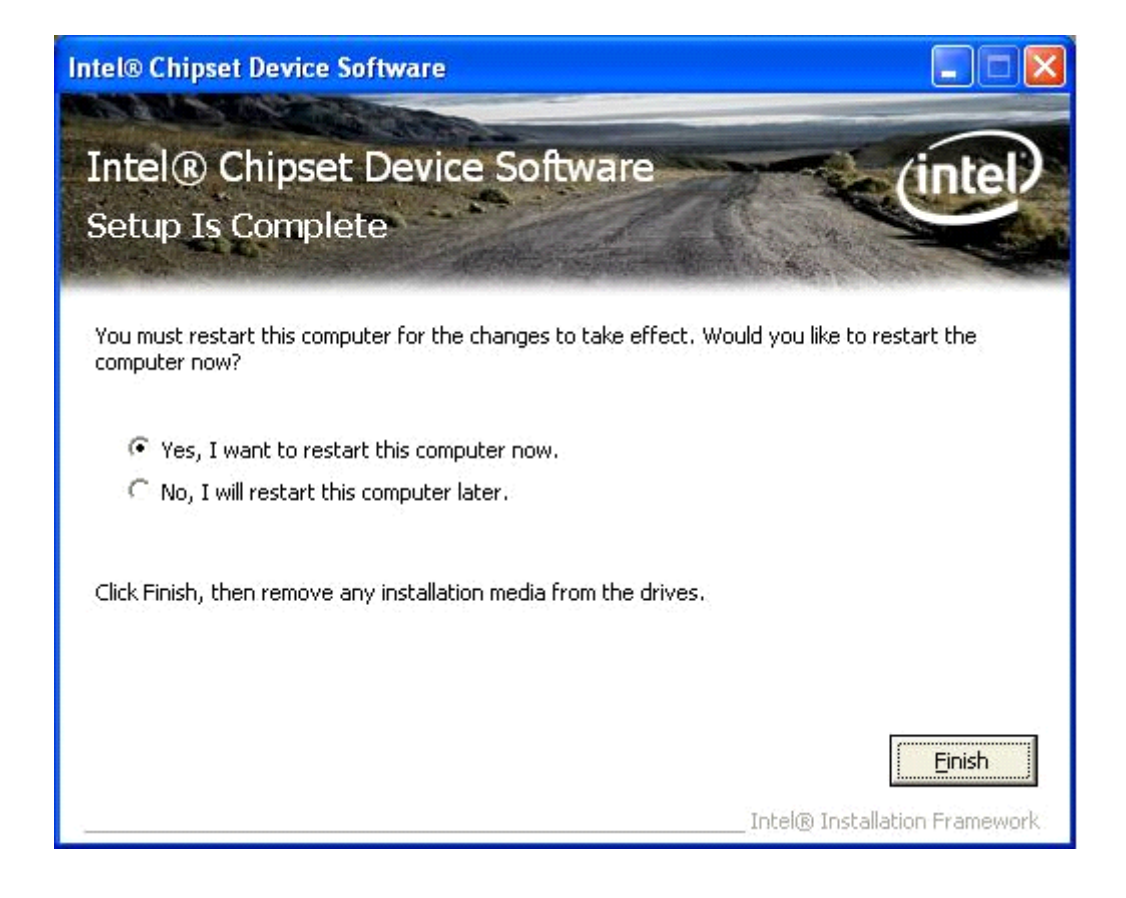

# 4.2 Graphics Media Accelerator driver

To install the VGA drivers, follow the steps below to proceed with the installation. **Step 1**.Select **Intel(R) VGA Chipset Driver.** 

| S Aplex Technology Drivers | 5       |                                                                                                    |
|----------------------------|---------|----------------------------------------------------------------------------------------------------|
|                            | 200     |                                                                                                    |
|                            | PC 9XX  | 0 - XP - Driver                                                                                                    |
|                            | DRIVERS | Intel(R) Chipset NM10 Express<br>Intel(R) VGA Chipset<br>Realtek RTL8111D Driver<br>Realtek ALC662 HD Audio Driver<br>Touch Panel Driver |
|                            | OTHERS  | User Manual                                                                                                    |
|                            | -       | View EXIT                                                                                                    |

Step 2. Select Installs driver and application files. Click Next.

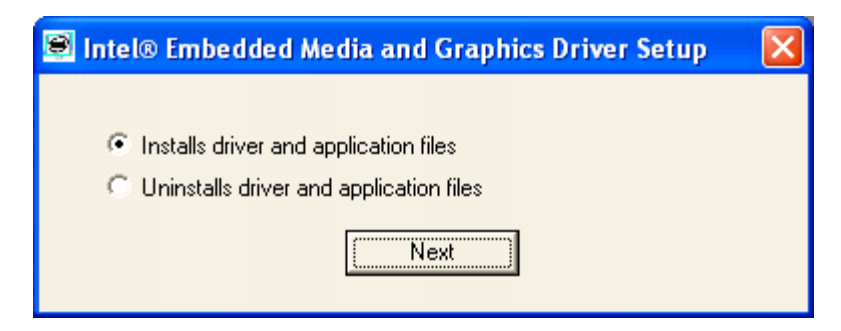

Step 3. Select I agree. Click Install.

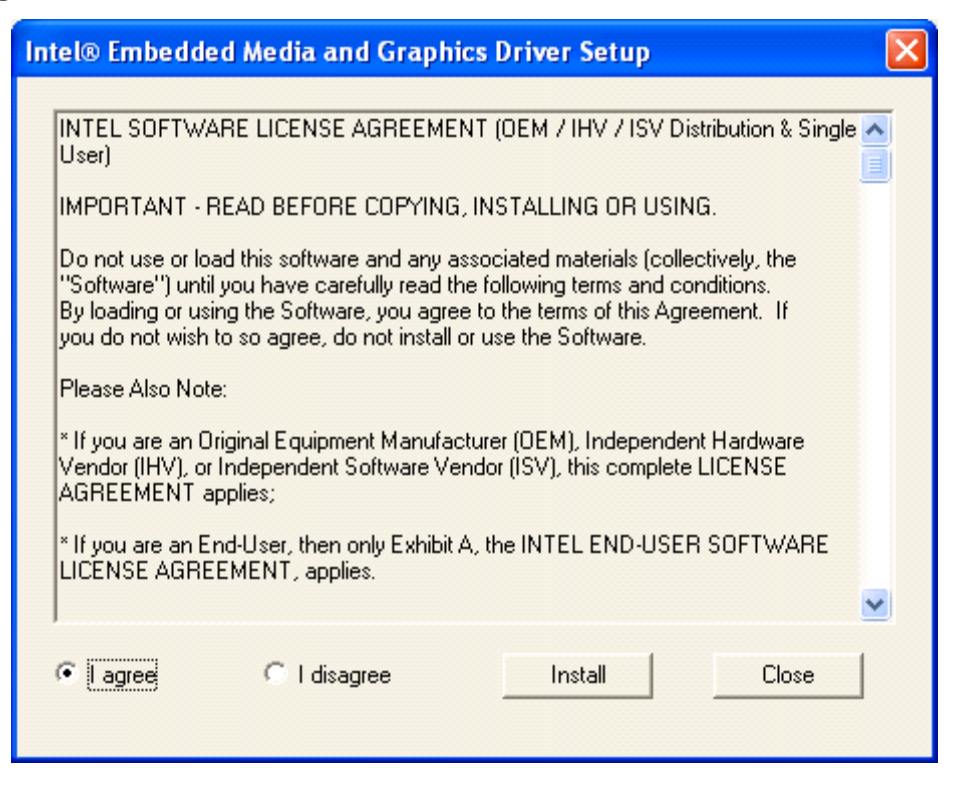

Step 4. Click Continue Anyway.

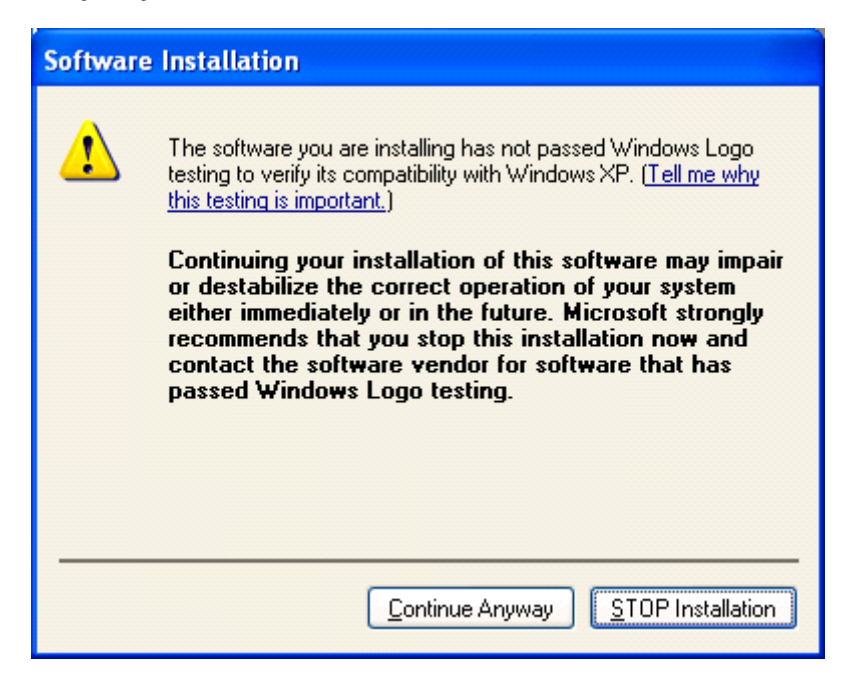

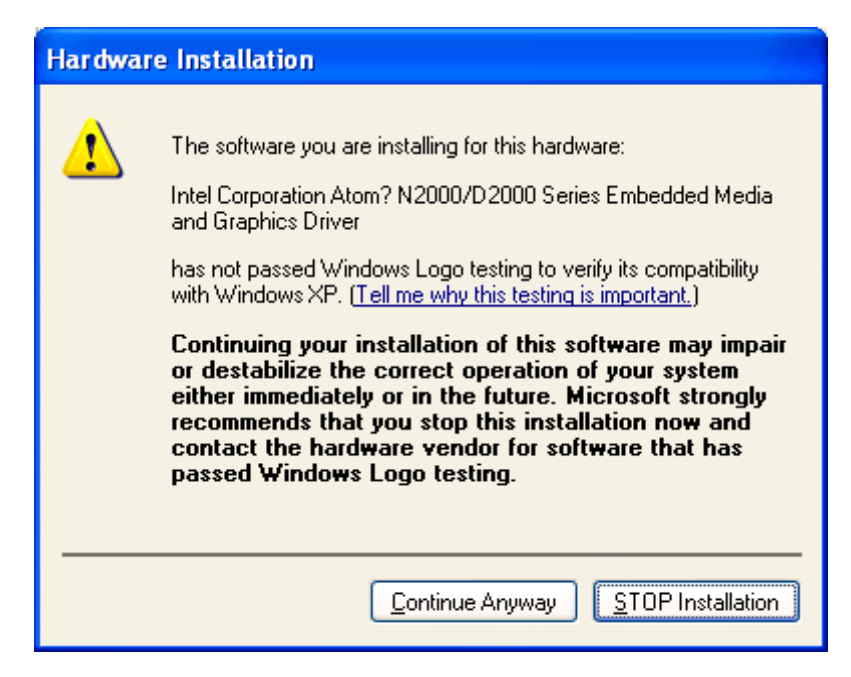

Step 6. To restart the computer, click Yes.

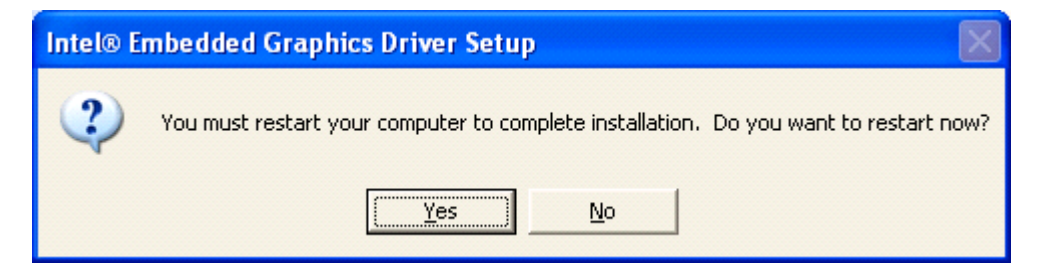

# 4.3 Network Adapter

To install the Network Adapter device driver, please follow the steps below.

Step 1. Select Realtek RTL8111D Driver.

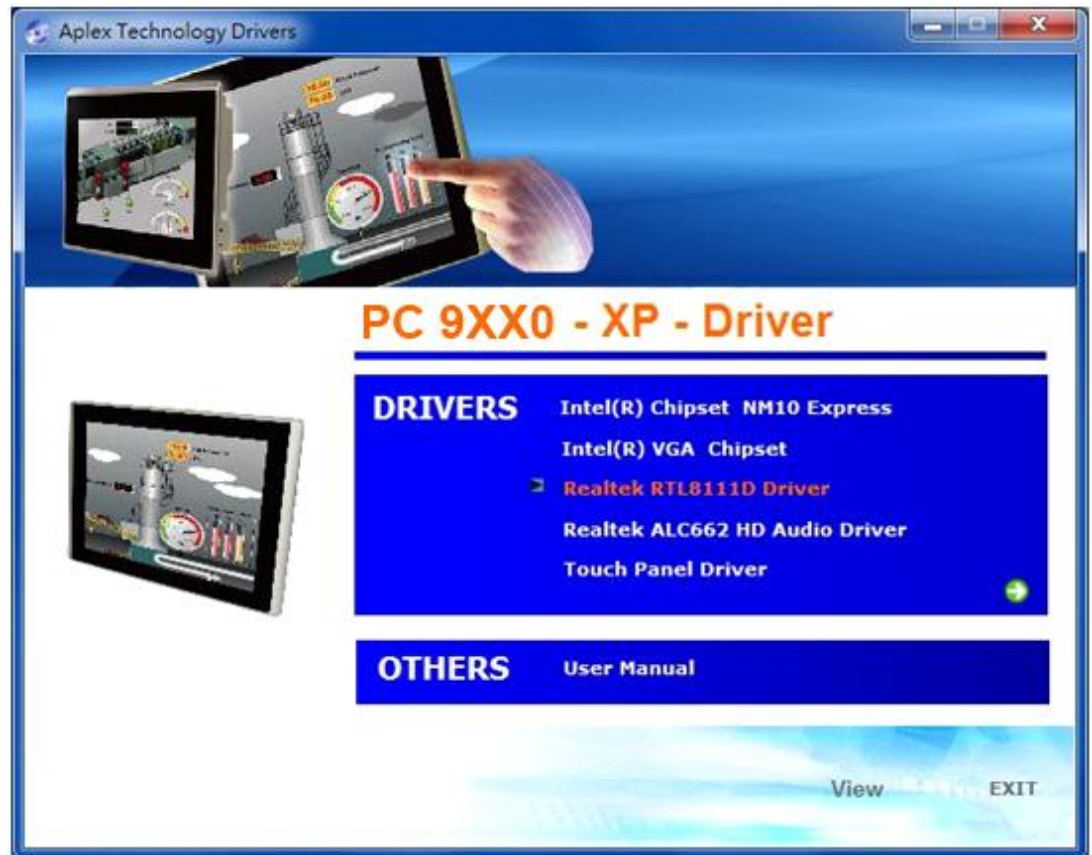

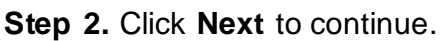

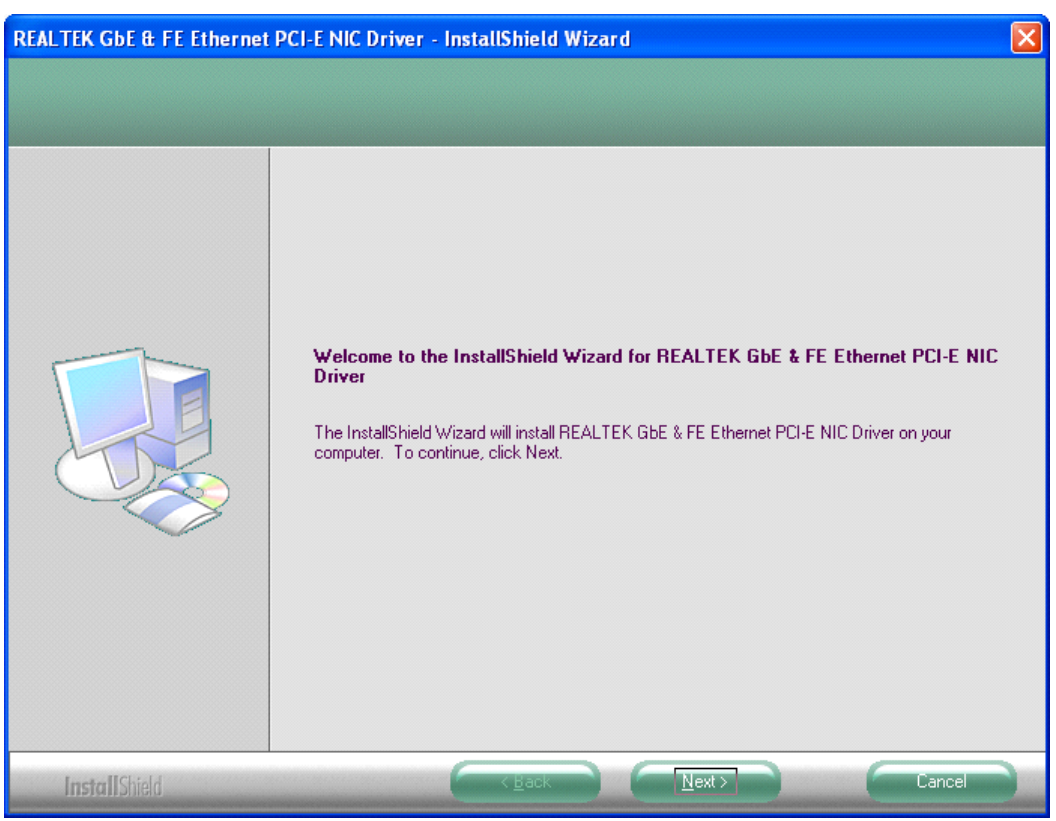

Step 3. Click Install to begin the installation.

| REALTEK GbE & FE Ethernet                                         | PCI-E NIC Driver - InstallShield Wizard                                                                                                    |
|-------------------------------------------------------------------|----------------------------------------------------------------------------------------------------|
| Ready to Install the Program<br>The wizard is ready to begin inst | allation.                                                                                                    |
|                                                                   | Click Install to begin the installation.<br>If you want to review or change any of your installation settings, click Back. Click Cancel to exit the<br>wizard. |
| InstallShield                                                     | Cancel                                                                                                    |

Step 4. Click Finish to exist the wizard.

| REALTEK GbE & FE Ethernet | PCI-E NIC Driver - InstallShield Wizard                                                                                             |
|---------------------------|----------------------------------------------------------------------------------------------------|
|                           |                                                                                                    |
|                           | InstallShield Wizard Complete                                                                                                    |
|                           | The InstallShield Wizard has successfully installed REALTEK GbE & FE Ethernet PCI-E NIC Driver.<br>Click Finish to exit the wizard. |
|                           |                                                                                                    |
|                           |                                                                                                    |
|                           |                                                                                                    |
| -                         |                                                                                                    |
|                           |                                                                                                    |
|                           |                                                                                                    |
| InstallShield             | Cancel                                                                                                    |

# 4.4 Realtek ALC662 HD Audio Codec Driver Installation

To install the Realtek ALC662 HD Audio Codec Driver, please follow the steps below. **Step 1.** Select **Realtek AL662 Audio Codec Driver** from the list

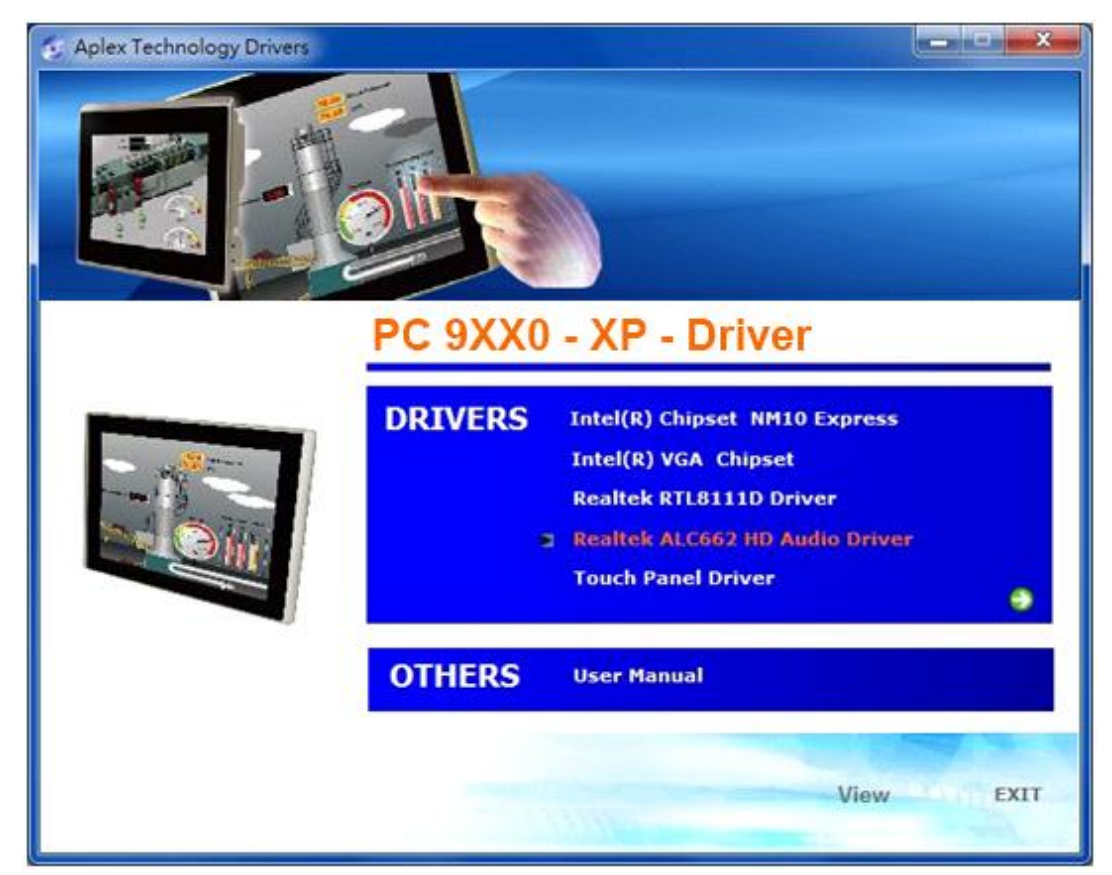

Step 2. Click Next to continue.

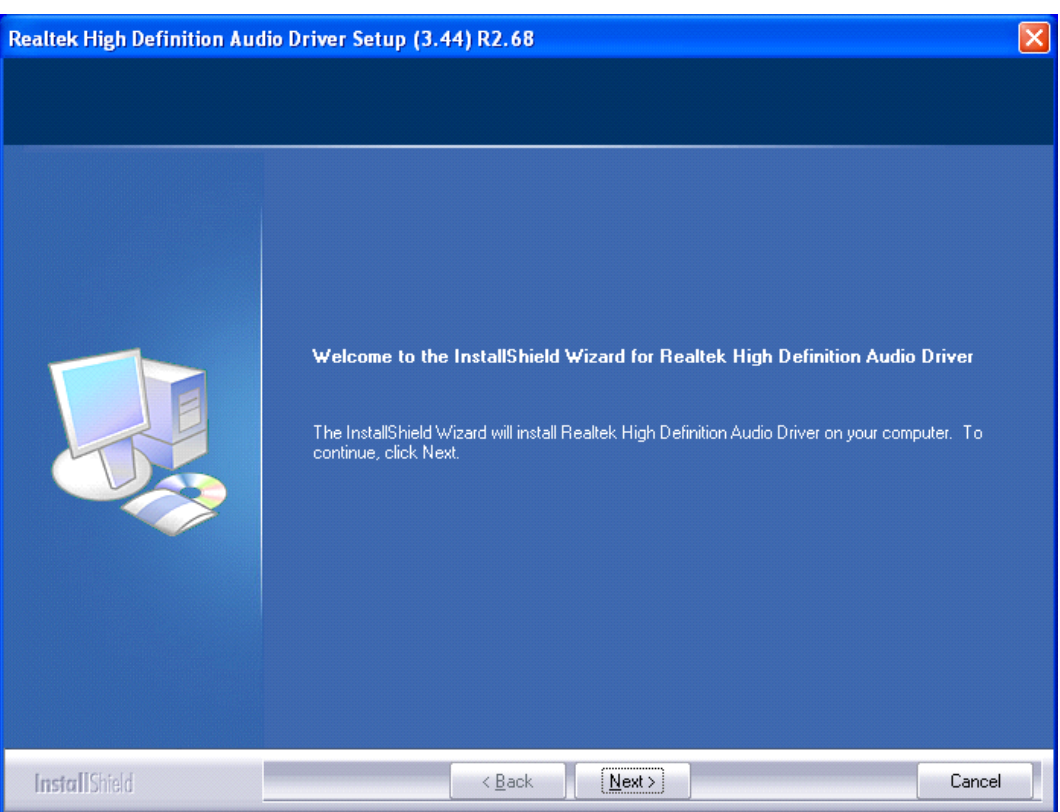

Step 3. Click Yes, I want to restart my computer now. Click Finish to complete the installation.

| Realtek High Definition Audio | Driver Setup (3.44) R2.68                                                                                                    |
|-------------------------------|----------------------------------------------------------------------------------------------------|
|                               |                                                                                                    |
|                               | InstallShield Wizard Complete                                                                                                    |
|                               | The InstallShield Wizard has successfully installed Realtek High Definition Audio Driver. Before<br>you can use the program, you must restart your computer. |
|                               | <ul> <li>Yes, I want to restart my computer now.</li> <li>No, I will restart my computer later.</li> </ul>                                                   |
|                               | Remove any disks from their drives, and then click Finish to complete setup.                                                                                 |
|                               |                                                                                                    |
|                               |                                                                                                    |
| InstallShield                 | Kancel Cancel                                                                                                    |

This chapter describes how to install drivers and other software that will allow your touch screen work with different operating systems.

## 5.1 Windows 2000/XP/2003/Vista/WIN7 Universal Driver

# Installation for PenMount 6000 Series

Before installing the Windows 2000/XP driver software, you must have the Windows 2000/XP system installed and running on your computer. You must also have one of the following PenMount 6000 series controller or control boards installed: PM6500, PM6300.

# 5.1.1 Installing Software(Resistive Touch)

If you have an older version of the PenMount Windows 2000/XP driver installed in your system, please remove it first. Follow the steps below to install the PenMount DMC6000 Windows 2000/XP driver.

**Step 1.** Insert the product CD, the screen below would appear. Click touch panel driver.

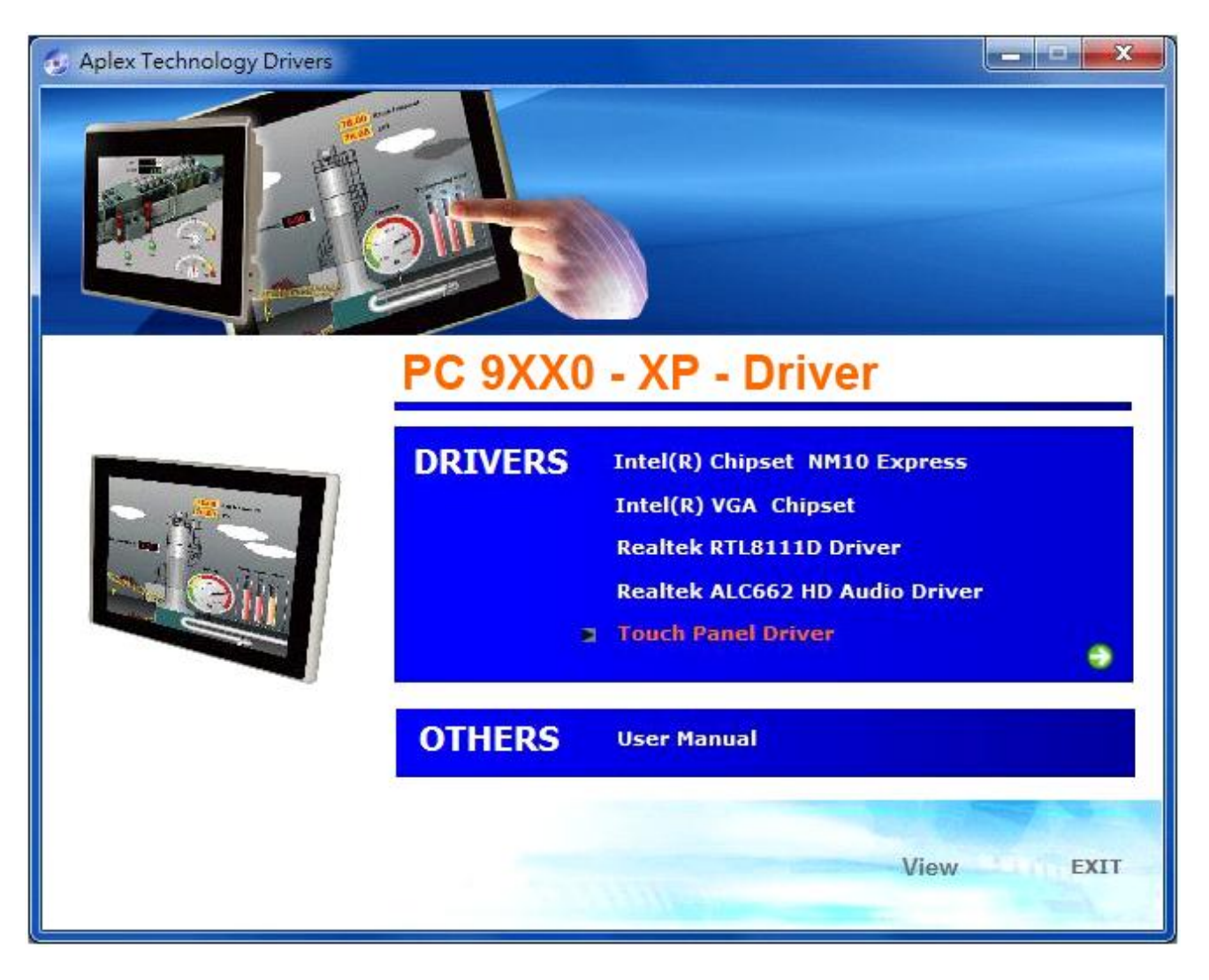

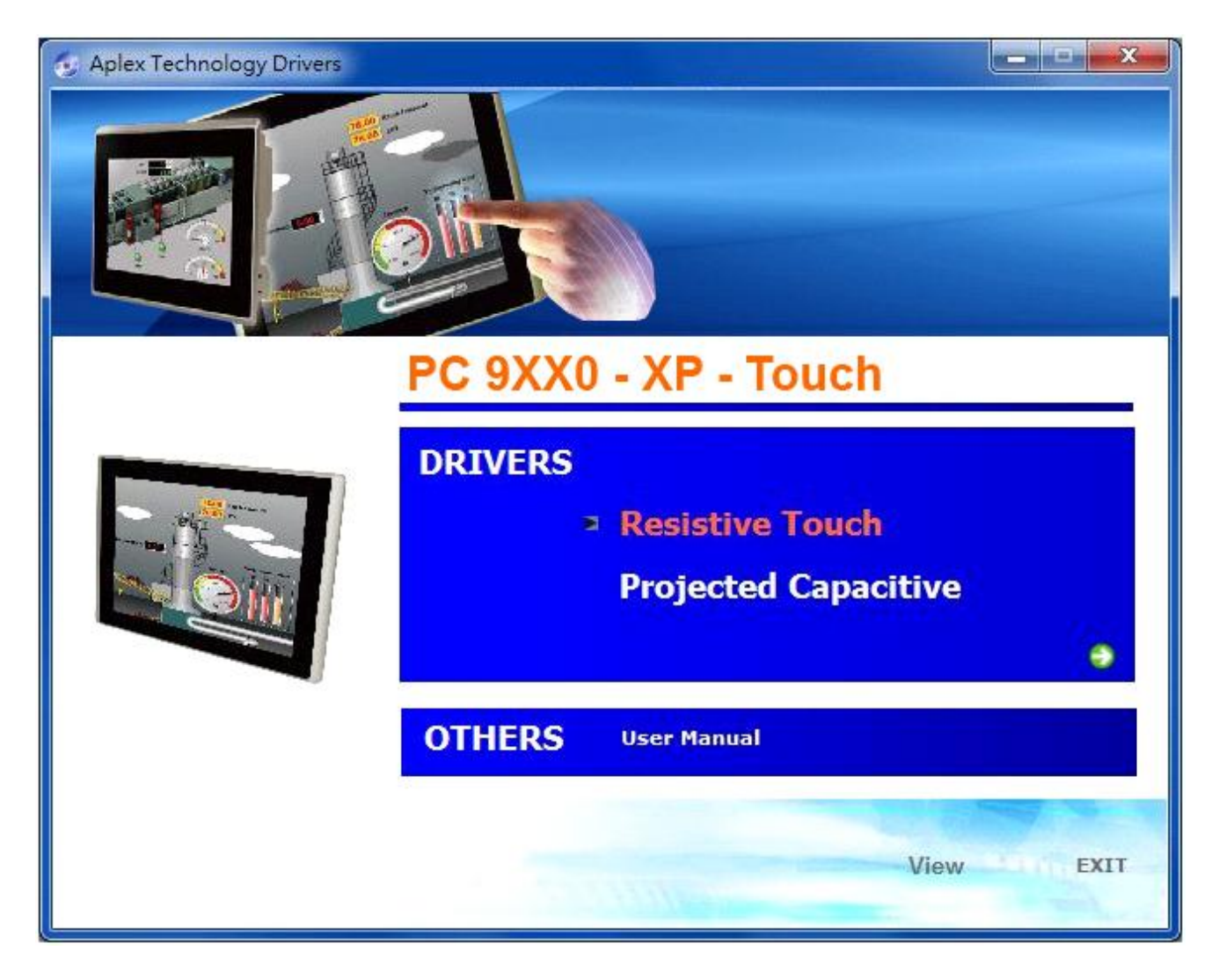

Step 3. Click Next to continue.

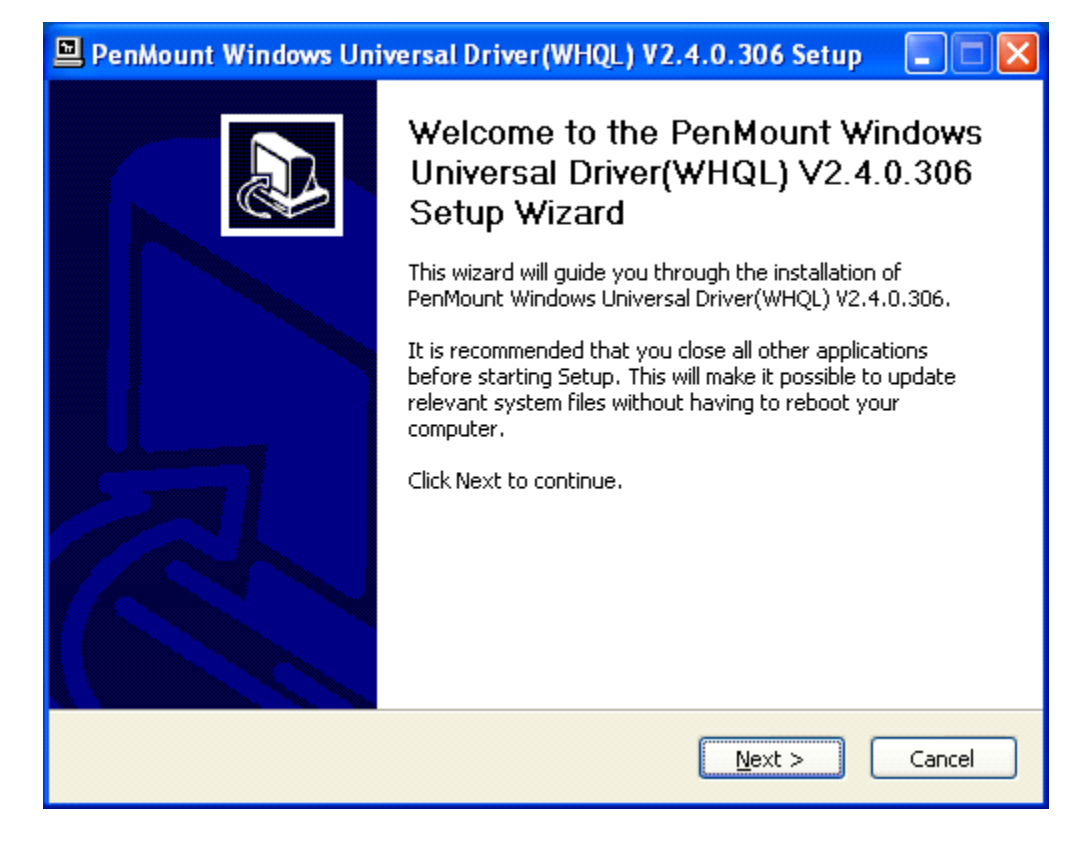

| 🖳 PenMount Windows Universal Driver(WHQL) V2.4.0.306 Setup 💦 🔲                                                                                                    | × |
|----------------------------------------------------------------------------------------------------|---|
| License Agreement Please review the license terms before installing PenMount Windows Universal Driver(WHQL) V2.4.0.306.                                                                                                    |   |
| Press Page Down to see the rest of the agreement.                                                                                                    |   |
| PLEASE READ THE LICENSE AGREEMENT                                                                                                    |   |
| PenMount touch screen driver software is only for using with<br>PenMount touch screen controller or control board.<br>Any person or company using a PenMount driver on any piece of<br>equipment which does not utilize an PenMount touch screen controller<br>will be prosecuted to the full extent of the law. |   |
| If you accept the terms of the agreement, click I Agree to continue. You must accept the<br>agreement to install PenMount Windows Universal Driver(WHQL) V2.4.0.306.                                                                                                    |   |
| Nullsoft Install System v2.46                                                                                                    |   |

**Step 5.** Choose the folder in which to install PenMount Windows Universal Driver. Click **Install** to start the installation.

| 🖳 PenMount Windows Universal Driver(WHQL) V2.4.0.306 Setup 💦 🔲 🔀                                                                                                    |
|----------------------------------------------------------------------------------------------------|
| Choose Install Location<br>Choose the folder in which to install PenMount Windows Universal Driver(WHQL)<br>V2.4.0.306.                                                                                           |
| Setup will install PenMount Windows Universal Driver(WHQL) V2.4.0.306 in the following folder. To install in a different folder, click Browse and select another folder. Click Install to start the installation. |
| Destination Folder           C:\Program Files\PenMount Windows Universal Driver(WHQL)         Browse                                                                                                    |
| Space required: 0.0KB<br>Space available: 13.9GB                                                                                                    |
| Nullsoft Install System v2.46                                                                                                    |

Step 6. Wait for installation. Then click Next to continue.

| 🖳 PenMount Windows Universal Driver(WHQL) V2.4.0.306 Setup 🛛 🔲 🔛                                          |
|----------------------------------------------------------------------------------------------------|
| Installing<br>Please wait while PenMount Windows Universal Driver(WHQL) V2.4.0.306 is being<br>installed. |
| Execute: "C:\Program Files\PenMount Windows Universal Driver(WHQL)\install.exe" /Install Show details     |
| Nullsoft Install System v2.46                                                                             |

Step 7. Click Continue Anyway.

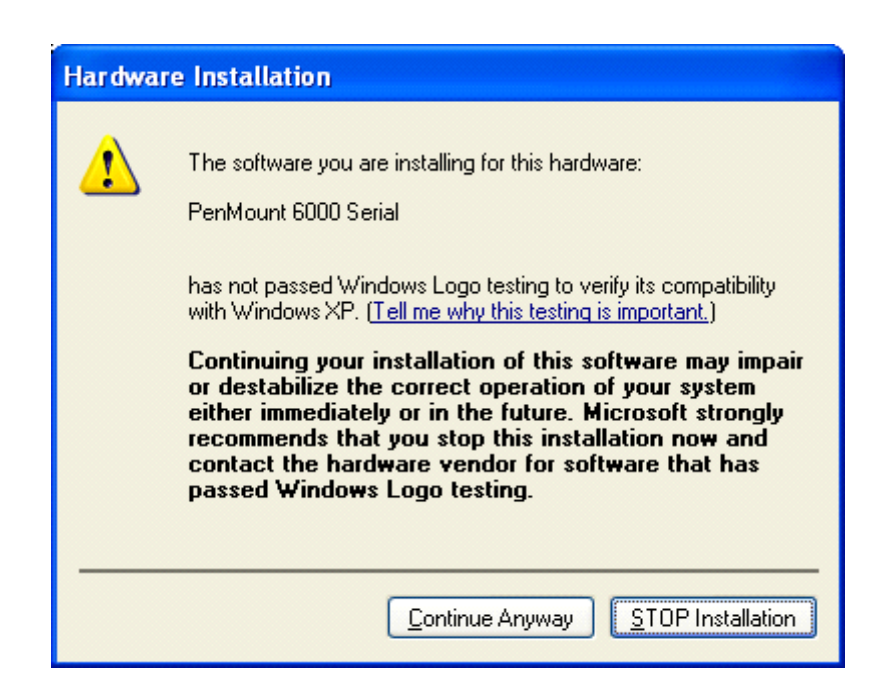

Step 8. Click Finish to complete installation.

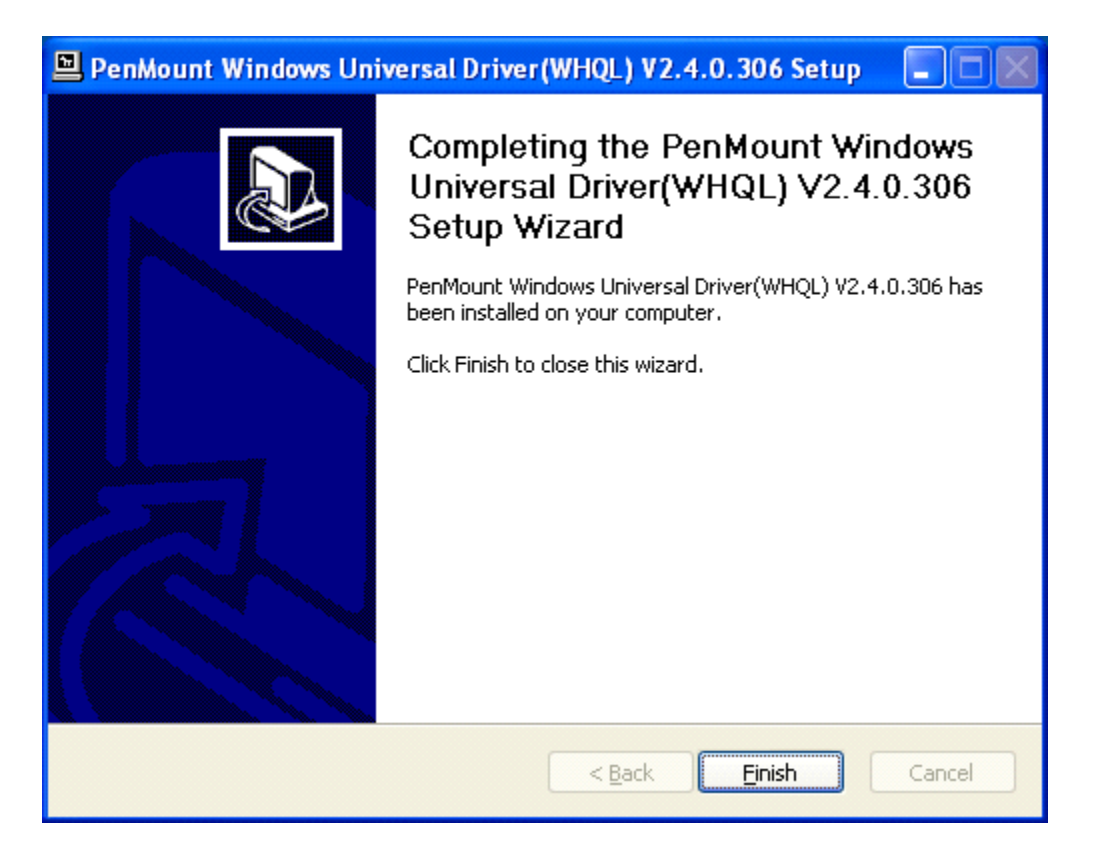

# 5.1.2 Installing Software (Projected Capacitive)

Step 1. Insert the product CD, the screen below would appear. Click touch panel driver.

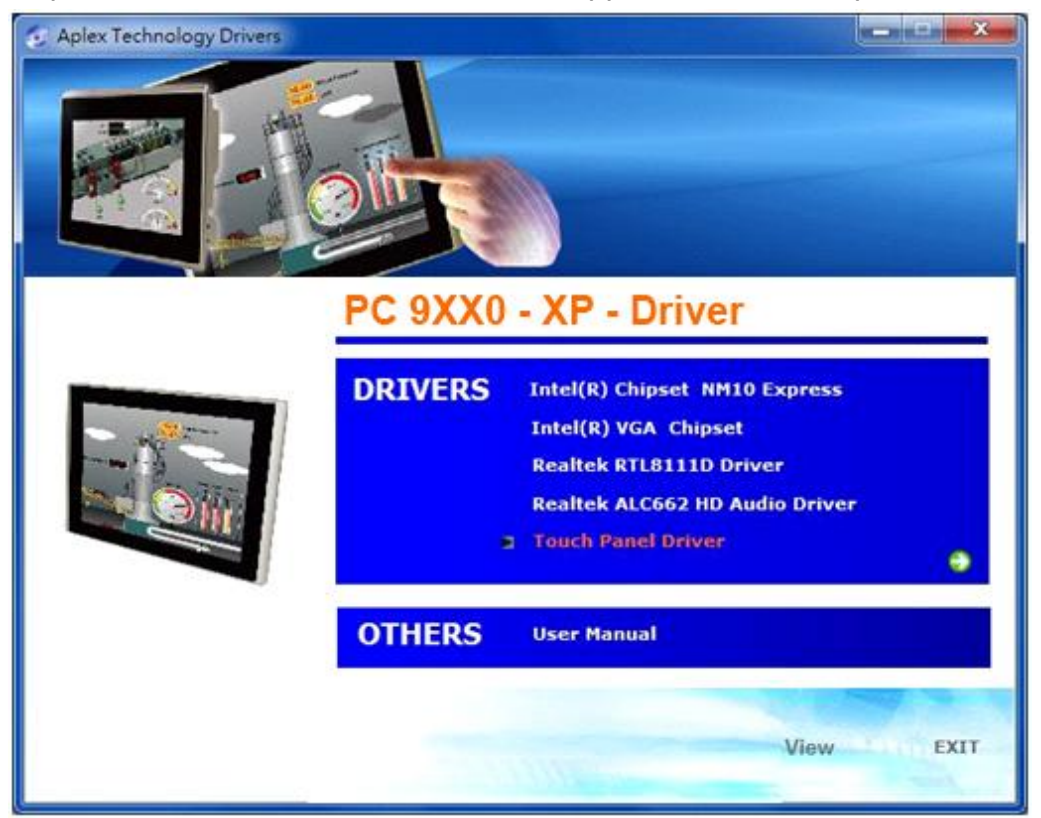

Step 2. Select Projected Capacitive.

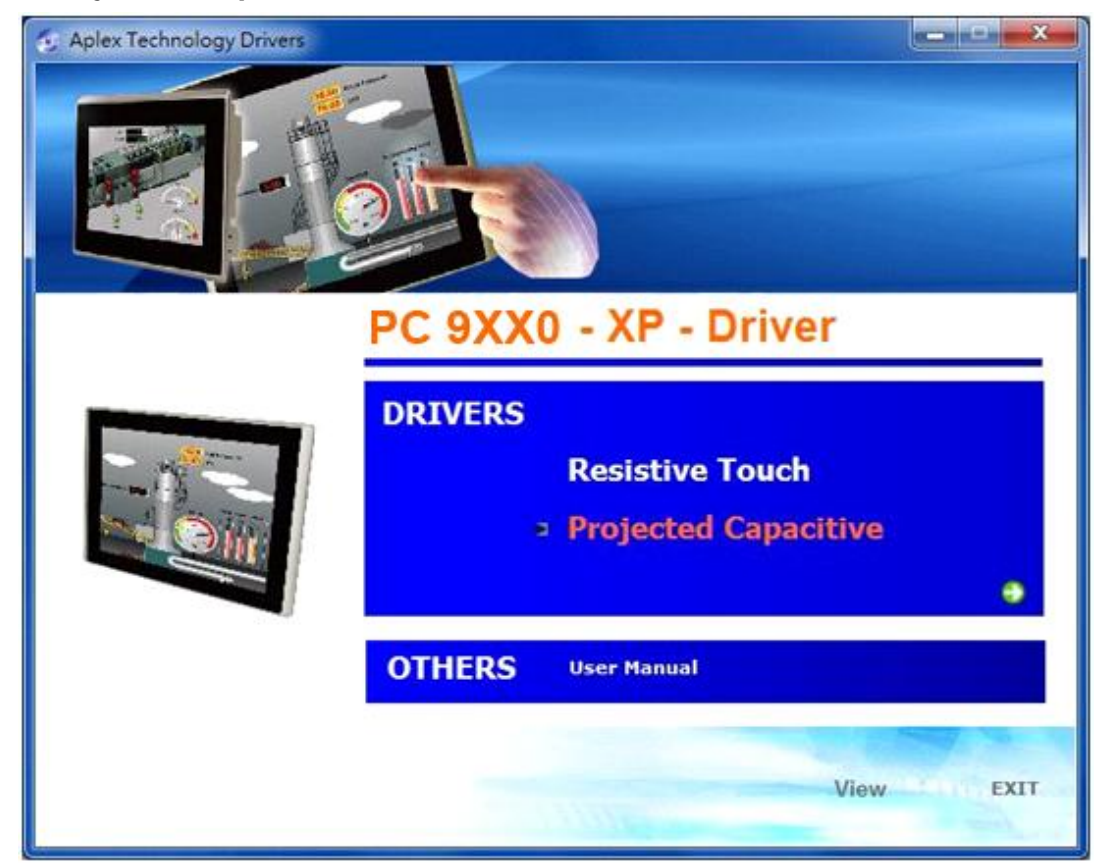

#### Step 3. Click Next to continue.

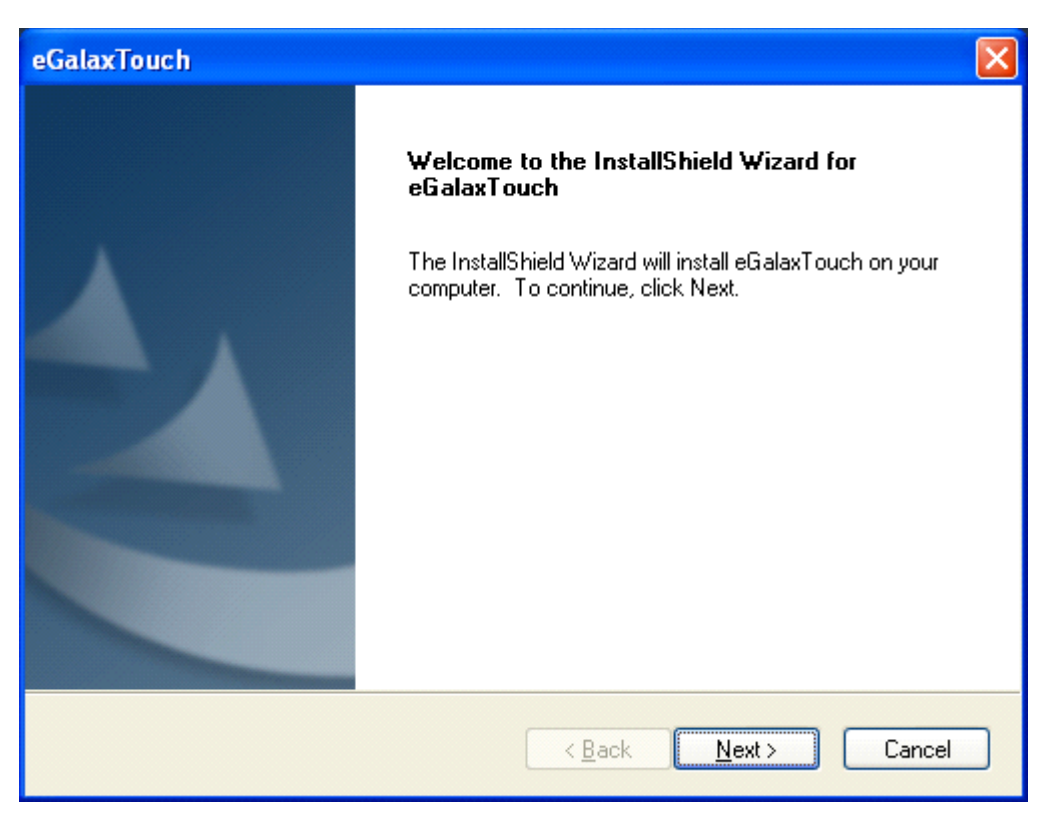

#### Step 4. Select I accept the terms of the license agreement. Click Next.

| eGalaxTouch                                                                                                    | x        |
|----------------------------------------------------------------------------------------------------|----------|
| License Agreement                                                                                                    |          |
| Please read the following license agreement carefully.                                                                                                    |          |
| Declaration and Disclaimer                                                                                                    | <u> </u> |
| The programs, including but not limited to software and/or firmware (hereinafter referred to "Programs" or "PROGRAMS"), are owned by eGalax_eMPIA Technology Inc. (hereinafter referred to EETI) and are compiled from EETI Source code. EETI hereby grants to licensee a personal, non-exclusive, non-transferable license to copy, use and create derivative works of Programs for the sole purpose in conjunction with an EETI Product, including but not limited to integrated circuit and/or controller. Any reproduction, copies, modification, translation, compilation, application, or representation of Programs except as specified above is prohibited without the express written permission by EETI. Disclaimer: EETI MAKES NO WARRANTY OF ANY KIND, EXPRESS OR IMPLIED, | - III    |
| I go not accept the terms of the license agreement      Drint      I go not accept the terms of the license agreement                                                                                                    |          |
| InstallShield <u>Back</u> <u>N</u> ext > Cancel                                                                                                    | :        |

Step 5. Tick Install RS232 interface driver. Click Next.

| eGalaxTouch                |                        |                            |             |        |        |
|----------------------------|------------------------|----------------------------|-------------|--------|--------|
| Setup Type                 |                        |                            |             |        |        |
| Select the s               | etup type that best s  | uits your need             | S.          |        |        |
| Extra RS23.<br>Please cher | 2 interface driver for | eGalaxTouch<br>BS232 touch | controller. |        |        |
|                            |                        | 110202 (0401)              | controller. |        |        |
| 🗹 Install R                | 5232 interface driver  |                            |             |        |        |
|                            |                        |                            |             |        |        |
|                            |                        |                            |             |        |        |
|                            |                        |                            |             |        |        |
|                            |                        |                            |             |        |        |
|                            |                        |                            |             |        |        |
|                            |                        |                            |             |        |        |
|                            |                        |                            |             |        |        |
| InstallShield —            |                        |                            |             |        |        |
|                            |                        |                            | < Back      | Next > | Cancel |
|                            |                        |                            | . East      |        | Cancor |

Step 6. Select None. Click Next.

| eGalaxTouch                                                     | × |
|-----------------------------------------------------------------|---|
| Setup Type<br>Select the setup type that best suits your needs. |   |
| Do 4 point calibration after system reboot                      |   |
| O E very system boot up                                         |   |
| O Next system boot up                                           |   |
| ⊙ None                                                          |   |
|                                                                 |   |
|                                                                 |   |
|                                                                 |   |
|                                                                 |   |
| InstallShield                                                   |   |
| < <u>B</u> ack <u>N</u> ext > Cancel                            | ) |

Step 7. Click OK.

| eGalaxT | ouch - InstallShield Wizard                                                                                                    |
|---------|----------------------------------------------------------------------------------------------------|
| (į)     | If you are trying to install the USB touch device, please make sure that your touch monitor or touch controller's USB cable is plugged into the computer<br>now.<br>Please close the "Found New Hardware Wizard" dialog when it appears. |
|         | OK                                                                                                    |

### Step 8. Tick Support Muti-Monitor System. Click Next.

| eGalaxTouch                                                           |                                      |
|-----------------------------------------------------------------------|--------------------------------------|
| <b>Setup Type</b><br>Select the setup type that best suits your needs | s.                                   |
| If you want to use Multi-Monitor, please check                        | the box.                             |
| Support Multi-Monitor System                                          |                                      |
|                                                                       |                                      |
|                                                                       |                                      |
|                                                                       |                                      |
|                                                                       |                                      |
| InstallShield                                                         |                                      |
|                                                                       | < <u>B</u> ack <u>N</u> ext > Cancel |

Step 9. Go to C:\Program Files\eGalaxTouch. Click Next.

| eGalaxTouch                                                                  |                                                   |
|------------------------------------------------------------------------------|---------------------------------------------------|
| Choose Destination Location<br>Select folder where setup will install files. |                                                   |
| Setup will install eGalaxTouch in the follow                                 | ving folder.                                      |
| To install to this folder, click Next. To insta<br>another folder.           | Il to a different folder, click Browse and select |
| Destination Folder                                                           |                                                   |
| C:\Program Files\eGalaxTouch                                                 | Browse                                            |
| InstallShield                                                                |                                                   |
|                                                                              | < <u>B</u> ack <u>N</u> ext> Cancel               |
| eGalaxTouch                                                                                                    | × |
|----------------------------------------------------------------------------------------------------|---|
| Select Program Folder<br>Please select a program folder.                                                                                                    |   |
| Setup will add program icons to the Program Folder listed below. You may type a new folder<br>name, or select one from the existing folders list. Click Next to continue.<br>Program Folder:<br>eGalaxTouch<br>Existing Folders:<br>Accessories<br>Administrative Tools<br>Games<br>Startup |   |
| InstallShield                                                                                                    | ] |

## Step 11. Tick Create a eGalaxTouch Utility shortcut on desktop. Click Next.

| eGalaxTouch                                                                                                    | × |
|----------------------------------------------------------------------------------------------------|---|
| Setup Type<br>Select the setup type that best suits your needs.                                                           |   |
| Select the features you want to install, and deselect the features you do not want to install.<br>Click Next to continue. |   |
| Create a eGalaxTouch Utility shortcut on desktop                                                                          |   |
|                                                                                                    |   |
|                                                                                                    |   |
| InstallShield                                                                                                    |   |
| < <u>B</u> ack <u>N</u> ext > Cancel                                                                                      |   |

Step 12. Wait for installation.

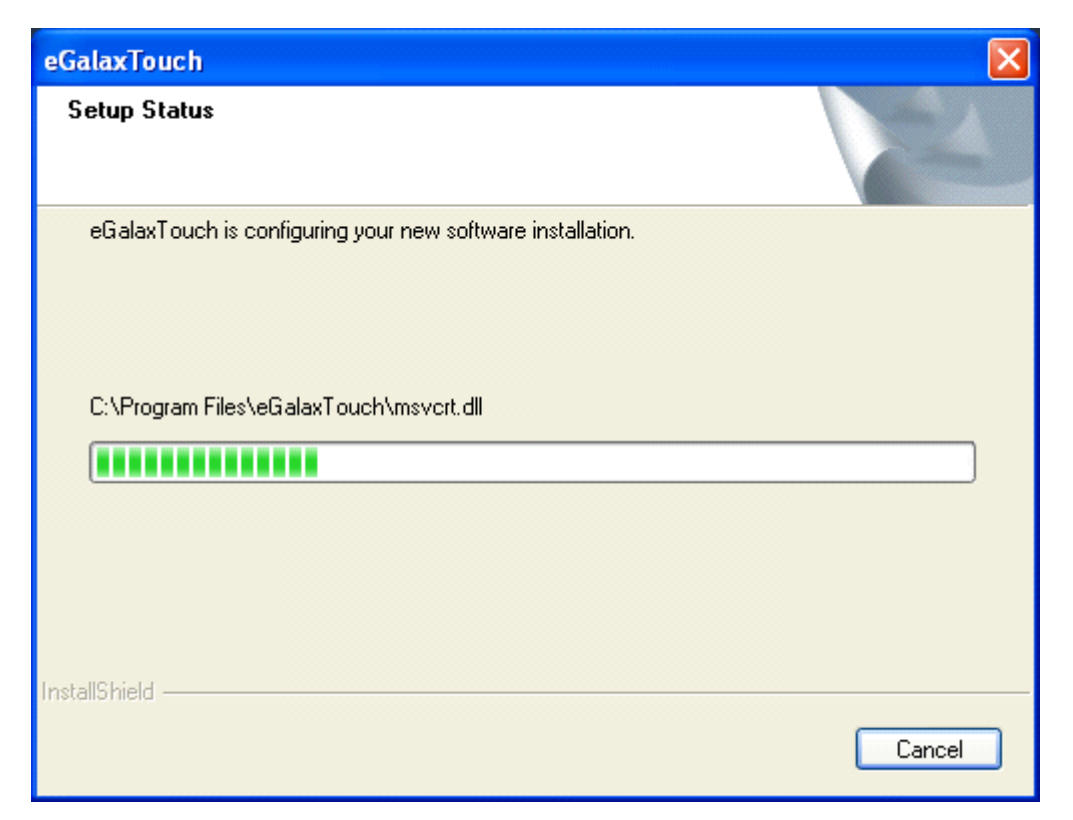

Step 13. Click Yes to do 4 point calibration.

| Questio | n                                                                                                    |
|---------|----------------------------------------------------------------------------------------------------|
| 2       | The eGalaxTouch driver has been installed, before operating touch function, please do 4 point calibration.<br>Would you do 4 point calibration now ? |
|         | <u>Y</u> es <u>N</u> o                                                                                                    |

# 5.2.1 Software Functions(Resistive Touch)

Upon rebooting, the computer automatically finds the new 6000 controller board. The touch screen is connected but not calibrated. Follow the procedures below to carry out calibration.

- 1. After installation, click the PenMount Monitor icon "PM" in the menu bar.
- 2. When the PenMount Control Panel appears, select a device to "Calibrate."

## PenMount Control Panel(Resistive Touch)

The functions of the PenMount Control Panel are **Device**, **Multiple Monitors**, **Tools** and **About**, which are explained in the following sections.

## Device

In this window, you can find out that how many devices be detected on your system.

| 🙀 PenMount Control Panel             |    |
|--------------------------------------|----|
| Device Multiple Monitors Tools About |    |
| Select a device to configure.        |    |
| PenMount<br>6000 USB                 |    |
| Configure Refresh                    |    |
|                                      | ОК |

## Calibrate

This function offers two ways to calibrate your touch screen. "Standard Calibration? adjusts most touch screens. "Advanced Calibration? adjusts aging touch screens.

| Standard Calibration | Click this button and arrows appear<br>pointing to red squares. Use your finger or<br>stylus to touch the red squares in<br>sequence. After the fifth red point<br>calibration is complete. To skip, press<br>'ESC'.             |
|----------------------|----------------------------------------------------------------------------------------------------|
| Advanced Calibration | Advanced Calibration uses 4, 9, 16 or 25<br>points to effectively calibrate touch panel<br>linearity of aged touch screens. Click this<br>button and touch the red squares in<br>sequence with a stylus. To skip, press<br>ESC'. |

| Command Calibration | Command call calibration function. Use     |
|---------------------|--------------------------------------------|
|                     | command mode call calibration function,    |
|                     | this can uses Standard, 4, 9, 16 or 25     |
|                     | points to calibrate E.g. Please run ms-dos |
|                     | prompt or command prompt c:\Program        |
|                     | Files\PenMount Universa Driver\Dmcctrl.exe |
|                     | -calibration 0 (Standard Calibration)      |
|                     | Dmcctrl.exe - calibration (\$) 0= Standard |
|                     | Calibration 4=Advanc ed Calibration 4      |
|                     | 9=Advanced Calibration 9 16=Advanced       |
|                     | Calibration 16 25=Advanced Calibration 25  |
|                     |                                            |
|                     |                                            |
|                     |                                            |
|                     |                                            |
|                     |                                            |

Step 1. Please select a device then click "Configure". You can also double click the device too.

| 🍇 PenMount Control Panel             |      |
|--------------------------------------|------|
| Device Multiple Monitors Tools About |      |
| Select a device to configure.        |      |
| PenMount<br>6000 USB                 |      |
| Configure Refresh                    |      |
|                                      | OK j |

Step 2.Click "Standard Calibration" to start calibration procedure

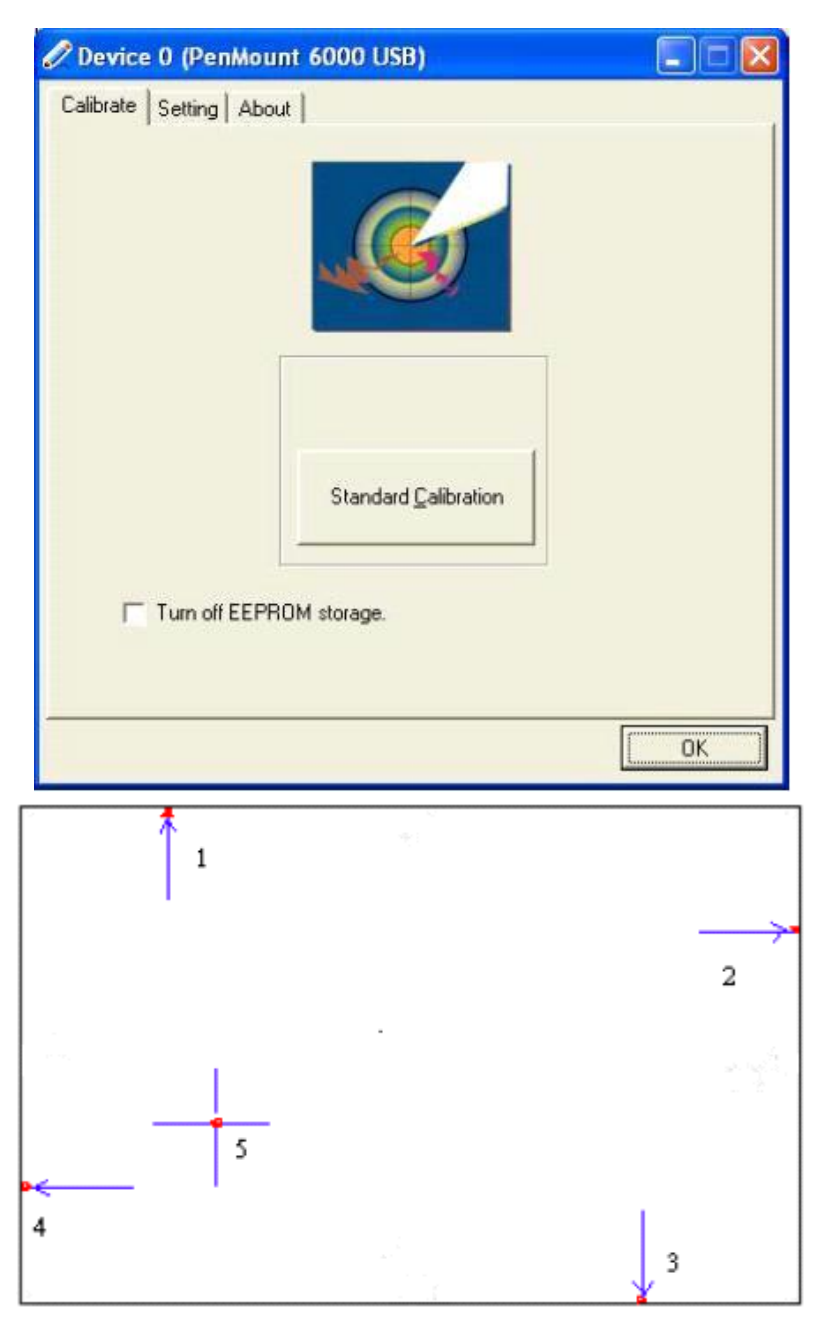

**NOTE:** The older the touch screen, the more Advanced Mode calibration points you need for an accurate calibration. Use a stylus during Advanced Calibration for greater accuracy. Please follow the step as below:

**Step 3.**Come back to "PenMount Control Panel" and select **Tools** then click **Advanced Calibration**.

| 🍓 PenMount Control Panel       |                                          |
|--------------------------------|------------------------------------------|
| Device Multiple Monitors Tools | About                                    |
| Draw                           | Test by drarwing on the touch screen     |
| Advanced Calibration           | Turn ON/OFF Advanced Calibration Mode    |
| Right Button Icon              | Show/Hide the icon for switching buttons |
|                                |                                          |
|                                | Back to Defaul <u>t</u> OK               |

Step 4. Select Device to calibrate, then you can start to do Advanced Calibration.

| Device 0 (PenMount 6000 US<br>Calibrate   Setting   About | B)                                          |
|-----------------------------------------------------------|---------------------------------------------|
| Standard <u>C</u> alibration                              | Advanced Mode 9 • • • Plot calibration data |
| Turn off EEPROM storage.                                  |                                             |

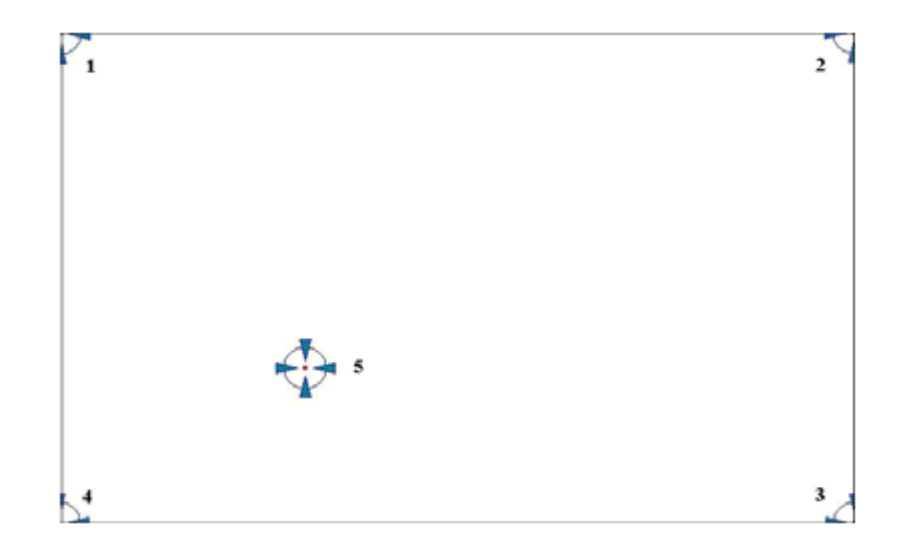

| Plot Calibration Data   | Check this function and a touch panel linearity         |
|-------------------------|---------------------------------------------------------|
|                         | comparison graph appears when you have finished         |
|                         | Advanced Calibration. The blue lines show linearity     |
|                         | before calibration and black lines show linearity after |
|                         | calibration.                                            |
| Turn off EEPROM storage | The function disable for calibration data to write in   |
|                         | Controller. The default setting is Enable               |

## Setting

| Touch Mode            | This mode enables and disables the mouse's ability to drag<br>on-screen icons—useful for configuring POS terminals. |
|-----------------------|----------------------------------------------------------------------------------------------------|
|                       | Mouse Emulation – Select this mode and the mouse functions as normal and allows dragging of icons.                  |
|                       | Click on Touch – Select this mode and the mouse only                                                                |
|                       | provides a click function, and dragging is disabled                                                                 |
| Beep Sound            | Enable Beep Sound – turns beep function on and off                                                                  |
|                       | Beep on Pen Down – beep occurs when pen comes down                                                                  |
|                       | Beep on Pen Up – beep occurs when pen is lifted up                                                                  |
|                       | Beep on both – beep occurs when comes down and lifted up                                                            |
|                       | Beep Frequency – modifies sound frequency                                                                           |
|                       | Beep Duration – modifies sound duration                                                                             |
| Cursor Stabilizer     | Enable the function support to prevent cursor shake.                                                                |
| Use press and hold as | You can set the time out and area for you need                                                                      |
| right click           |                                                                                                    |

| 🖉 Device () (PenMount 6000 USI | в) 📃 🗖 🔀                                                                                                    |
|--------------------------------|----------------------------------------------------------------------------------------------------|
| Calibrate Setting About        | 1                                                                                                    |
| Touch Mode                     |                                                                                                    |
| <u>Mouse Emulation</u>         | C Click on Touch                                                                                                    |
| 🕞 Beep Sound                   | Kind of Sound Buzzer Beep 💌                                                                                                    |
| Beep Mode                      | Beep Frequency 1000 Hz                                                                                                    |
| 🕫 Beep on pen d <u>o</u> wn    |                                                                                                    |
| C Been on pep up               | Been Duration 100 m                                                                                                    |
|                                | The second second secon |
| C Beep on both                 | homenne                                                                                                    |
| Cursor Stabilizer              | Use press and hold as right click                                                                                                    |
| You can use Cursor             | Delaur 20 sec                                                                                                    |
| Stabilizer to remove           | 111111                                                                                                    |
| pitel di cuisdi.               | Area:                                                                                                    |
|                                |                                                                                                    |
|                                | Back to Default OK                                                                                                    |
|                                |                                                                                                    |

## About

This panel displays information about the PenMount controller and driver version.

| 🖉 Device O (Pen   | Mount 6000 USB)            |                      |    |
|-------------------|----------------------------|----------------------|----|
| Calibrate Setting | About                      |                      |    |
|                   |                            |                      |    |
|                   | PenMount 6000 USB (10-bit) |                      |    |
| <i>~</i>          | Driver Version             | 2.1.0                |    |
|                   | Firmware Version           | 6000.3.0.0           |    |
|                   | Firmware Config Data       | 6,36864,341,32,7,0,0 |    |
|                   | -                          |                      |    |
|                   |                            |                      |    |
|                   |                            |                      |    |
|                   |                            |                      |    |
|                   |                            |                      |    |
|                   |                            |                      |    |
|                   |                            |                      |    |
|                   |                            |                      |    |
|                   |                            |                      | ОК |

#### **Multiple Monitors**

Multiple Monitors support from two to six touch screen displays for one system.

The PenMount drivers for Windows 2000/XP support Multiple Monitors. This f unction supports from two to six touch sc reen displays for one system. Each monitor requires its own PenMount touch screen control board, either installed inside the display or in a central unit. The PenMount control boards must be connected to the computer COM ports via the RS-232 interface. Driver installation procedures are the same as for a single monitor. Multiple Monitors support the following modes:

Windows Extends Monitor Function Matrox DualHead Multi-Screen Function nVidia nView Function

**NOTE:** The Multiple Monitor function is for use with multiple displays only. Do not use this function if you have only one touch sc reen display. Please note once you turn on this function the rotating function is disabled.

Enable the multiple display function as follows:

1. Check the **Enable Multiple Monitor Support** box; then click **Map Touch Screens** to assign touch controllers to displays.

| PenMount Control Panel                        |    |
|-----------------------------------------------|----|
| Calibrate Draw Multiple Monitors Option About |    |
| 🔽 Enable Multiple Monitor Support             |    |
|                                               |    |
| PonM Iount                                    |    |
| TOUCH SCREE                                   |    |
|                                               |    |
| <u>Map</u> Touch Screens                      |    |
|                                               |    |
|                                               | OK |

2. When the mapping screen message appears, click OK.

| PenMount Control Panel<br>alibrate Draw Multiple Monitors Option | About              |
|------------------------------------------------------------------|--------------------|
|                                                                  |                    |
| Enable Multiple Monitor Sup                                      | port               |
| PenM Jount                                                       |                    |
| Mapping                                                          |                    |
| Please touch the panel as indicated in the                       | following screens. |
| ОК                                                               |                    |
|                                                                  | Οκ                 |

3. Touch each screen as it displays "Please touch this monitor". Following this sequence and touching each screen is called **mapping the touch screens**.

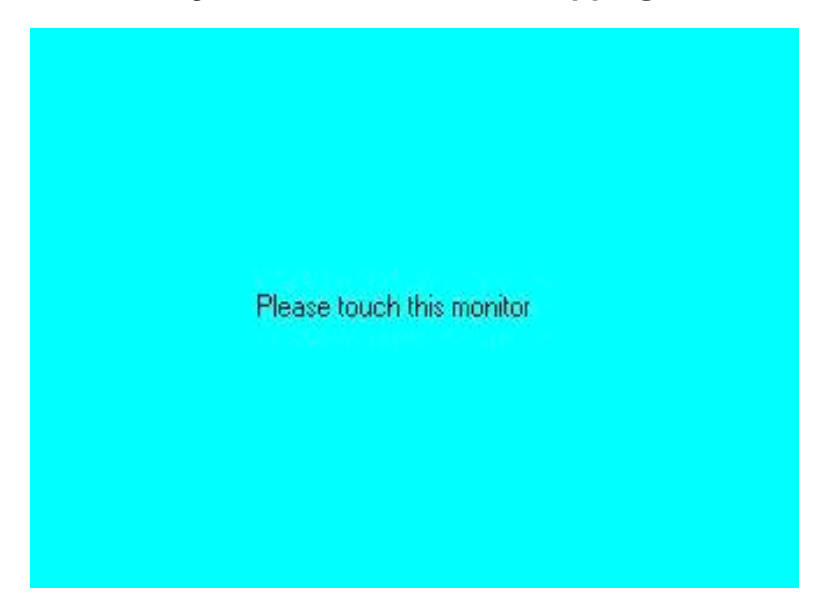

- 4. Touching all screens completes the mapping and the desktop reappears on the monitors.
- 5. Select a display and execute the "Calibration" function. A message to start calibration appears. Click OK.

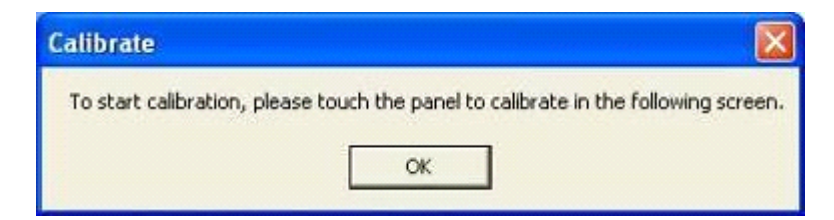

- 6. "Touch this screen to start its calibration" appears on one of the screens. Touch the screen.
- 7. "Touch the red square" messages appear. Touch the red squares in sequence.
- 8. Continue calibration for each monitor by clicking **Standard Calibration** and touching the red squares.
- **NOTES:** 1. If you use a single VGA output for multiple monitors, please do not use the **Multiple Monitor** f unction. Just follow the regular procedure for calibration on each of your desktop monitors.
  - 2. The Rotating function is disabled if you use the Multiple Monitor function.

3. If you change the resolution of display or screen address, you have to redo **Map Touch Screens,** so the system understands where the displays are.

#### About

This panel displays information about the PenMount controller and this driver version.

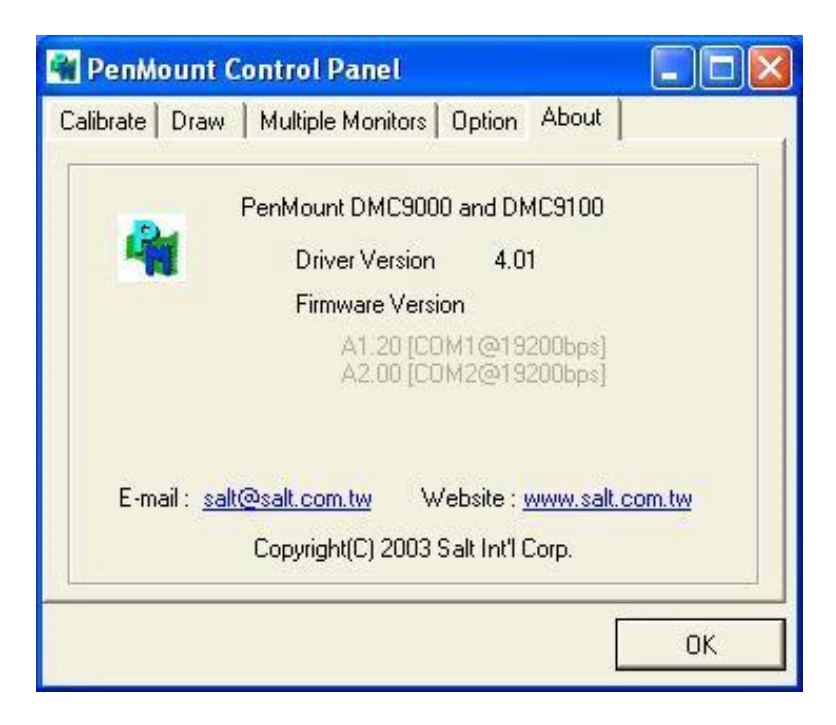

#### PenMount Monitor Menu Icon

The PenMount monitor icon (PM) appears in the menu bar of Windows 2000/XP system when you turn on PenMount Monitor in PenMount Utilities.

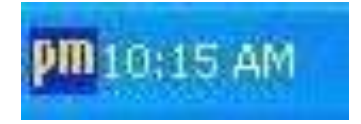

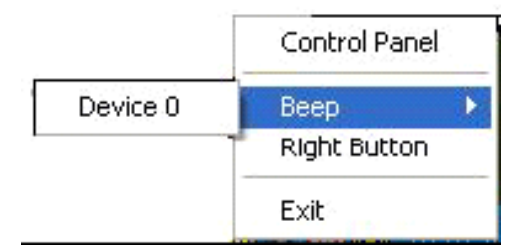

| Control Panel | Open Control Panel Windows                                                                                                    |
|---------------|----------------------------------------------------------------------------------------------------|
| Beep          | Setting Beep function for each device                                                                                                    |
| Right Button  | When you select this function, a mouse<br>icon appears in the right-bottom of the screen.<br>Click this icon to switch between Right and Left Button<br>functions. |
| Exit          | Exits the PenMount Monitor function.                                                                                                    |

#### **PenMount Rotating Functions**

The PenMount driver for Windows 2000/XP supports several display rotating software packages. Windows Me/2000/XP support display rotating software packages such as:

- Portrait's Pivot Screen Rotation Software
- ATI Display Driver Rotate Function
- nVidia Display Driver Rotate Function
- SMI Display Driver Rotate Function
- Intel 845G/GE Display Driver Rotate Function

#### Configuring the Rotate Function

- 1. Install the rotation software package.
- 2. Choose the rotate function (0°, 90°, 180°, 270°) in the 3rd party software. The calibration screen appears automatically. Touch this point and rotation is mapped.

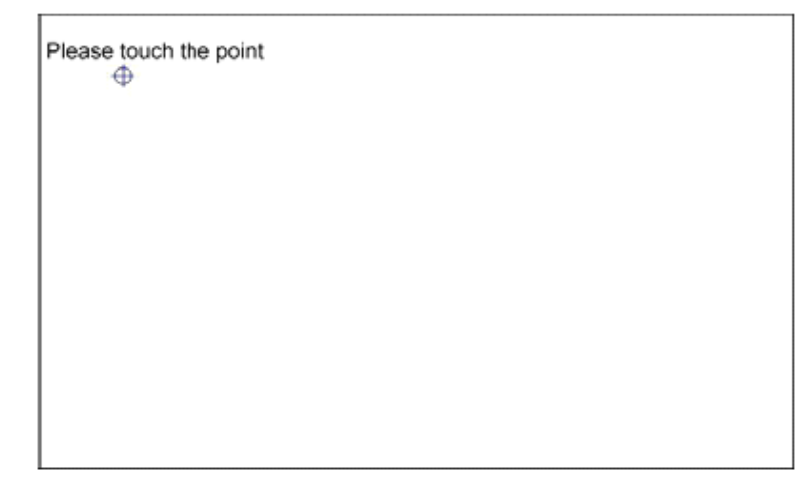

# 5.2.2 Software Functions(Projected Capacitive)

#### General

In this window, you can see there is USB Controller. Click **OK** to continue.

| 🔄 eGalaxTouch : USB Controller               | X |
|----------------------------------------------|---|
| General Setting Tools Display Hardware About |   |
| Installed Touchscreen Controllers            |   |
| USB Controller                               |   |
|                                              |   |
|                                              |   |
| Monitor<br>Mapping Add Remove                |   |
|                                              |   |
| OK Cancel Appl                               | y |

#### **Monitor Mapping**

to adjust touch panel

#### Add

to search for device

| 🖻 eGalaxTouch : USB Controller                                                                                                    |  |  |  |  |  |
|----------------------------------------------------------------------------------------------------|--|--|--|--|--|
| General Setting Tools Display Hardware About                                                                                                    |  |  |  |  |  |
| Beep       Frequency         Image: Beep On Touch       Image: Frequency         Image: Beep On Release       Image: Duration         Image: Beep From System Beep       Duration         Image: Beep From Sound Card       Image: Duration |  |  |  |  |  |
| Linearization Style<br>© 9 Points<br>© 25 Points                                                                                                    |  |  |  |  |  |
| Double Click Time       Shorter<                                                                                                    |  |  |  |  |  |
| Double Click Area       Smaller<                                                                                                    |  |  |  |  |  |
| Normal Mode Option                                                                                                    |  |  |  |  |  |
| OK Cancel Apply                                                                                                    |  |  |  |  |  |

#### Веер

Beep On Touch Beep On Release Beep From System Beep Beep From Sound Card

#### Linearization Style

9 points 25 points

## Double Click Time

Shorter Longer

#### **Double Click Area**

Smaller Bigger

#### Normal mode

Simulate the mouse mode

| Option                                                                                                    | × |
|----------------------------------------------------------------------------------------------------|---|
| Option                                                                                                    |   |
| Function  Enable Constant Touch  Enable Auto Right Click  Enable Touch  Enable Cursor Stabilization  Constant Touch Area 6 |   |
| Smaller<<                                                                                                    |   |
| Auto Right Click Time 1000 ms Shorter<< >>Longer                                                                           |   |
|                                                                                                    |   |
| OK Cancel Apply                                                                                                    |   |

## Option

Function

Enable Constant Touch

Enable Auto Right Click

Enable Touch

Enable Cursor Stabilization

Constant Touch Area

Auto Right Click Time

### Tools

Click **OK** to continue the settings.

| S e                                                          | GalaxTouch : USB Controller 🛛 🛛 🔀            |                           |                            |              |             |          |            |     |
|--------------------------------------------------------------|----------------------------------------------|---------------------------|----------------------------|--------------|-------------|----------|------------|-----|
| Ge                                                           | General Setting Tools Display Hardware About |                           |                            |              |             |          |            |     |
| l                                                            | Linearization Curve                          |                           |                            |              |             |          |            |     |
|                                                              |                                              |                           |                            |              |             |          |            |     |
|                                                              |                                              |                           |                            |              |             |          |            |     |
|                                                              |                                              |                           |                            |              |             |          |            |     |
|                                                              |                                              |                           |                            |              |             |          |            |     |
| 4 Points Calibration Do 4 points alignment to match display. |                                              |                           |                            |              |             |          |            |     |
|                                                              | Clear and Calibrate                          |                           | Clear linear<br>alignment. | ization (    | parameter a | and do   | ) 4 points |     |
|                                                              | Linearization                                | Do 9 point:<br>linearity. | s lineariz                 | ation for b  | etter to    | ouchscre | en         |     |
|                                                              | Draw Test                                    | Do draw te                | est to ve                  | rify the tou | ich ac(     | curacy.  |            |     |
|                                                              |                                              |                           |                            |              |             |          |            |     |
|                                                              |                                              |                           | OK                         |              | Cance       | el       | Ap         | ply |

#### **4** Points Calibration

Do 4 points alignment to match display.

#### **Clear and Calibrate**

Clear linearization parameter and do 4 points alignment.

#### Linearization

Do 9 points linearization for better touchscreen linearity.

#### **Draw Test**

Do draw test to verify the touch accuracy.

## Display

In this window, it shows the mode of display.

| 🖻 eGalaxTouch : USE                                      | 3 Controller                          |                         |     |
|----------------------------------------------------------|---------------------------------------|-------------------------|-----|
| General Setting Tools                                    | Display Hardware                      | About                   |     |
| Display                                                  |                                       |                         |     |
|                                                          |                                       |                         |     |
|                                                          | 1                                     |                         |     |
|                                                          |                                       |                         |     |
| Double click on the m<br>monitor.<br>🔽 Enable Multiple M | onitor area to map the to<br>onitors. | ouchscreen to the displ | ay  |
| 🔲 Map to main displa                                     | ay if system has only one             | e display monitor.      |     |
| - Operation Mode                                         |                                       |                         |     |
| Full Screen                                              | C Lower Screen                        | C Left Screen           |     |
|                                                          |                                       |                         |     |
| C Upper Screen                                           | C Right Screen                        | Other                   |     |
|                                                          |                                       |                         |     |
|                                                          | ОК                                    | Cancel <u>Ap</u>        | ply |

#### Enable Multiple Monitors.

Map to main display if system has only one display monitor

- Full Screen
- Lower Screen
- Left Screen
- Upper Screen
- Right Screen

| Other |          |          |              |     |          |               | × |
|-------|----------|----------|--------------|-----|----------|---------------|---|
| Other | Active A | rea      |              |     |          |               |   |
| _ Oti | her      |          |              |     |          |               |   |
|       |          |          |              |     |          |               |   |
| (     | C Quart  | er 1     | C Quarter    | r 3 | C Custom | ized          |   |
|       |          |          |              |     |          |               |   |
| (     | 🔍 Quart  | er 2     | C Quarte     | r 4 |          |               |   |
| _ Cu  | stomized | Area800× | 480          |     |          |               |   |
| Le    | ft       | 0        | Тор          | 0   |          |               |   |
| Rig   | ght      | 800      | Bottom       | 480 |          |               |   |
|       |          | Drag     | Working Area |     |          |               |   |
|       |          |          |              |     |          |               |   |
|       |          |          |              | OK  | Cance    | el <u>App</u> | y |

#### Other

Other mode of display. Quarter1~4 and Customized area.

| Other                    |          |    |          |       |
|--------------------------|----------|----|----------|-------|
| Other Active Area        |          |    |          |       |
| Active Area              |          |    |          |       |
| 🗐 Enable The Active Area | Function |    |          |       |
| Active Area List         | Left     | 0  | Тор 0    | ]     |
| 1 🖵                      | Right    | 0  | Bottom 0 | 1     |
| Drag Active Area         |          |    |          |       |
|                          |          |    |          |       |
|                          |          |    |          |       |
|                          |          | OK | Cancel   | spply |

#### Active Area

Drag active area to enable Active Area Function.

| 🖻 eGalaxTouch : USB Controller 🛛 🔀                        |
|-----------------------------------------------------------|
| General Setting Tools Display Hardware About              |
| Controller Model PCAP7200 Series<br>Firmware Version 1030 |
|                                                           |
| Hardware Calibration                                      |
|                                                           |
|                                                           |
| OK Cancel Apply                                           |

Saturn Hardware Configuration

| Saturn - Hardware Configuration                                 | × |
|-----------------------------------------------------------------|---|
| Saturn                                                          |   |
| Saturn - Hardware Configuration                                 |   |
| Sensitivity 128                                                 |   |
| Delay Time                                                      |   |
| Shorter<< >>Longer                                              |   |
| Reset all of the control parameters to factory default setting. |   |
| OK Cance                                                        | ! |

## About

To display information about eGalaxTouch and its version.

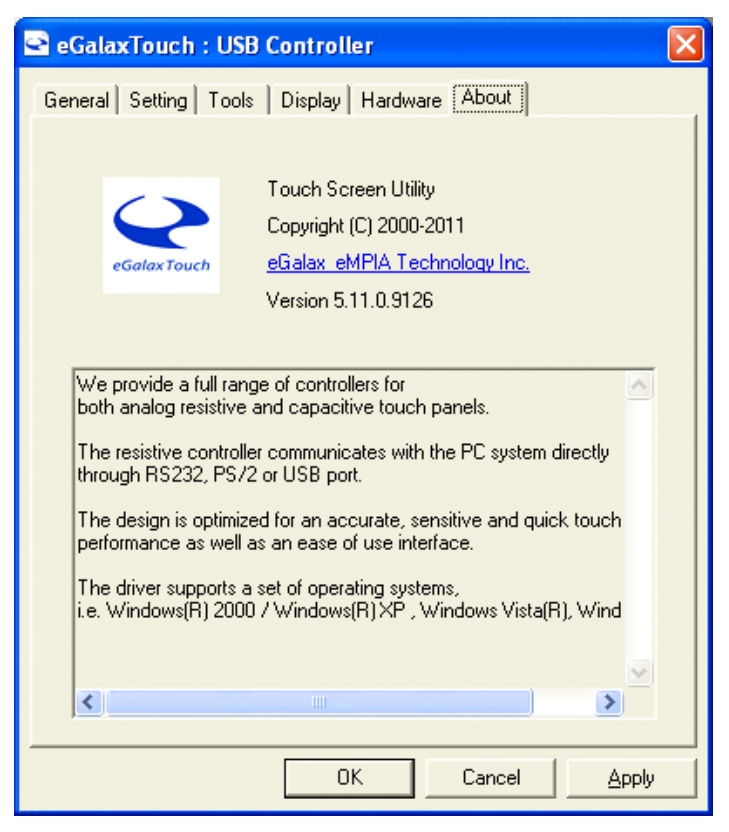